# Florida PALM

#### Planning, Accounting, and Ledger Management

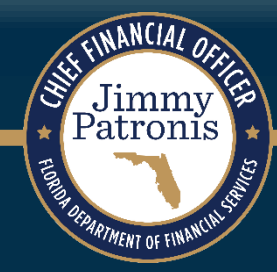

# **Purpose of Design Workshops**

- Share the design for the processes and functions being discussed
- Answer your questions as they relate to these processes and functions
- Help agencies understand the design so they can take action within their agency
- Expand agency staff engagement

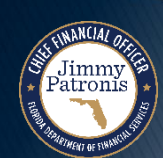

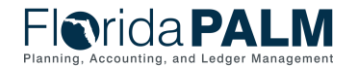

01/11/2024

# **Important Design Notes**

- Build has already started  $\rightarrow$  design is completely locked for those items
- We still have <u>lots</u> of designs to finalize in Segments III, IV and DW (i.e., we cannot answer every question yet)
- Every agency is impacted  $\rightarrow$  Business processes, technology, reporting
- Following Segment IV, we will discuss everything financials and payroll related (DW will still be a future discussion)

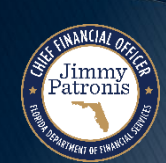

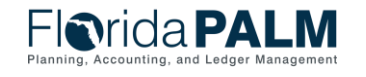

# **Cutover Considerations**

- Cutover discussions are just beginning! → A lot of information to come, all will be known and shared at the end of Design Segment IV
- Mid-year closing will have to occur to support cutover from FLAIR to Florida PALM
- Conversations will be generally be balances, <u>not transactions</u>
- Historical transactions, including transactions for FY 25-26 will not be converted to Florida PALM, their results (balances) will be
- Plan is to start UAT with a simulated mid-year cutover for FY 24-25

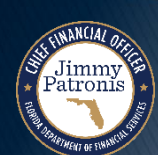

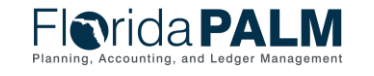

# **ASSET ACCOUNTING & MANAGEMENT**

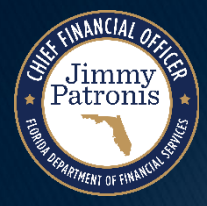

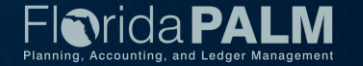

# Agenda

- COA Overview
- Asset Lifecycle Review
- Creating Assets in Florida PALM
  - Asset Entry Points
  - Asset Integration Criteria
  - PO to AP to AM Integration
  - Staging Table and Load into AM
  - Online Add

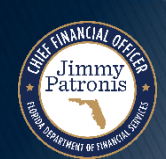

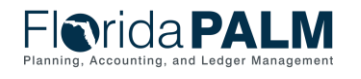

### **Agenda Continued**

- Interface Layouts
- Reports Catalog
- Overview of Florida PALM Asset Topics:
  - WIP/CIP
  - Location Codes
  - Asset Conversion
  - Accounting Events
- Definitions

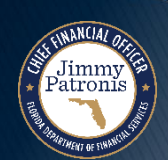

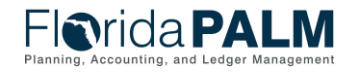

01/11/2024

# SET UP AND MAINTAIN CHART OF ACCOUNTS

#### COA OVERVIEW

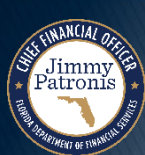

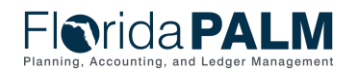

Segment II Design Workshop

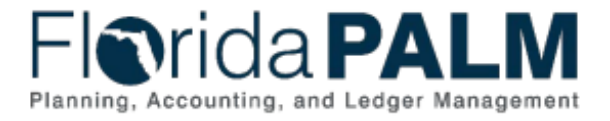

#### **Table of Contents**

| ntroduction and Approach                                       | 5  |
|----------------------------------------------------------------|----|
| ChartField Structure                                           | 8  |
| ChartField Use and Features                                    |    |
| Attributes                                                     |    |
| ChartField Combination Edits                                   |    |
| SpeedKey                                                       | 9  |
| Trees                                                          | 10 |
| ChartField Inheritance                                         | 10 |
| ChartField Structure Request                                   | 10 |
| Securing Access To ChartFields                                 | 10 |
| ChartField Details                                             | 11 |
| Legacy FLAIR Data Elements Met by Other Solution Functionality | 12 |
| GL Business Unit                                               | 13 |
| Budget Entity                                                  | 15 |
| Category                                                       | 16 |
| State Program                                                  | 16 |
| Fund                                                           | 17 |
| Account                                                        | 19 |
| Organization                                                   |    |
| Grant                                                          |    |
| Contract                                                       |    |
| Other Accumulator 1 & 2 (OA1 & OA2)                            |    |
| Project                                                        |    |
| Project-Related ChartFields                                    |    |
|                                                                |    |

# <u>Chart of Accounts</u> <u>Design</u>

- ChartField Structure
- ChartField Details

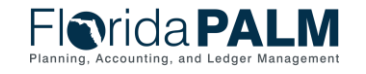

### **Chart of Accounts Overview**

#### **ChartField Value Review**

| Florida PALM ChartFields |       |              |               |  |  |  |  |
|--------------------------|-------|--------------|---------------|--|--|--|--|
| GL Business Unit         |       | Other Accumu | lator 2 (OA2) |  |  |  |  |
| Budget Entity            |       | Grant*       | (Segment 2)   |  |  |  |  |
| Category                 |       | Contract*    | (Segment 2)   |  |  |  |  |
| State Program            |       | Project*     | (Segment 4)   |  |  |  |  |
| Fund                     |       | Activity*    |               |  |  |  |  |
| Account                  |       | PC Source T  | Type*         |  |  |  |  |
| Organization             |       | PC Project C | Category*     |  |  |  |  |
| Other Accumulator 1 (    | (OA1) | PC Subcate   | gory*         |  |  |  |  |

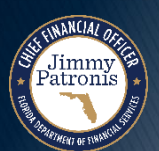

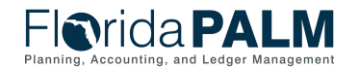

# **ASSET MANAGEMENT**

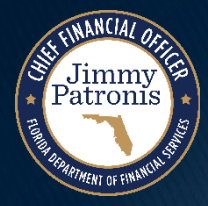

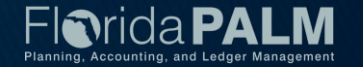

#### **Asset Accounting and Management Process**

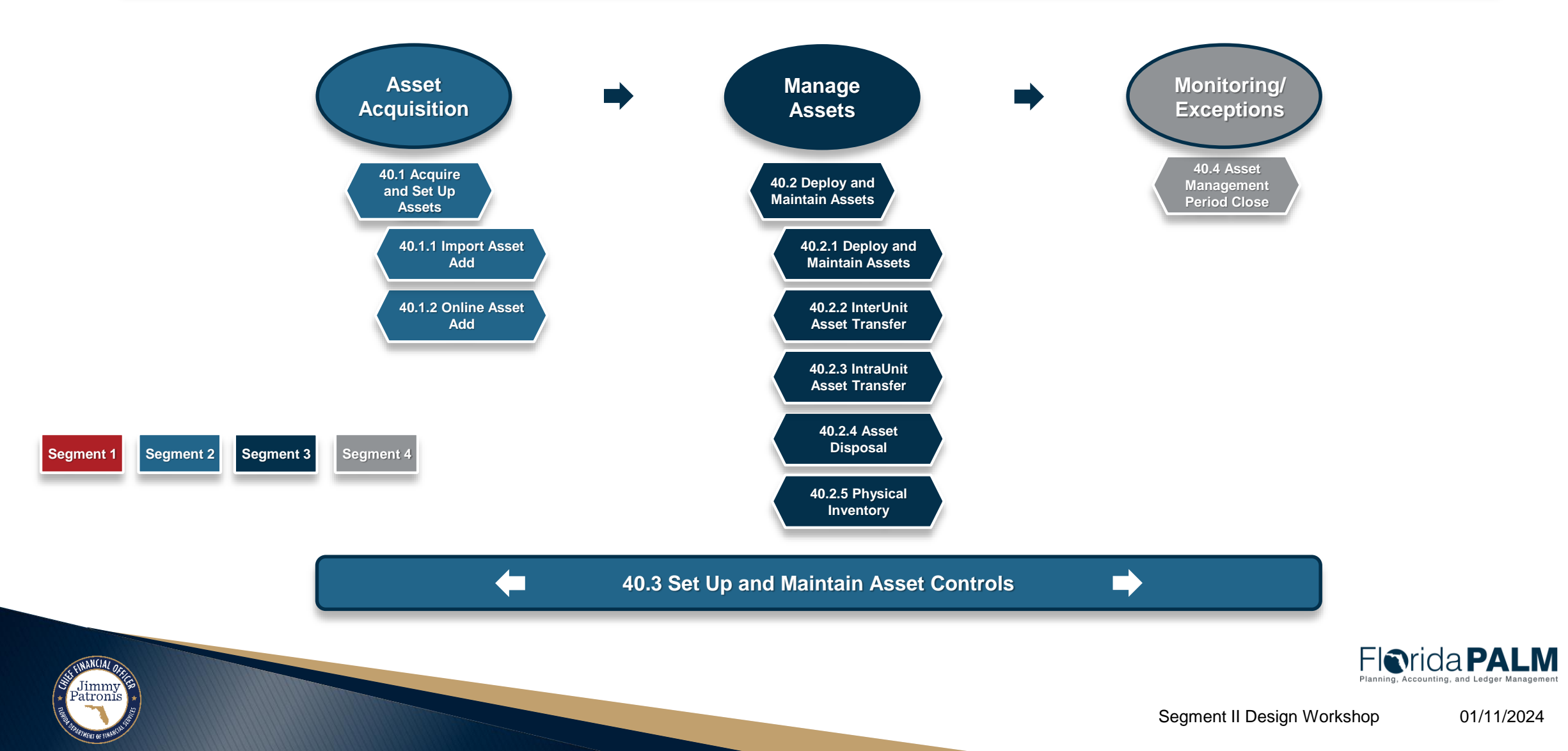

### **Asset Lifecycle**

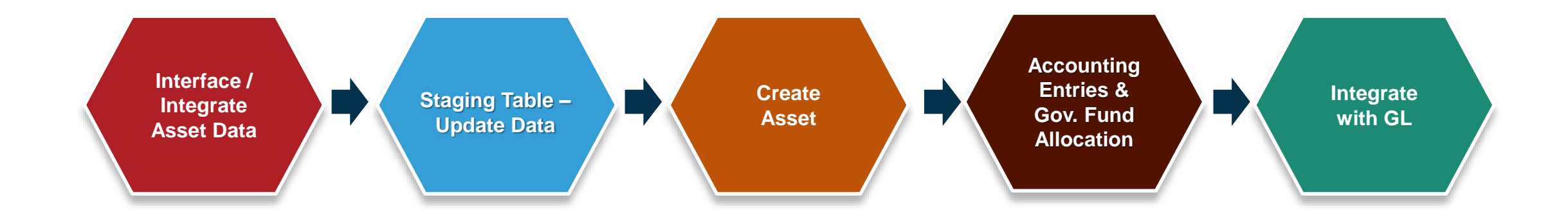

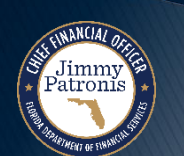

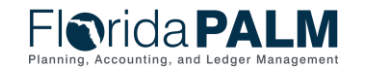

01/11/2024

Segment II Design Workshop

# Asset Lifecycle – Import Asset Add

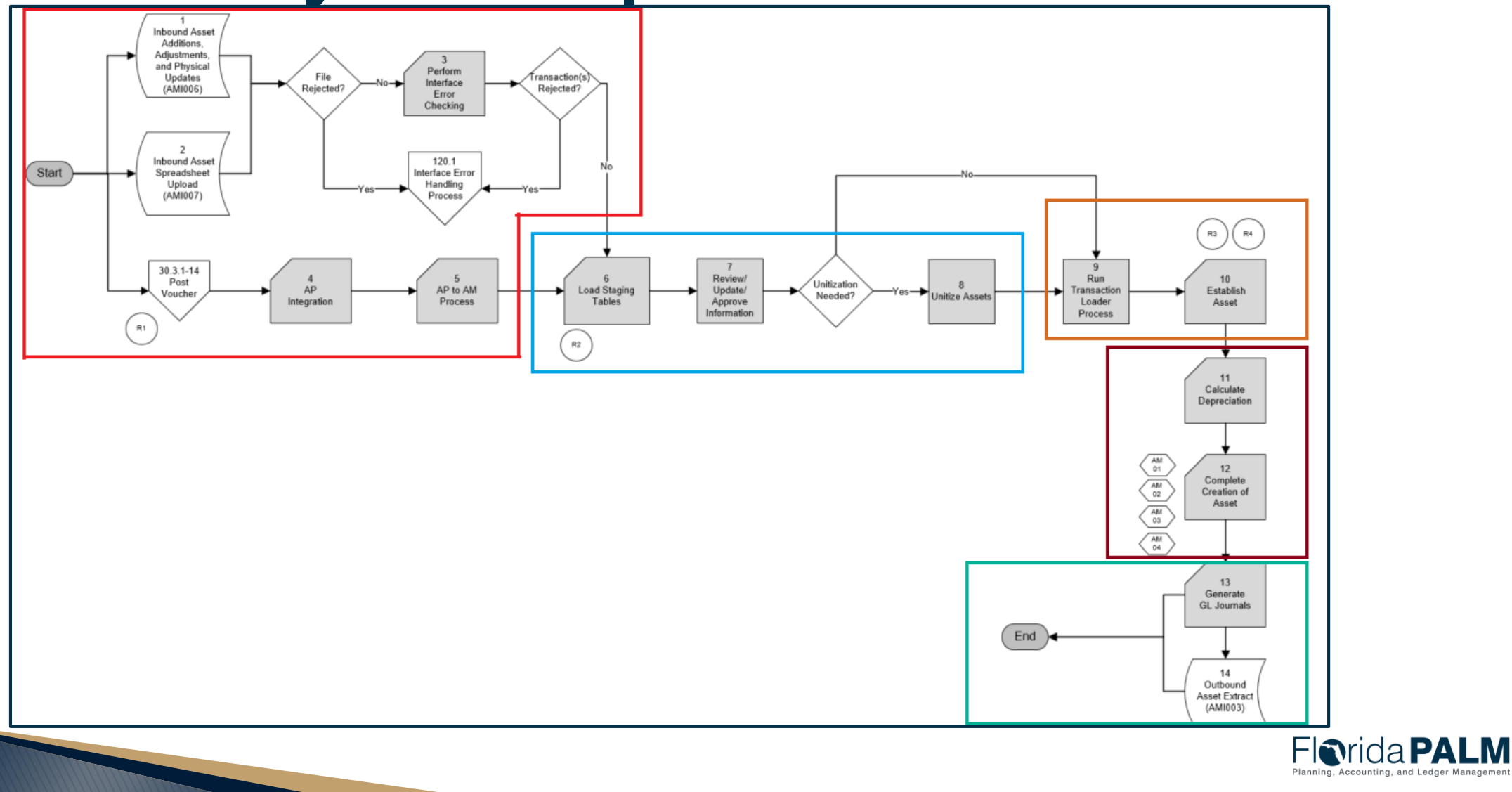

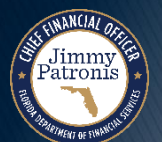

Segment II Design Workshop

# **CREATING ASSETS IN FLORIDA PALM**

#### **ASSET ENTRY POINTS**

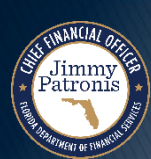

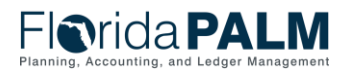

Segment II Design Workshop

### **Asset Data Creation Source**

#### Interfaces

- AMI006 Inbound Asset Additions, Adjustments and Physical Updates
  - Purpose: For a high volume of asset additions, updates, or adjustment transactions.
  - Updates vs. Adjustments
- AMI007 Inbound Asset Spreadsheet Upload
  - Purpose: For a high volume of asset additions
- AMI006 vs AMI007

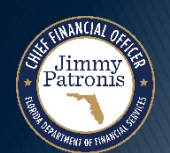

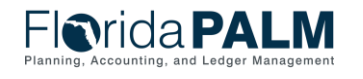

### **Asset Data Creation Source**

#### **Integration and Direct Input**

- Accounts Payable (AP)/Asset Management (AM) Integration
  - Criteria and Requirements
  - Voucher Scenarios
- Online Asset Add

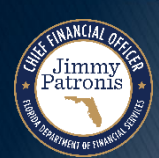

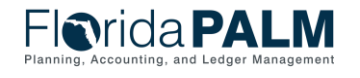

# **CREATING ASSETS IN FLORIDA PALM**

#### ASSET INTEGRATION CRITERIA

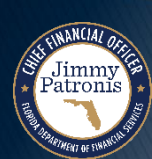

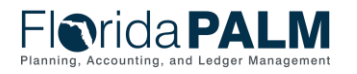

Segment II Design Workshop

# **AM Transaction Criteria**

troni

- To create asset records in AM, the following criteria must be met:
  - Asset Categories must be established with a Depreciable or Non-Depreciable status.
  - Asset Profiles must be created, each with an assigned Profile ID.
  - Item Categories must be created, each with an assigned Item Category Code (If a Purchase Order is applicable).
- Up next Definition of these three critical elements Asset Category, Asset Profile, and Item Category.

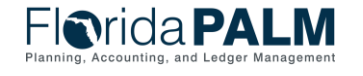

# **Asset Category**

- Defines the category of an asset, such as Furniture, Fixtures or Equipment General.
- Identify the depreciable status as Depreciable or Non-Depreciable.

| Favorites 🕶 Main Menu 🕶 > Set Up Financials/Suppl                     | y Chain 🔻 > Product Related 🔻 > Asset Management 🔻 > Financials 🔻 > Categories                         |
|-----------------------------------------------------------------------|----------------------------------------------------------------------------------------------------|
| Florida <b>PALM</b>                                                   | All V Search >>                                                                                        |
| Categories                                                            |                                                                                                    |
| SetID STATE Ass<br>Category Definition                                | set Category BDIMP<br>Find View All First ④ 1 of 1 ④ Last                                              |
| *Effective Date 01/01/1901<br>*Description Buildings and Improvements | *Status Active V                                                                                       |
| Depreciable Status Output Depreciable Non Depreciable                 | Options         Intangible         Investment Property         Property Interest         Leased Assets |

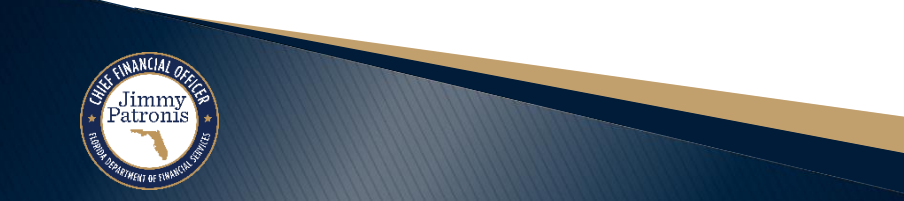

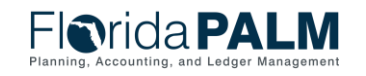

#### **Asset Profile - Definition**

- Asset Profile uses multiple pages to Identify criteria used in depreciation calculation
- Asset Profile Definition page identifies:
  - Profile ID Code
  - Asset Type
  - Asset Capitalization Status
- Next, we look at some of the fields on the Asset Profile Depreciation page

| avorites 🔻 | Main Menu 🔻 🛛 🚿                                          | Set Up Financials/Supply Chain 🔻 > Pro                     | oduct Relate         | ed 🔻 🚿 Asset Manage | ment 🔻 >   | Profiles 🔻 > Asset Pr  | ofiles 🔯        |                       |
|------------|----------------------------------------------------------|------------------------------------------------------------|----------------------|---------------------|------------|------------------------|-----------------|-----------------------|
| -lorio     | da <b>PAL</b>                                            | .M                                                         |                      | All - Search        |            |                        | >> Advanced Se  | earch 🛛 🧕 Last Search |
| Definition | Dep <u>r</u> eciation Ta <u>x</u>                        | <u>C</u> hild Asset Inheritance                            |                      |                     |            |                        |                 |                       |
| Profile    |                                                          |                                                            |                      |                     |            |                        |                 |                       |
|            | SetID<br>Description<br>Asset Description<br>Asset Class | STATE Profile ID BLDST<br>Building Improvements<br>CAPITAL | RUC40                | Capitalized Assot   | Status     | Active                 | v               |                       |
|            | *A see t Ture                                            | Property                                                   | ~                    |                     | t Subture  |                        |                 |                       |
|            | "Asset Type                                              | Dyschoold                                                  | <u> </u>             | Asse                | t Subtype  |                        |                 |                       |
|            |                                                          | Capitalized Asset                                          |                      |                     |            | Use As Tool            |                 |                       |
|            |                                                          | R and D Plant Asset                                        |                      | R and D             | Start Date | 31                     |                 |                       |
|            | Index Name                                               |                                                            | Q                    | SubIn               | dex Name   |                        |                 | 0                     |
|            | Threshold ID                                             |                                                            | Q                    |                     |            |                        |                 |                       |
| Book       |                                                          |                                                            |                      |                     |            | Personalize   Find   🗇 | First 🕢         | 1 of 1   Last         |
| Book Name  | Description                                              |                                                            | D <u>e</u> preciatio | n                   | Тах        | Parent/Ch              | ild             |                       |
| ACFR       | ACFR Report                                              | ting Book                                                  | D <u>e</u> preciatio | n                   | Tax        | Parent/Ch              | nild            |                       |
| 🔚 Save 🔯   | Return to Search                                         | ↑ Previous in List ↓ Next in List set Inheritance          |                      | <b>.</b> A          | .dd 🗾      | Update/Display         | Include History | Correct History       |

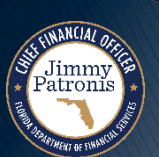

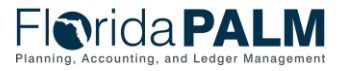

#### **Asset Profile** - Depreciation

- Asset Profile Depreciation page identifies:
  - Asset Category
  - **Depreciation Status** 0
  - Method
  - **Useful Life** 0

| All < Search       Advanced Search       Ital Search         Definition       Depreciation       Trac       Optimid Asset Inheritance         SettlD       STATE       Profile ID       BLDSTRUC4B Building Improvements         Book       Find       View All       First @ 1 of 1 @ Last         Book       Country USA       Image: Status       Find       View All       First @ 1 of 1 @ Last         Depreciation       ACFR Reporting Book       Country USA       Image: Status       Image: Status       Image:                                                                                                    | Favorites Main Me   | enu 🔻 > Set Up Financials/Supply Cha | in             | Asset Management > Profiles       | Asset Profiles               |               |
|----------------------------------------------------------------------------------------------------|---------------------|--------------------------------------|----------------|-----------------------------------|------------------------------|---------------|
| Depreciation       Tag       Child Asset Inheritance         Book       Find   View All       First @ 1 of 1 @ Last         Book       Book Name ACFR @ ACFR Reporting Book       Country USA       Image: Country USA         Depreciation Attributes       Find   View All       First @ 1 of 1 @ Last         Effective Date 01/01/1901       Image: Country USA       Image: Country USA         Effective Date 01/01/1901       Image: Country USA       Image: Country USA         Currency Code USD       US Dollar       Image: Country Code USD       Image: Convection Actual Month         Currency Code USD       US Dollar       Adjust Conv Actual Month       Image: Convection Actual Month       Image: Convection Calculate Gain/Loss         Image: Wethod Straight Line       Calculation Type Remaining Value       Image: Convection Calculate Gain/Loss       Image: Convection Calculate Gain/Loss         Image: Schedule       Image: Convection Calculate Gain/Loss       Image: Convection Calculate Gain/Loss       Image: Convection Calculate Gain/Loss         Image: Convection Actual Month       Image: Convection Type Remaining Value       Image: Convection Calculate Gain/Loss       Image: Convection Calculate Gain/Loss         Image: Convection Calculate Gain/Loss       Image: Convection Calculate Gain/Loss       Image: Convection Calculate Gain/Loss         Image: Convection Actual Month       Image: Convection                                                                                                    | Florida             | PALM                                 |                | All V Search                      | Advanced Search              | n 🔯 Last Sear |
| SetD       State       Profile ID       BLDSTRUC40 Building Improvements         Book       Book Name ACFR       A ACFR Reporting Book       Country USA       Image: Country USA         Depreciation Attributes       Find   View All       First () 1of () Last         Effective Date (010011901)       Image: Country USA       Image: Country USA         Effective Date (010011901)       Image: Country USA       Image: Country USA         Effective Date (010011901)       Image: Country USA       Image: Country USA         Effective Date (010011901)       Image: Country USA       Image: Country USA         Currency Code USD       US Dollar       Image: Convention Actual Month       Image: Convention Actual Month         Convention Actual Month       Image: Convention Actual Month       Image: Convention Type Remaining Value       Image: Convention Type Remaining Value         Percent       Low Limit       Low Unitit       Image: Convention Type Remaining Value       Image: Convention Type Remaining Value         Schedule       Q       Month       Image: Convention Schedule       Image: Convention Schedule       Image: Convention Schedule         UOP ID       Q       Arg Option No Averaging       Image: Convention Schedule       Image: Convention Schedule       Image: Convention Schedule         Depre Limit       Schedule       Cost                                                                                                    | Definition Deprecia | tion Tax Child Asset Inheritance     |                |                                   |                              |               |
| Book       Find   View All       First @ 1 of 1 @ Last         Book Name ACER       ACER Reporting Book       Country USA         Depreciation Attributes       Find   View All       First @ 1 of 1 @ Last         Effective Date 01/01/1901       Image: Convention of the convention of the con                                                                                                    | SetID STATE         | Profile ID BLDSTRUC40 Building       | g Improvements |                                   |                              |               |
| Book Name ACFR       ACFR Reporting Book       Country USA         Pepreciation Attributes       Find   View All   First   1 of 1   Last         Effective Date @1/01/1901 <ul> <li>Depreciate When In Service</li> <li>Depreciate When In Service</li> <li>Depreciate When In Service</li> <li>Depreciate When In Service</li> <li>Depreciate When In Service</li> <li>Depreciate When In Service</li> <li>Depreciate When In Service</li> <li>Depreciate When In Service</li> <li>Depreciate When In Service</li> <li>Depreciate When In Service</li> <li>Depreciate When In Service</li> <li>Depreciate When In Service</li> <li>Depreciate When In Service</li> <li>Convention Actual Month</li> <li>Adjust Conv Actual Month</li> <li>Adjust Conv Actual Month</li> <li>Convention Actual Month</li> <li>Adjust Conv Actual Month</li> <li>Convention Actual Month</li> <li>Convention Ac</li></ul>                                                                                                    | Book                | -                                    |                |                                   | Find View All First 🕢 1 o    | f 1 🕟 Last    |
| Depreciation Attributes       Find   View All       First          1 of 1          Last          Effective Date 01/01/1901           •         •         Depreciate When In Service          Effective Date 01/01/1901           •         Depreciate When In Service          Category Buildings and Improvements           Depreciate When In Service          Currency Code USD           US Dollar          Currency Code USD           US Dollar          Convention Actual Month           Adjust Conv Actual Month          Retire Conv Actual Month           Retire Option Calculate Gain/Loss             Method Straight Line           Calculation Type Remaining Value          Parcent           Low Linit          Limit Pet           Low Value          VOP ID          Arg Option No Averaging          End Date          Bit         Future Depr Yrs           Salvage Rounding          Depreciation          Salvage          Salvage % of Cost           Salvage          Salvage % of Cost           Salvage Rounding          Mutti.Shift Code          Threshold ID          Impairment Process <td>Boo</td> <td>ok Name ACFR Q ACFR Repo</td> <td>rting Book</td> <td>Country USA</td> <td></td> <td>+ -</td>                                                                                                    | Boo                 | ok Name ACFR Q ACFR Repo             | rting Book     | Country USA                       |                              | + -           |
| Effective Date 01/01/1901 Effective Date 01/01/1901 Category Buildings and Improvements Currency Code USD US Dollar Currency Code USD US Dollar Convention Actual Month Adjust Conv Actual Month Retire Conv Actual Month Catculation Type Remaining Value Percent Limit Pet Low Limit Method Straight Line Percent Limit Pet Low Value Schedule Our Pass Life UOP ID Avg Option No Averaging End Date Seloal Depreciation Special Terms Depr Limit Cost Basis Limit Salvage Rounding Mutti-Shift Code Threshold ID Impairment Process                                                                                                    | Depreciation Attrib | outes                                |                |                                   | Find View All First 🕢 1 of 1 | 🕑 Last        |
| Category Buildings and Improvements     Currency Code USD     Currency Code USD     Convention Actual Month     Adjust Conv     Actual Month     Adjust Conv     Actual Month     Adjust Conv     Actual Month     Adjust Conv     Actual Month     Adjust Conv     Actual Month     Adjust Conv     Actual Month     Adjust Conv     Actual Month     Adjust Conv     Actual Month     Adjust Conv     Actual Month     Adjust Conv     Actual Month     Adjust Conv     Actual Month     Adjust Conv     Actual Month     Percent     Limit Pct   Limit Pct   UOP ID   Schedule   Option No Averaging   V   Cost Basis Limit   Salvage % of Cost   Salvage % of Cost   Salvage % of Cost   Salvage % of Cost   Salvage % of Cost                                                                                                    | Effe                | octive Date 01/01/1901               | ¢              | Depreciate Whe                    | n In Service                 | + -           |
| Currency Code USD   USD USDollar   Convention Actual Month   Retire Conv Actual Month   Retire Conv Actual Month   Retire Conv Actual Month   Retire Conv Actual Month   Retire Conv Actual Month   Retire Conv Actual Month   Retire Conv Actual Month   Retire Conv Actual Month   Retire Conv Actual Month   Retire Conv Actual Month   Retire Conv Actual Month   Retire Conv Calculation Type Remaining Value   Percent Low Limit   Limit Pet Low Limit   Useful Life 40   DB Pet Low Value   Schedule Method ID   UOP ID Arg Option No Averaging   UOP ID Arg Option No Averaging   End Date Future Depr Yrs   Special Depreciation Special Terms   Depr Limit Cost Basis Limit   Salvage % of Cost Salvage   Mutti-Shift Code Threshold ID   Impairment Process                                                                                                    |                     | Category Buildings and Improvements  | ~              | Depr Status Depreciable           | ~                            |               |
| Convention Actual Month   Retire Conv Actual Month   Retire Conv Actual Month   Retire Conv Actual Month   Retire Conv Actual Month   Retire Conv Calculation Type Remaining Value   Percent Calculation Type Remaining Value   Limit Pct Low Limit   Limit Pct Low Value   Schedule Q   Method ID Depr Pass Life   UOP ID Q   Avg Option Navaraging   End Date Future Depr Yrs   Special Depreciation Secial Terms   Depr Limit Cost Basis Limit   Salvage Salvage Rounding   Multi-Shift Code Threshold ID                                                                                                    | Curre               | ency Code USD                        | US Dollar      |                                   |                              |               |
| Retire Conv       Actual Month <ul> <li>Retire Option</li> <li>Calculate Gain/Loss</li> <li>Calculation Type</li> <li>Remaining Value</li> <li>Calculation Type</li> <li>Remaining Value</li> <li>Calculation Type</li> <li>Remaining Value</li> <li>Calculation Type</li> <li>Remaining Value</li> <li>Calculation Type</li> <li>Remaining Value</li> <li>Calculation Type</li> <li>Remaining Value</li> <li>Calculation Type</li> <li>Remaining Value</li> <li>Calculation Type</li> <li>Remaining Value</li> <li>Monthly</li> <li>Use Table</li> <li>Use Table</li> <li>Cost Basis Limit</li> <li>Salvage</li> <li>Salvage Rounding</li> <li>Multi-Shift Code</li> <li>Salvage</li> <li>Salvage Rounding</li> <li>Impairment Process</li> </ul>                                                                                                    | C                   | onvention Actual Month               | ~              | Adjust Conv Actual Month          | ~                            |               |
| Method Straight Line   Percent   Limit Pct   Limit Pct   Limit Pct   Low Limit   Useful Life   40   B Pct   Low Value   Schedule   Wethod ID   Depr Pass Life   UOP ID   Avg Option No Averaging   V   End Date   Special Depreciation   Special Depreciation   Special Terms   Depr Limit   V   Cost Basis Limit   Salvage   Salvage   Salvage   Salvage   Salvage   Salvage   Salvage   Salvage   Salvage   Salvage   Salvage   Salvage   Salvage   Salvage   Salvage   Salvage   Salvage   Salvage   Salvage   Salvage   Salvage   Salvage   Salvage   Salvage   Salvage   Salvage                                                                                                    | Re                  | etire Conv Actual Month              | ~              | Retire Option Calculate Gain/Loss | ¥                            |               |
| Limit Pct   Limit Pct   Useful Life   40   B Pct   Low Value   Schedule   0   Method ID   0   Depr Pass Life   UOP ID   0   Avg Option No Averaging   Image: Special Depreciation   Special Depreciation   Special Depreciation   Special Depreciation   Salvage   Salvage % of Cost   Salvage % of Cost                                                                                                    |                     | *Method Straight Line                | ~              | Calculation Type Remaining Value  | ~                            |               |
| Useful Life 40   DB Pct Low Value   Schedule Method ID   UOP ID Avg Option No Averaging   End Date Future Depr Yrs   Special Depreciation Special Terms   Depr Limit Cost Basis Limit   Salvage % of Cost Salvage   Multi-Shift Code Threshold ID   Impairment Process                                                                                                    |                     | Limit Pct                            |                | Low Limit                         | □ Monthly                    |               |
| Schedule Method ID   UOP ID Avg Option No Averaging   End Date Future Depr Yrs   Special Depreciation Special Terms   Depr Limit Cost Basis Limit   Salvage % of Cost Salvage   Multi-Shift Code Threshold ID   Impairment Process                                                                                                    |                     | Jseful Life                          | 40             | DB Pct                            | Low Value                    |               |
| UOP ID Avg Option No Averaging   End Date Future Depr Yrs   Special Depreciation Special Terms     Depr Limit Cost Basis Limit   Salvage % of Cost Salvage   Salvage % of Cost Salvage   Multi-Shift Code Threshold ID     Impairment Process                                                                                                    |                     | Schedule                             | Q              | Method ID                         | 🔍 🗆 Depr Pass Life           |               |
| End Date   Special Depreciation   Special Depreciation   Special Terms     Depr Limit   Salvage % of Cost   Salvage % of Cost <                                                                                                    |                     | UOP ID                               | Q              | Avg Option No Averaging           | ~                            |               |
| Special Depreciation     Special Terms     Depr Limit     Orgen Limit     Cost Basis Limit     Salvage % of Cost     Salvage % of Cost    <                                                                                                    |                     | End Date                             | <b>B</b>       | Future Depr Yrs                   |                              |               |
| Depr Limit <ul> <li>Cost Basis Limit</li> <li>Salvage % of Cost</li> <li>Salvage % of Cost</li> <li>Salvage @ Salvage Rounding</li> <li>Multi-Shift Code</li> <li>Threshold ID</li> <li>Impairment Process</li> </ul> <ul> <li>Impairment Process</li> </ul> <ul> <li>Cost Basis Limit</li> <li>Salvage Rounding</li> <li>Impairment Process</li> </ul> <ul> <li>Impairment Process</li> <li>Impairment Process</li> <li>Impairment Process</li> </ul> <ul> <li>Cost Basis Limit</li> <li>Salvage Rounding</li> <li>Salvage Rounding</li> <li>Salvage Rounding</li> <li>Salvage Rounding</li> <li>Salvage Rounding</li> <li>Salvage Rounding</li> <li>Salvage Rounding</li> <li>Salvage Rounding</li> <li>Salvage Rounding</li> </ul> <ul> <li>Salvage Rounding</li> <li>Salvage Rounding</li> <li>Salvage Roundin</li></ul>                                                                                                    |                     | □ Special Depreciation               |                | Special Terms                     |                              |               |
| Salvage % of Cost                                                                                                    | [                   | Depr Limit 🗸 🗸                       |                | Cost Basis Limit                  |                              |               |
| Multi-Shift Code  Multi-Shift Code Multi-Shift Code Multi | Salvage             | % of Cost                            |                | Salvage                           | Salvage Rounding             |               |
|                                                                                                    | Multi-S             | Shift Code 🗸                         |                | Threshold ID                      |                              |               |
| E Cause 🔊 Deturn to Coarde 🚛 Dravious in List 🖉 Next in List                                                                                                    |                     |                                      |                | □ Impairment Pro                  | cess                         |               |
|                                                                                                    | Save 💽 Return       | to Search The Previous in List       | Next in List   | 📑 Add 🖉 Update/Displ              | ay 🗦 Include History 🦻 Cor   | rect History  |

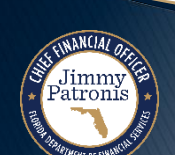

# **Item Category**

- Category Code Category selected on the Purchase Order (95121800).
  - Same as Commodity
     Code 95121800 Utility
     Buildings & Structure
- Note the following details:
  - Account Number
  - Asset Profile ID

| Favorites ▼ Main Menu ▼ > Items ▼ > Define Controls ▼ > Item Categories 🧕       |                                            |
|---------------------------------------------------------------------------------|--------------------------------------------|
| Florida PALM                                                                    | rch 🛛 Advanced Search 🧕 L                  |
| Category Definition 2       SetID STATE     Category ID 00068     Code 95121800 |                                            |
| Header                                                                          | Find View All First 🕢 1 of 1 🕟 Last        |
| *Market Code UN/SPSC C Effective Date 01/01/1901                                | Status Active  *Short Desc BUILDIMP        |
| Lead Time Days 0<br>*Currency USD Q<br>*Account 742000 O<br>Dollar              | Usage Code<br>*Physical Nature Goods       |
| Asset Profile ID BLDSTRUC40 Comments                                            | VAT Default<br>VAT Service Treatment Setup |
| BU Attributes                                                                   |                                            |
| Hierarchy                                                                       |                                            |
| Save       Return to Search         Category Definition   Category Definition 2 | Add Include History Correct History        |
|                                                                                 |                                            |

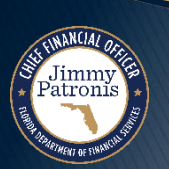

Planning, Accounting, and Ledger Managemen

# **CREATING ASSETS IN FLORIDA PALM**

#### PO TO AP TO AM INTEGRATION

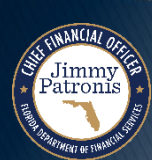

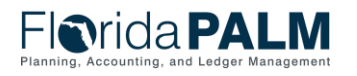

Segment II Design Workshop

### **Asset Data Creation**

#### **AP/AM Integration - Criteria**

- To create asset records in the AM module from the AP module, Vouchers must meet the following conditions before integrating into the AM module:
  - Vouchers must have at least one distribution line, which includes an Asset Profile ID.
  - If applicable, the voucher must have a Match Status of 'Matched' or 'Overridden'.
  - Vouchers must have a Post Status of 'Posted.'

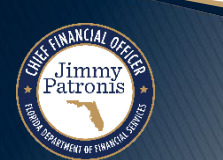

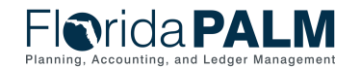

### **Asset Data Creation**

#### **AP/AM Integration – Required Fields**

- Asset-related vouchers that meet the specified criteria are integrated into the AM module.
- Interfaced asset transactions rely on the Asset Profile ID and Item Category, if applicable, to facilitate the automatic creation of asset records.
- Two distinct categories of AP Vouchers integrated into AM:
  - Encumbered voucher (PO associated)
    - Item Category tied to PO
    - Asset Profile ID is defaulted
  - Unencumbered voucher (PO is not associated)
    - Asset Profile ID is NOT defaulted
      - Asset Profile ID populated manually by the user or system if the transaction meets specific criteria (details included in the upcoming slide).
- Up next Analyze scenarios involving encumbered and non-encumbered vouchers.

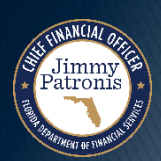

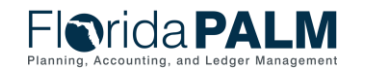

| Scenario #1                                         | Scenario #2                                       | Scenario #3                                                                                                    |
|-----------------------------------------------------|---------------------------------------------------|----------------------------------------------------------------------------------------------------|
| Encumbered Voucher                                  | Unencumbered Voucher                              | Unencumbered Voucher                                                                                                    |
| PO associated with the voucher                      | No PO associated with the voucher                 | No PO associated with the voucher                                                                                                    |
| Asset information auto-populated on voucher from PO | User manually enters asset information on voucher | User does not enter asset information on the voucher                                                                                         |
| Voucher transmitted to AM module via Integration    | Voucher transmitted to AM module via Integration  | Florida PALM determines if any<br>voucher distribution line is<br>associated with an asset, and if<br>so, auto-populate asset<br>information |
|                                                     |                                                   | Voucher transmitted to AM module via Integration, if applicable                                                                              |

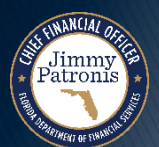

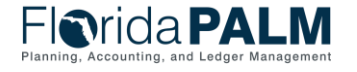

#### **Encumbered Voucher to Create Asset Record**

- PO is created in Florida PALM
- Item Category included on the PO (mirrors the Commodity Code)
  - PALM configures Commodity Code 95121800 to Buildings/Building Improvements
- Florida PALM populates the following fields on the PO based on the Item Category:
  - Account # = 742000
  - Asset Profile ID = BLDSTRUC40 (Asset Category = Buildings and Improvements)
- Voucher is created in AP, with the following fields populated from the PO
  - Account # = 742000
  - Asset Profile ID = BLDSTRUC40 (Asset Category = Buildings and Improvements)

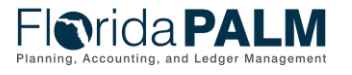

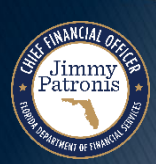

- Asset Profile ID facilitates the interface of voucher data to the AM module and populates the following data elements when the asset record is created:
  - Asset Capitalization
  - Depreciable or Non-Depreciable Asset
  - Asset Book
  - Estimated Useful Life
  - Asset Category

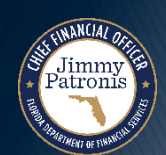

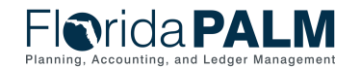

#### **Purchase Order** – Item Category Selected

 Category Code entered on PO line

| lorida <b>PALM</b>                                               | Purchase Orders   Search         | Advanced Search           | 🧕 Last Search Re | esults            |          |
|------------------------------------------------------------------|----------------------------------|---------------------------|------------------|-------------------|----------|
|                                                                  |                                  |                           |                  |                   |          |
| Aaintain Purchase Order                                          |                                  |                           |                  |                   |          |
| Purchase Order                                                   |                                  |                           |                  |                   |          |
| Business Unit 43000<br>PO ID 000000166                           | PO Status Dispatched             | · 🗳 🗙                     |                  |                   |          |
| Copy From 🗸                                                      | Hold From Further                | Processing                |                  |                   |          |
| ▼ Header @                                                       |                                  |                           |                  |                   |          |
| *PO Date 12/18/2023 B Supplier Search                            |                                  |                           |                  |                   |          |
| *Supplier AESG VEN55-001 Supplier Details                        | Backorder Status Not Backordered | Create BackOrder          |                  |                   |          |
| *Supplier ID 000000089 AESG VEN557                               | Receipt Status Not Recvd         | Dispetah                  |                  |                   |          |
| *Buyer Agency_Buyer Q Agency Buyer                               | *Dispatch Method                 | Dispatch                  |                  |                   |          |
| PO Reference                                                     | Amount Summary (?)               |                           |                  |                   |          |
| Header Details Activity Summary                                  | Merchandise 40,000.00            | Calculate                 |                  |                   |          |
| PO Defaults Add Comments                                         | Freight/Tax/Misc. 0.00           | D                         |                  |                   |          |
| Reguisitions Document Status                                     | Total Amount 40,000.00 US        | U                         |                  |                   |          |
| Actions                                                          |                                  |                           |                  |                   |          |
| Add Items From 👔                                                 | Select Lines To Display ②        |                           |                  |                   |          |
| Catalog Item Search                                              | Search for Line O To             | Retrieve                  |                  |                   |          |
| Purchasing Kit                                                   |                                  |                           |                  |                   |          |
|                                                                  |                                  |                           |                  |                   |          |
| Lines (?)                                                        | O Contract Description           | Personalize   Find   View | AII [2] 📑 F      | irst 🕚 1 of 1 🕑 L | .ast     |
| Details Ship Torbue Date Statuses Teem information Attributes Ri | Contract Receiving               | Marahandiaa               |                  |                   |          |
| Line Item Description                                            | PO Qty *UOM Category Pr          | rice Amount Stat          | us               |                   |          |
| 1 Building Improvement                                           | EA 95121800 Q 40,000.000         | 40,000.00 App             | roved 📿          | 1                 | -        |
| View Printable Version Delete PO Close Short All Line            | s *Go to More 🗸                  | *                         |                  |                   |          |
| 🗟 Save 🔯 Return to Search 🖹 Notify                               |                                  |                           |                  | Add 🖉 Update      | /Display |

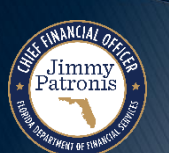

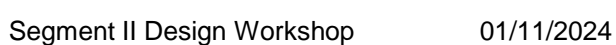

Planning, Accounting, and Ledger Management

### Purchase Order – Defaulted Account Number

- Category Code/Item Category defaults Account number onto PO
- Users should not change the Account number here
- Change Account number by changing the PO Item Category

| <b>I</b> orida       | PA            |                                   | Purchase Orders V Search                    | Advanced Search 🛛 🗟 Last Sea          | rch Results             |
|----------------------|---------------|-----------------------------------|---------------------------------------------|---------------------------------------|-------------------------|
| laintain Purchase Or | der (         | Distributions for Schedule 1      |                                             |                                       | ×                       |
| chedules             |               |                                   |                                             |                                       | Help                    |
| onocaroo             |               | Unit 43000                        | Supplier AESG VEN55-001                     |                                       |                         |
| Unit 43000           |               | PO ID 000000166                   | Item                                        | Building Improvement Work             |                         |
| PO ID 000000166      |               | Line 1<br>Schedule 1              | Status Active                               |                                       |                         |
|                      |               | Schedule                          | Status Active                               |                                       |                         |
| eturn to Main Page   |               |                                   |                                             |                                       |                         |
| Lines                |               | *Distribute By Quantity           | ~                                           | Schedule Qty                          | 1.0000                  |
| Line 1 Item          |               |                                   |                                             | Merchandise Amount                    | 40,000.00 USD           |
| Schedules            |               | SpeedChart                        | Q Multi-SpeedCharts                         | Doc. Base Amount                      | 40,000.00 USD           |
| Details Statuses     | S <u>h</u> ip | Distribution                      |                                             | Personalize   Find   View All   🔄   📑 | First 🕢 1 of 1 🕟 Last   |
| Schedule             |               | Chartfields Asset Information Req | Detail Statuses                             |                                       |                         |
| Sched Details        | *Du           | Dist Status Percent               | PO Qty Merchandise Amount Currency *GL Unit | Organization *Account Fund            | Budget Entity Catego    |
| 1 📑                  | 12/           | 1 Open 100.0000                   | 1 0000 40 000 00 USD 43000                  | 4321300000 0 742000 0 00004           | 53010500 0 10000        |
| dd ShinTo Commonte   |               |                                   |                                             |                                       |                         |
|                      |               |                                   |                                             |                                       |                         |
| Save 🔯 Return to     | Searc         | OK Cancel Refresh                 | -I <b>o</b> rida <b>PALM</b> I              | All •                                 | Sear                    |
|                      |               | Ī                                 |                                             |                                       |                         |
|                      |               |                                   | Category Definition Category Definition 2   |                                       |                         |
|                      |               |                                   | SetID STATE                                 | Category ID 00068 Code 95121800       |                         |
|                      |               |                                   | Header                                      |                                       |                         |
|                      |               |                                   | *Market Code UN/SPSC                        | ✓ Effective Date 01/01/1901           |                         |
|                      |               |                                   | Description BUILDINGS/BUIL                  |                                       |                         |
|                      |               |                                   |                                             |                                       |                         |
|                      |               |                                   | Primary Buyer                               |                                       |                         |
|                      |               |                                   | Lead Time Days 0                            |                                       |                         |
|                      |               |                                   | *Currency USD                               | Deller                                |                         |
|                      |               |                                   | *Account 742000                             | Dollar                                |                         |
|                      |               |                                   | Account                                     | -                                     | Flarida                 |
|                      |               |                                   |                                             |                                       | Planning, Accounting, a |
|                      |               |                                   | Asset Profile ID BL03TR0C40                 | Description Building Improvements     |                         |

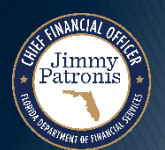

#### **Purchase Order** – Defaulted Asset Profile ID

| Category   |
|------------|
| Code       |
| defaults   |
| Asset      |
| Profile ID |
| onto PO    |

Jimmy Patronis

| Florida PA                             | LM                                              | Purchase Orders 💌 Search       | Advanced Search 🛛 🧕 Last Search Results                  |       | Ad                            |
|----------------------------------------|-------------------------------------------------|--------------------------------|----------------------------------------------------------|-------|-------------------------------|
|                                        | Distributions for Schedule 1                    |                                |                                                          | ×     | Ne                            |
| Maintain Purchase Order                |                                                 |                                |                                                          | Help  |                               |
| Schedules                              | Unit 43000                                      | Supplier AESG VEN55-001        |                                                          |       |                               |
| Unit 42000                             | PO ID 000000166                                 | Item                           | Building Improvement Work                                |       |                               |
| PO ID 0000000166                       | Schedule 1                                      | Status Active                  |                                                          |       |                               |
| Determine Mails Deser                  |                                                 |                                |                                                          |       |                               |
| Return to Main Page                    | *Distribute By Quantity ~                       |                                | Schedule Qty 1.0000                                      |       |                               |
| Lines                                  |                                                 |                                | Merchandise Amount 40,000.00 USD                         |       |                               |
| Line 1 Item                            | SpeedChart                                      | Multi-SpeedCharts              | Doc. Base Amount 40,000.00 USD                           |       |                               |
| Schedules                              | Distribution                                    |                                | Personalize   Find   View All   🛃   🌉 🛛 First 🕢 1 of 1 🥡 | Last  | wAll [ 🔄 🛛 🙀 First 🕚 1 of 1 🕑 |
| Details <u>S</u> tatuses S <u>h</u> ij | <u>Chartfields</u> Asset Information Req Detail | Statuses                       |                                                          |       |                               |
| Sched Schedule *Du                     | Dist Status Percent AM Unit                     | Profile ID CAP # Sequ          | ence Tag Number Empl ID Capitalize Cost Type             | Descr | stributions/ChartFields       |
| 1 1                                    | 1 Open 100.0000 43000                           |                                |                                                          | ۹.    |                               |
|                                        |                                                 |                                |                                                          | •     | 845                           |
| Add ShipTo Comments                    |                                                 |                                |                                                          |       |                               |
| Return to Searc                        | OK Cancel Refresh                               | Florida PAL                    | All - Sear                                               |       | 📑 Add 🖉 Update/Di             |
|                                        |                                                 |                                |                                                          |       |                               |
|                                        |                                                 | Category Definition Category D | efinition 2                                              |       |                               |
|                                        |                                                 | SetID STATE                    | Category ID 00068 Code 95121800                          |       |                               |
|                                        |                                                 | Header                         |                                                          |       |                               |
|                                        |                                                 | *Market Code UN/SPS            | SC  V Effective Date 01/01/1901                          |       |                               |
|                                        |                                                 | Description BUILDI             | NGS/BUILDING IMPROVEMENTS                                |       |                               |
|                                        |                                                 | Primary Buyer                  | Q                                                        |       |                               |
|                                        |                                                 |                                |                                                          |       |                               |
|                                        |                                                 | *Curroney LISD                 |                                                          |       |                               |
|                                        |                                                 | Currency 03D                   | Dollar                                                   |       |                               |
|                                        |                                                 | *Account                       |                                                          |       |                               |
|                                        |                                                 |                                |                                                          |       | LISTICO DAL N                 |
|                                        |                                                 |                                |                                                          |       |                               |

#### **Voucher** – Created from Purchase Order

- PO ID is noted on the voucher
- The Account number is populated on the voucher

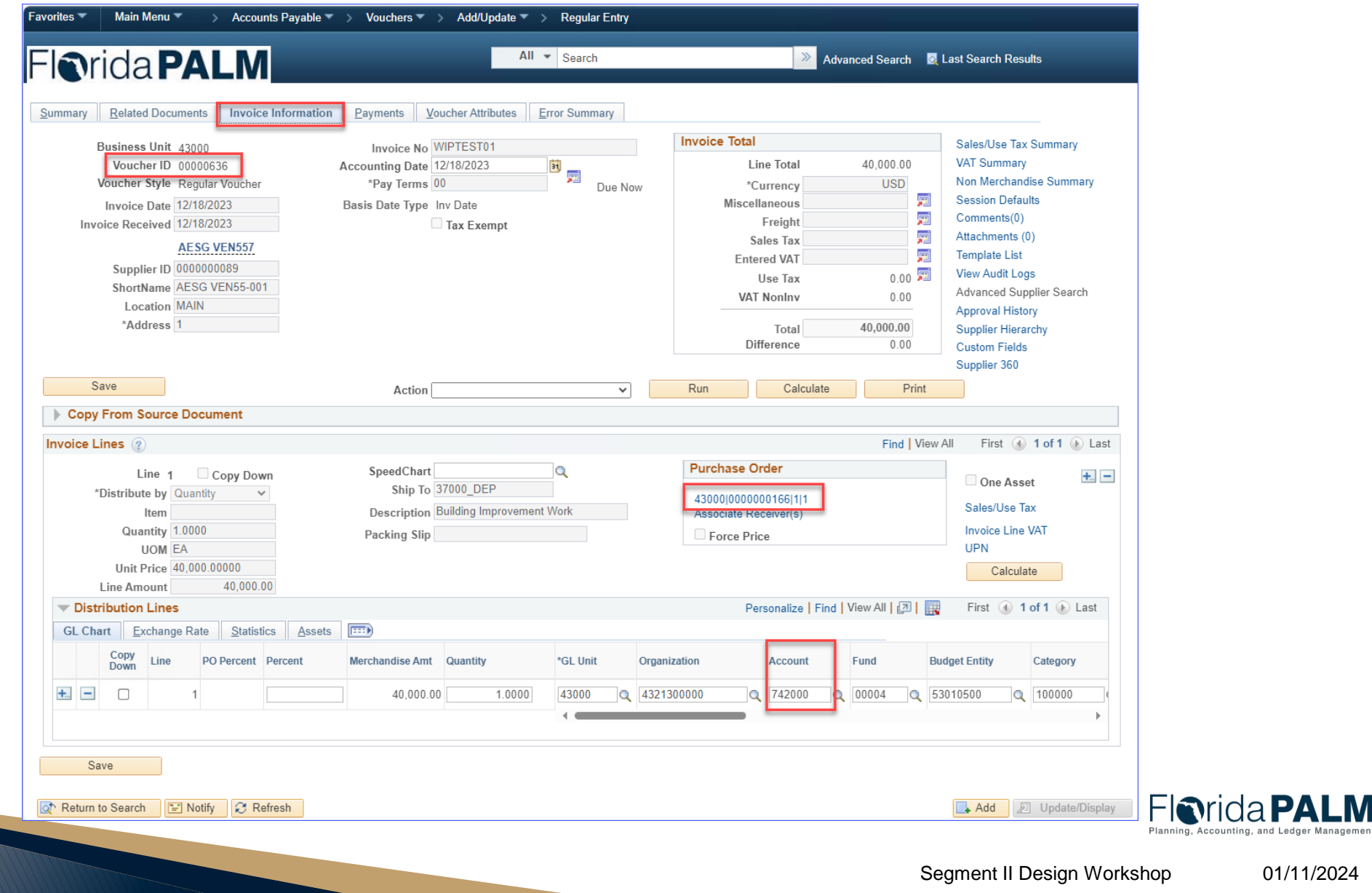

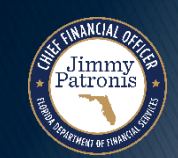

#### **Voucher** – Asset Data Populated

- Voucher has an asset applicable distribution line
  - PO ID
  - Amount & Quantity
  - Asset Checkbox
  - Business Unit
  - Profile ID
  - Asset ID

| <b>N</b> rida <b>PALM</b>                                                                                                    | All                                                                                                    | Search                    | F                                                                                                    | Advanced Search 🛛 🔍                                                                                        | Last Search Results                                                                                                    |
|----------------------------------------------------------------------------------------------------|----------------------------------------------------------------------------------------------------|---------------------------|----------------------------------------------------------------------------------------------------|----------------------------------------------------------------------------------------------------|----------------------------------------------------------------------------------------------------|
| nary Related Documents Invoice Information                                                                                                    | Payments Voucher Attributes E                                                                                                    | rror Summary              |                                                                                                    |                                                                                                    |                                                                                                    |
| Business Unit 43000Voucher ID00000636Voucher StyleRegular VoucherInvoice Date12/18/202312/18/2023AESG VEN557Supplier ID000000089ShortNameAESG VEN55-001LocationMAIN*Address1       | Invoice No WIPTEST01<br>Accounting Date 12/18/2023<br>*Pay Terms 00<br>Basis Date Type Inv Date<br>Tax Exempt                                                                                                    | Due Now                   | Invoice Total Line Total Currency Miscellaneous Freight Sales Tax Entered VAT Use Tax VAT NonInv Total Difference | 40,000.00<br>USD<br>71<br>71<br>72<br>72<br>72<br>72<br>72<br>72<br>72<br>72<br>72<br>72<br>72<br>72<br>72 | Sales/Use Tax Summary<br>VAT Summary<br>Non Merchandise Summary<br>Session Defaults<br>Comments(0)<br>Attachments (0)<br>Template List<br>View Audit Logs<br>Advanced Supplier Search<br>Approval History<br>Supplier Hierarchy<br>Custom Fields<br>Supplier 360 |
| Save                                                                                                    | Action                                                                                                    | ~                         | Run Calculate                                                                                                    | e Print                                                                                                    |                                                                                                    |
| Copy From Source Document                                                                                                    |                                                                                                    |                           |                                                                                                    |                                                                                                    |                                                                                                    |
| ice Lines 👔                                                                                                    |                                                                                                    |                           |                                                                                                    | Find View                                                                                                  | All First 🕢 1 of 1 🕟 Last                                                                                                    |
| Line 1 Copy Down *Distribute by Quantity Item Quantity 1.0000 UOM EA Unit Price 40,000.00000 Line Amount 40,000,000                                                                | SpeedChart<br>Ship To 37000_DEP<br>Description Building Improvement<br>Packing Slip                                                                                                    | Work                      | Purchase Order         43000]0000000166[1]1         Associate Receiver(s)         Force Price                     |                                                                                                    | One Asset                                                                                                    |
| Distribution Lines                                                                                                    |                                                                                                    |                           | Personalize Fir                                                                                                   | nd   View All   🖪   📑                                                                                      | First 🕢 1 of 1 🕟 Last                                                                                                    |
| GL Chart     Exchange Rate     Statistics     Assets       Copy<br>Down     Line     PO Percent     Percent       Image: Copy Down     1     Image: Copy Down     Image: Copy Down | Image: Network and the second second secon | Asset Business U<br>43000 | Init Profile ID<br>BLDSTRUC40                                                                                     | Asset ID                                                                                                   | <b>&gt;</b>                                                                                                    |
| Save<br>Return to Search 📴 Notify 📿 Refresh                                                                                                    |                                                                                                    |                           |                                                                                                    |                                                                                                    | Add Update/Display                                                                                                    |
|                                                                                                    |                                                                                                    |                           |                                                                                                    |                                                                                                    | Planning, A                                                                                                    |

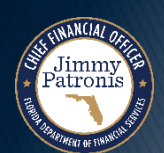

| Scenario #1                                         | Scenario #2                                       | Scenario #3                                                                                                    |
|-----------------------------------------------------|---------------------------------------------------|----------------------------------------------------------------------------------------------------|
| Encumbered Voucher                                  | Unencumbered Voucher                              | Unencumbered Voucher                                                                                                    |
| PO associated with the voucher                      | No PO associated with the voucher                 | No PO associated with the voucher                                                                                                    |
| Asset information auto-populated on voucher from PO | User manually enters asset information on voucher | User does not enter asset information on the voucher                                                                                         |
| Voucher transmitted to AM module via Integration    | Voucher transmitted to AM module via Integration  | Florida PALM determines if any<br>voucher distribution line is<br>associated with an asset, and if<br>so, auto-populate asset<br>information |
|                                                     |                                                   | Voucher transmitted to AM module via Integration, if applicable                                                                              |

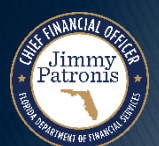

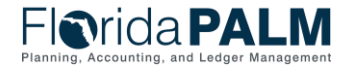

#### **Unencumbered Voucher to Create Asset Record**

- The voucher is not associated with a PO in Florida PALM
- Agency user manually enters asset information on the distribution line
  - Quantity
  - Asset Checkbox
  - Business Unit
  - Asset Profile ID
- Voucher is transmitted to AM module via integration

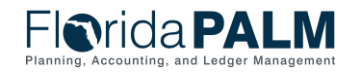

01/11/2024

Segment II Design Workshop
- Asset Profile ID facilitates the interface of voucher data to the AM module and populates the following data elements when the asset record is created:
  - Asset Capitalization
  - Depreciable or Non-Depreciable Asset
  - Asset Book
  - Estimated Useful Life
  - Asset Category

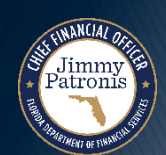

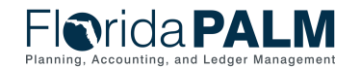

01/11/2024

Segment II Design Workshop

### **Voucher** – Created without PO

- No PO ID is noted on the voucher
- The user manually populates the Account number

| rida <b>PALM</b>                                                                                                    | All - Search                                                                                                    | >> Adva                                                                                                    | anced Search 🧕 Last                                                                                                    | Search Results                                                                                                    |
|----------------------------------------------------------------------------------------------------|----------------------------------------------------------------------------------------------------|----------------------------------------------------------------------------------------------------|----------------------------------------------------------------------------------------------------|----------------------------------------------------------------------------------------------------|
| ry <u>R</u> elated Documents Invoice Information                                                                                                    | Payments Voucher Attributes Error Summary                                                                          |                                                                                                    |                                                                                                    |                                                                                                    |
| Business Unit 43000<br>Voucher ID 0000640 Ad<br>Voucher Style Regular Voucher<br>Invoice Date 12/22/2023 B<br>Invoice Received 12/22/2023 B<br>Staples<br>Supplier ID 000000057<br>ShortName STAPLES-001<br>Location MAIN<br>*Address 1 | Invoice No INV123<br>ccounting Date 12/22/2023 is<br>"Pay Terms 00 Q Due<br>Basis Date Type Inv Date<br>Tax Exempt | Invoice Total         Line Total         *Currency         Miscellaneous         Freight         Sales Tax         Entered VAT         Use Tax         VAT NonInv         Total         Difference | 10,500.00 V/<br>USD 7 C S<br>7 C C S<br>7 C C S<br>7 C C S<br>7 C C S<br>7 C C S<br>7 C S<br>7 C | ales/Use Tax Summary<br>AT Summary<br>on Merchandise Summary<br>assion Defaults<br>omments(0)<br>tachments (0)<br>umplate List<br>ew Audit Logs<br>dvanced Supplier Search<br>upplier Hierarchy<br>upplier 360 |
| opy From Source Document                                                                                                    | Action                                                                                                    | Run Calculate                                                                                                    | Print                                                                                                    |                                                                                                    |
| e Lines 👔                                                                                                    |                                                                                                    |                                                                                                    | Find View All                                                                                                    | First ④ 1 of 1 🕟 Last                                                                                                    |
| Line 1 Copy Down "Distribute by Amount " Utem UM UM Unit Price Line Amount 10,500.00                                                                                                    | SpeedChart Q<br>Ship To 43000_DFS Q<br>Description Packing Slip                                                    |                                                                                                    |                                                                                                    | One Asset                                                                                                    |
| Distribution Lines                                                                                                    |                                                                                                    | Personalize   Find                                                                                                    | View All   🔄   🔣                                                                                                    | First 🕢 1 of 1 🛞 Last                                                                                                    |
| Copy<br>Down     Line     Merchandise Amt     Quantity       Image: Copy Down     1     10,500.00     Image: Copy Down                                                                                                    | GL Unit Organization     GL Unit (43000)     43000     4                                                           | Fund         Budget Entity           742000         00004         43200300                                                                                                    | Category                                                                                                    | PC Bus Unit Project                                                                                                    |
| Save                                                                                                    |                                                                                                    |                                                                                                    |                                                                                                    | Add Dydate/Display                                                                                                    |

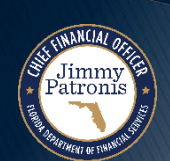

### **Voucher** – Asset Data Manually Entered

- Voucher asset distribution line
  - Asset checkbox is not selected by default
- Once the Asset box has been checked, the user manually enters the appropriate asset data
  - Quantity
  - Business Unit
  - Profile ID

Jimmy Patronis

| Ŭ                                                                                                    |                                                            |                        |            |          |                                                         | · · · · · · · ·                                                                                                    |                                                             |
|----------------------------------------------------------------------------------------------------|------------------------------------------------------------|------------------------|------------|----------|---------------------------------------------------------|----------------------------------------------------------------------------------------------------|-------------------------------------------------------------|
| Line 1 Copy Down *Distribute by Amount Utem UoM UoM Unit Price Line Amount 10,500.00                                                                | SpeedChart<br>Ship To 43000<br>Description<br>Packing Slip | )_DFS                  | Q<br>Q     |          |                                                         | One Asse<br>Sales/Use Ta<br>Invoice Line V<br>Calculat                                                                                                    | t +                                                         |
| Distribution Lines                                                                                                    | 1                                                          |                        |            |          | Personalize   Find   View All   🔄   📑                   | First 🕢 1                                                                                                    | of 1 🕟 Last                                                 |
| GL Chart     Exchange Rate     Statistics     Assets       Copy<br>Down     Line     Merchandise Amt     Quantity       +     -     1     10,500.00 | Asset                                                      | Business Unit          | Profile ID | Asset ID |                                                         | Sequence Num                                                                                                    | nber Cost                                                   |
| Notify 🤁 Refresh                                                                                                    |                                                            |                        |            |          |                                                         | 📑 Add 🍃                                                                                                    | Update/Dis                                                  |
| Notify 2 Refresh                                                                                                    |                                                            |                        |            |          | Find View Al                                            | 📑 Add 🗾                                                                                                    | Update/Dis                                                  |
| Notify Refresh                                                                                                    | SpeedChart                                                 | ) DFS                  | Q          |          | Find View Al                                            | Add Z                                                                                                    | Update/Dis                                                  |
| Notify                                                                                                    | SpeedChart<br>Ship To 43000<br>Description                 | )_DFS                  | Q<br>Q     |          | Find View A                                             | Add First Control of the second second secon | Update/Dis                                                  |
| Notify 2 Refresh                                                                                                    | SpeedChart<br>Ship To 43000<br>Description<br>Packing Slip | )_DFS                  | Q<br>Q     |          | Find View A                                             | Add First Concentration of the second second | Update/Dis                                                  |
| Notify Refresh                                                                                                    | SpeedChart<br>Ship To 43000<br>Description<br>Packing Slip | )_DFS                  | Q<br>Q     |          | Find   View Al<br>Personalize   Find   View All   🗔   📑 | Add First One Asse Sales/Use Te Invoice Line Calcula First 1 1 1 1 1 1 1 1 1 1 1 1 1 1 1 1 1 1 1                                                                                                    | Opdate/Dist<br>1 of 1 ↔ I<br>et<br>VAT<br>te<br>of 1 ↔ Lass |
| Notify                                                                                                    | SpeedChart<br>Ship To 43000<br>Description<br>Packing Slip | )_DFS                  | Q<br>Q     |          | Find   View Al<br>Personalize   Find   View All   🗗   課 | Add First (                                                                                                    | I of 1 (*) I<br>et<br>IX<br>VAT<br>te<br>of 1 (*) Las       |
| Notify                                                                                                    | SpeedChart<br>Ship To 43000<br>Description<br>Packing Slip | )_DFS<br>Business Unit | Profile ID | Asset    | Find   View Al<br>Personalize   Find   View All   💷   📑 | Add A First A Concentration of the second second se | Update/Dist                                                 |

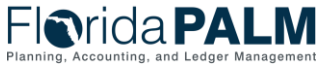

| Scenario #1                                         | Scenario #2                                       | Scenario #3                                                                                                    |
|-----------------------------------------------------|---------------------------------------------------|----------------------------------------------------------------------------------------------------|
| Encumbered Voucher                                  | Unencumbered Voucher                              | Unencumbered Voucher                                                                                                    |
| PO associated with the voucher                      | No PO associated with the voucher                 | No PO associated with the voucher                                                                                                    |
| Asset information auto-populated on voucher from PO | User manually enters asset information on voucher | User does not enter asset information on the voucher                                                                                         |
| Voucher transmitted to AM module via Integration    | Voucher transmitted to AM module via Integration  | Florida PALM determines if any<br>voucher distribution line is<br>associated with an asset, and if<br>so, auto-populate asset<br>information |
|                                                     |                                                   | Voucher transmitted to AM module via Integration, if applicable                                                                              |

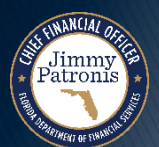

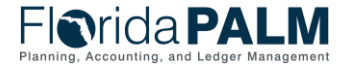

#### **Unencumbered Voucher to Create Asset Record**

- The voucher is not associated with a PO in Florida PALM
- Agency user does <u>not</u> enter asset-related information on the distribution line
  - Asset Checkbox not checked
  - Asset Profile ID not entered
- Florida PALM uses the Account Value to determine if this is an asset-related voucher distribution line
  - Account # = 742000
- If found to be an asset-related voucher, Florida PALM will populate the asset information
- The Voucher is transmitted to the AM module because the asset information was populated.

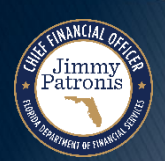

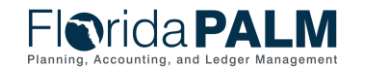

01/11/2024

41

- Asset Profile ID facilitates the interface of voucher data to the AM module and populates the following data elements when the asset record is created:
  - Asset Capitalization
  - Depreciable or Non-Depreciable Asset
  - Asset Book
  - Estimated Useful Life
  - Asset Category

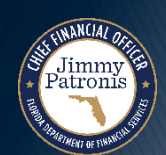

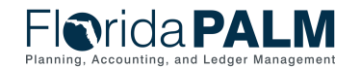

01/11/2024

Segment II Design Workshop

### **Voucher** – Created without PO

- No PO ID is noted on the voucher
- The user manually populates the Account number

| mmary Related Documents Invoice Information P                                                                                                    | avments Voucher Attributes Error Summary                                                      |                                                                                                    |                                                                                                    |
|----------------------------------------------------------------------------------------------------|-----------------------------------------------------------------------------------------------|----------------------------------------------------------------------------------------------------|----------------------------------------------------------------------------------------------------|
| Business Unit 43000<br>Voucher ID 00000665 Acc:<br>Voucher Style Regular Voucher<br>Invoice Date 12/29/2023 3<br>Invoice Received 12/29/2023 3<br>Staples<br>Supplier ID 000000057 C<br>ShortName STAPLES-001<br>Location MAIN<br>*Address 1 | Invoice No INV123<br>punting Date 12/29/2023 II Due No<br>is Date Type Inv Date<br>Tax Exempt | Invoice Total<br>Line Total 10,500.00<br>*Currency USD<br>Miscellaneous<br>Freight ?<br>Sales Tax ?<br>Entered VAT ?<br>Use Tax 0.00<br>VAT NonInv 0.00<br>Total 10,500.00 | Sales/Use Tax Summary<br>VAT Summary<br>Non Merchandise Summary<br>Session Defaults<br>Comments(0)<br>Attachments (0)<br>Template List<br>View Audit Logs<br>Advanced Supplier Search<br>Preview Approval<br>Supplier Hierarchy |
| Save Copy From Source Document                                                                                                    | Action V                                                                                      | Run Calculate Print                                                                                                    | Supplier 360 Submit Approval                                                                                                    |
| Line 1 Copy Down *Distribute by Amount Utem Quantity UOM Unit Price 10,500,00                                                                                                    | SpeedChart Q<br>Ship To 43000_DFS Q<br>Description Packing Slip                               |                                                                                                    | One Asset Sales/Use Tax Invoice Line VAT Calculate                                                                                                    |
| Distribution Lines     GL Chart Exchange Rate Statistics Assets                                                                                                    | 5)                                                                                            | Personalize   Find   View All   🔃   🔢                                                                                                    | First 🕚 1 of 1 🕑 Last                                                                                                    |
| Copy Down Line Merchandise Amt Quantity                                                                                                    | Asset Business Unit Profile ID 0000 2 43000 Q BLDSTRL 4                                       | C40 Q NEXT                                                                                                    | Sequence Number                                                                                                    |
| Save                                                                                                    |                                                                                               |                                                                                                    | Add / Update/Displa                                                                                                    |

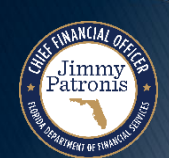

**O**rida **PALM** 

### **Voucher** – Asset Data Auto-Populated

- Florida PALM system recognizes that the Account number is associated with an Asset Profile
- The Florida PALM system will autopopulate the asset distribution line
- Voucher will be transmitted to the AM module

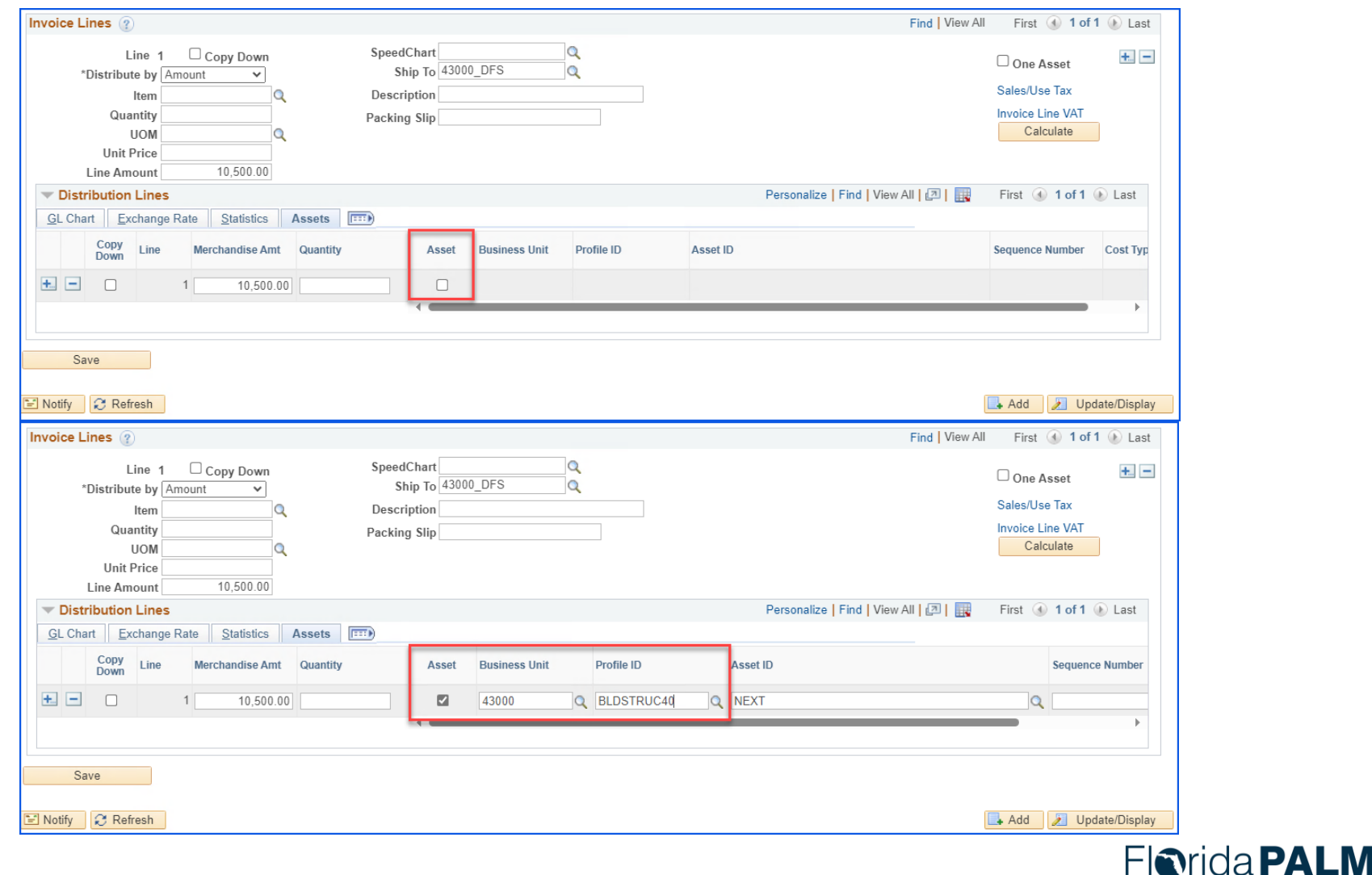

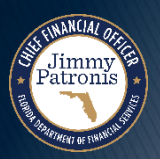

# CREATING ASSETS IN FLORIDA PALM

#### STAGING TABLE AND LOAD INTO AM

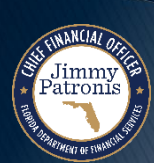

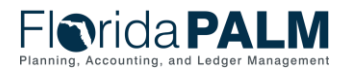

Segment II Design Workshop

# **Staging Table Overview**

- Review and approve Staging Table data
  - Approve transactions
  - Exclude transactions
  - Place transactions on Hold
  - Make changes to transactions
  - Delete staging table data
- Processing Staging Table data

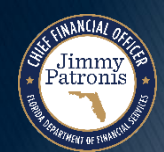

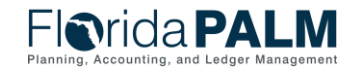

# **CREATING ASSETS IN FLORIDA PALM**

#### REVIEW AND APPROVE THE STAGING TABLE DATA

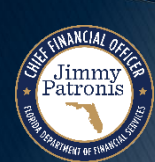

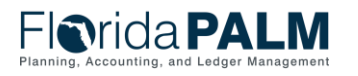

Segment II Design Workshop

# Interface/Staging Search Page

- Searching Staging Table Transactions
  - The search page criteria provides various options to retrieve transactions for processing.

| Favorites 🔻     | Main Menu 🔻           | >      | Asset Management 💌 >         | Send/Receiv       | e Information 🔻 | > Interface | Transactions | > Review |
|-----------------|-----------------------|--------|------------------------------|-------------------|-----------------|-------------|--------------|----------|
| Elar            | ida <b>D</b> /        |        | N/I                          |                   |                 |             | All 👻        | Search   |
|                 | iuar                  |        |                              |                   |                 |             |              |          |
|                 |                       |        |                              |                   |                 |             |              |          |
| Review Tra      | nsactions             |        |                              |                   |                 |             |              |          |
| Enter any infor | mation you have an    | d clic | search Leave fields blan     | k for a list of a | all values      |             |              |          |
| Enter any mor   | indicit you nave an   |        |                              |                   | in values.      |             |              |          |
| Find an Exis    | sting Value           |        |                              |                   |                 |             |              |          |
|                 |                       |        |                              |                   |                 |             |              |          |
| Search C        | riteria               |        |                              |                   |                 |             |              |          |
|                 |                       | _      |                              | 7                 |                 |             |              |          |
| Int             | erface ID =           | ~      |                              |                   |                 |             |              |          |
| Interface Line  | Number =              | ~      |                              |                   |                 |             |              |          |
| *Busir          | ness Unit = 🗸         |        | 43000                        | Q                 |                 |             |              |          |
| Asset Ider      | ntification begins wi | ith 🗸  |                              |                   |                 |             |              |          |
| Vo              | oucher ID begins wi   | ith 🗸  |                              |                   |                 |             |              |          |
| Voucher Line    | Number =              | ~      |                              |                   |                 |             |              |          |
| PO              | Number begins wi      | ith 🗸  |                              |                   |                 |             |              |          |
| Receipt         | t Number begins wi    | ith 🗸  |                              |                   |                 |             |              |          |
|                 | Project begins wi     | ith 🗸  |                              | Q                 |                 |             |              |          |
| Syster          | n Source =            | ~      |                              | ~                 |                 |             |              |          |
| Trans L         | oad Type =            | ~      |                              | ~                 |                 |             |              |          |
| Physical Inv    | entory ID begins wi   | ith 🗸  |                              | 1                 |                 |             |              |          |
| Tra             | ansaction begins wi   | ith 🗸  |                              | Q                 |                 |             |              |          |
| De              | escription begins wi  | ith 🗸  |                              | 1                 |                 |             |              |          |
|                 | Serial ID begins wi   | ith 🗸  |                              | 1                 |                 |             |              |          |
| Loa             | ad Status = 🗸         | _      | Pendina                      | ~                 | 1               |             |              |          |
| Auto Approva    | al Status             |        |                              |                   |                 |             |              |          |
|                 | in                    |        | Consolidated                 |                   |                 |             |              |          |
|                 | sitive                |        | Errored                      |                   |                 |             |              |          |
|                 |                       |        | In Process                   |                   |                 |             |              |          |
| Search          | Clear Basic           | Searc  | Loaded                       |                   |                 |             |              |          |
| oouron          | olour Dable           | Court  | On Hold                      |                   |                 |             |              |          |
| Search Res      | ults                  |        | PO Grp Incomplete<br>Pending |                   |                 |             |              |          |
| View All        |                       | -      | Replaced                     |                   |                 |             |              |          |
|                 |                       | _      | Unitized                     |                   |                 |             |              |          |

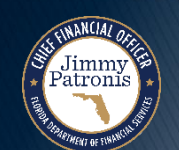

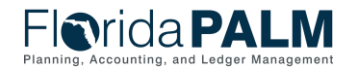

## Interface/Staging Search Page – Search Results

| Search  |
|---------|
| Results |

 Search results for pending transactions

| Elarido                   | DAIN                | 7                       |               |                     |            |         | All 🔻 Se        | arch     |            | >> Adv                  | vanced Search 🛛 📓 Last Searc   | h Results                                |         |             |                      |
|---------------------------|---------------------|-------------------------|---------------|---------------------|------------|---------|-----------------|----------|------------|-------------------------|--------------------------------|------------------------------------------|---------|-------------|----------------------|
| FILIUA                    | PALIV               |                         |               |                     |            |         |                 |          |            |                         |                                |                                          |         |             |                      |
| Review Transaction        | s                   |                         |               |                     |            |         |                 |          |            |                         |                                |                                          |         |             |                      |
| Enter any information you | have and click Sear | ch. Leave fields bla    | nk for a list | of all values.      |            |         |                 |          |            |                         |                                |                                          |         |             |                      |
| Find an Existing Value    |                     |                         |               |                     |            |         |                 |          |            |                         |                                |                                          |         |             |                      |
| Find an Existing value    | ÷                   |                         |               |                     |            |         |                 |          |            |                         |                                |                                          |         |             |                      |
| Search Criteria           |                     |                         |               |                     |            |         |                 |          |            |                         |                                |                                          |         |             |                      |
| Interface ID =            | ~                   |                         | 7             |                     |            |         |                 |          |            |                         |                                |                                          |         |             |                      |
| Interface Line Number =   | ~                   |                         | 1             |                     |            |         |                 |          |            |                         |                                |                                          |         |             |                      |
| *Business Unit =          | × 43000             | )                       | 0             |                     |            |         |                 |          |            |                         |                                |                                          |         |             |                      |
| Asset Identification be   | egins with 🗸        |                         |               |                     |            |         |                 |          |            |                         |                                |                                          |         |             |                      |
| Voucher ID be             | egins with ¥        |                         | 1             |                     |            |         |                 |          |            |                         |                                |                                          |         |             |                      |
| Voucher Line Number =     |                     |                         | 1             |                     |            |         |                 |          |            |                         |                                |                                          |         |             |                      |
| PO Number be              | egins with 🗸        |                         | 1             |                     |            |         |                 |          |            |                         |                                |                                          |         |             |                      |
| Receipt Number be         | egins with 🗸        |                         | 1             |                     |            |         |                 |          |            |                         |                                |                                          |         |             |                      |
| Project be                | egins with V        |                         | 0             |                     |            |         |                 |          |            |                         |                                |                                          |         |             |                      |
| System Source -           | v                   |                         | <u> </u>      |                     |            |         |                 |          |            |                         |                                |                                          |         |             |                      |
| Trans Load Type =         |                     |                         |               | -                   |            |         |                 |          |            |                         |                                |                                          |         |             |                      |
| Physical Inventory ID be  | egins with 🗸        |                         | 1             |                     |            |         |                 |          |            |                         |                                |                                          |         |             |                      |
| Transaction               | eains with 🗸        |                         | 0             |                     |            |         |                 |          |            |                         |                                |                                          |         |             |                      |
| Description be            | egins with 🗸        |                         |               |                     |            |         |                 |          |            |                         |                                |                                          |         |             |                      |
| Serial ID be              | egins with 🗸        |                         | 1             |                     |            |         |                 |          |            |                         |                                |                                          |         |             |                      |
| Load Status =             | V Pendi             | ng                      |               | /                   |            |         |                 |          |            |                         |                                |                                          |         |             |                      |
| Auto Approval Status      | _                   |                         |               |                     |            |         |                 |          |            |                         |                                |                                          |         |             |                      |
| Case Sensitive            |                     |                         |               |                     |            |         |                 |          |            |                         |                                |                                          |         |             |                      |
|                           |                     |                         |               |                     |            |         |                 |          |            |                         |                                |                                          |         |             |                      |
|                           |                     |                         |               |                     |            |         |                 |          |            |                         |                                |                                          |         |             |                      |
| Search Clear              | Basic Search        | Save Search Crite       | ria           |                     |            |         |                 |          |            |                         |                                |                                          |         |             |                      |
|                           |                     |                         |               |                     |            |         |                 |          |            |                         |                                |                                          |         |             |                      |
| Search Results            |                     |                         |               |                     |            |         |                 |          |            |                         |                                |                                          |         | Eirot (4)   | 4 00 -600 (A) Loot   |
| View All                  |                     |                         |               |                     | 20 N 1     |         |                 |          |            |                         |                                | <b>D</b> 1.0                             |         | First 🕚     | 1-20 of 20 🕑 Last    |
| 10002196 1                | A3000               | It Asset Identification | 00000636      | Voucher Line Number | 0000000166 | (blank) | (blank)         | AD Dage  | Fin Add    | (blank)                 | (blank)                        | Description<br>Building Improvement Work | (blank) | Load Status | Auto Approval Status |
| 10002195 0                | 43000               | 000000000055            | (blank)       | 0                   | (blank)    | (blank) | (blank)         | AM Batch | Retirement | PI-12-21-2              | PI4 - Retire Assets Not Found  | Test Received Status                     | (blank) | Pending     | N                    |
| 10002195 0                | 43000               | 00000000094             | (blank)       | 0                   | (blank)    | (blank) | (blank)         | AM Batch | PI History | PI-12-21-2              | PI7 - Inventory History Insert | (blank)                                  | (blank) | Pending     | N                    |
| 10002195 0                | 43000               | 00000000102             | (blank)       | 0                   | (blank)    | (blank) | (blank)         | AM Batch | PI History | PI-12-21-2              | PI7 - Inventory History Insert | (blank)                                  | (blank) | Pending     | N                    |
| 10002195 0                | 43000               | 00000000131             | (blank)       | 0                   | (blank)    | (blank) | (blank)         | AM Batch | Retirement | PI-12-21-2              | PI4 - Retire Assets Not Found  | Lease - Equipment                        | (blank) | Pending     | N                    |
| 10002195 0                | 43000               | 00000000132             | (blank)       | 0                   | (blank)    | (blank) | (blank)         | AM Batch | Retirement | PI-12-21-2              | PI4 - Retire Assets Not Found  | Lease Equipment                          | (blank) | Pending     | N                    |
| 10002195 0                | 43000               | 000000000133            | (blank)       | 0                   | (blank)    | (blank) | (DIANK)         | AM Batch | Retirement | PI-12-21-2              | PI4 - Retire Assets Not Found  | asset to add to lease                    | (blank) | Pending     | N                    |
| 10002195 0                | 43000               | 000000000173            | (blank)       | 0                   | (blank)    | (blank) | (blank)         | AM Batch | PLHistory  | PI-12-21-2<br>PL12-21-2 | PI7 - Inventory History Insert | (blank)                                  | (blank) | Pending     | N                    |
| 10002195 3                | 43000               | 000000000102            | (blank)       | 0                   | (blank)    | (blank) | (blank)         | AM Batch | Transfer   | PI-12-21-2              | PI3 - Department Transfers     | test                                     | (blank) | Pending     | N                    |
| 10002195 4                | 43000               | 00000000175             | (blank)       | 0                   | (blank)    | (blank) | (blank)         | AM Batch | Transfer   | PI-12-21-2              | PI3 - Department Transfers     | Test Contra account                      | (blank) | Pending     | N                    |
| 10002185 0                | 43000               | 0000000083              | (blank)       | 0                   | (blank)    | (blank) | (blank)         | AM Batch | PI History | PHSINV1                 | PI7 - Inventory History Insert | (blank)                                  | (blank) | Pending     | N                    |
| 10002185 2                | 43000               | 00000000083             | (blank)       | 0                   | (blank)    | (blank) | (blank)         | AM Batch | Asset Upd  | PHSINV1                 | PI1 - Asset Table Updates      | BUILDING IMPROVEMENTS                    | (blank) | Pending     | N                    |
| 10002185 3                | 43000               | 00000000084             | (blank)       | 0                   | (blank)    | (blank) | (blank)         | AM Batch | Retirement | PHSINV1                 | PI4 - Retire Assets Not Found  | BUILDING IMPROVEMENTS                    | (blank) | Pending     | N                    |
| 10002182 0                | 43000               | 00000000188             | (blank)       | 0                   | (blank)    | (blank) | (blank)         | AM Batch | Retirement | (blank)                 | (blank)                        | TEST                                     | (blank) | Pending     | Y                    |
| 10002178 1                | 43000               | NEX1<br>000000000447    | (plank)       | 0                   | (blank)    | (blank) | (blank)         | AM Batch | FIN Add    | (blank)                 | (Diank)                        | TESTING                                  | (blank) | Pending     | Y<br>N               |
| 10002173 0                | 43000               | 000000000000000         | (blank)       | 0                   | (blank)    | (blank) | (blank)         | AM Batch | IUT Out    | (blank)                 | IUT - Inter-Unit Transfer      | OFFICE EQUIPMENT                         | (blank) | Pending     | N                    |
| 10002171 1                | 43000               | NEXT                    | 00000518      | 3 1                 | (blank)    | (blank) | 43002020COVID19 | AP Page  | Fin Add    | (blank)                 | (blank)                        | OFFICE EQUIPMENT                         | (blank) | Pending     | Y                    |
| javascript:submitAction   | win12(document      | win12.'#ICRow0')        | 00000479      | 1                   | (blank)    | (blank) | (blank)         | AP Page  | Fin Add    | (blank)                 | (blank)                        | BUILDINGS                                | (blank) | Pending     | Y                    |
| Jan Bachparadon Medion    |                     |                         |               |                     |            |         |                 |          |            |                         |                                |                                          |         |             |                      |

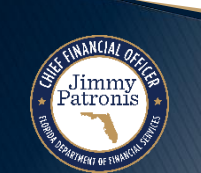

# **Review/Update Interface Page**

- Updatable
   Fields
  - Some fields can be updated.
  - Cost data cannot be updated.

Jimmy Patronis

| I IIUa FALIVI                                                                                                    |                                                                                                    |                                  | All - Search                                                                                                    |                                      | » Adva                      | anced Search                                                                                          | Last Search Results                                                                                                    |
|----------------------------------------------------------------------------------------------------|----------------------------------------------------------------------------------------------------|----------------------------------|----------------------------------------------------------------------------------------------------|--------------------------------------|-----------------------------|----------------------------------------------------------------------------------------------------|----------------------------------------------------------------------------------------------------|
|                                                                                                    |                                                                                                    |                                  |                                                                                                    |                                      |                             |                                                                                                    |                                                                                                    |
| Review                                                                                                    |                                                                                                    |                                  |                                                                                                    |                                      |                             |                                                                                                    |                                                                                                    |
| Interface ID                                                                                                    | 10002196                                                                                                    |                                  | Interface Line Number 1<br>Transaction                                                                                                    |                                      |                             |                                                                                                    |                                                                                                    |
| Interface Transaction Information (2)                                                                                                    |                                                                                                    |                                  | Tunsuction                                                                                                    |                                      |                             | Find                                                                                                  | View All First (1) 1 of 1                                                                                                    |
|                                                                                                    |                                                                                                    |                                  |                                                                                                    |                                      |                             |                                                                                                    |                                                                                                    |
| Trans Load Type                                                                                                    | FAD                                                                                                    |                                  | Load Status Pending                                                                                                    | ~                                    |                             |                                                                                                    | Auto Approval Status                                                                                                    |
| Load Type Description                                                                                                    | Financial & Physical Add                                                                                                    |                                  | System Source AP Online Entr                                                                                                    | ry Page                              |                             | _                                                                                                    |                                                                                                    |
| Asset Information                                                                                                    |                                                                                                    |                                  |                                                                                                    |                                      |                             |                                                                                                    |                                                                                                    |
| Business Unit                                                                                                    | 43000                                                                                                    |                                  | Description Building Improv                                                                                                    | vement Work                          |                             |                                                                                                    | Linear Asset                                                                                                    |
| *Asset ID                                                                                                    | NEXT                                                                                                    | <u>p</u>                         | Short Description Building I                                                                                                    |                                      |                             |                                                                                                    |                                                                                                    |
| Tag Number                                                                                                    |                                                                                                    |                                  | Parent ID                                                                                                    |                                      |                             |                                                                                                    |                                                                                                    |
| Serial ID                                                                                                    |                                                                                                    |                                  | Component of Asset                                                                                                    |                                      |                             |                                                                                                    |                                                                                                    |
| Profile ID                                                                                                    | BLDSTRUC40                                                                                                    | ۹.                               | Threshold ID                                                                                                    | Q                                    |                             |                                                                                                    |                                                                                                    |
| Detailed Description                                                                                                    | Building Improvement Work                                                                                                    |                                  |                                                                                                    |                                      |                             |                                                                                                    |                                                                                                    |
| Detailed Description                                                                                                    | Building Improvement Work                                                                                                    |                                  |                                                                                                    |                                      |                             | N.                                                                                                    |                                                                                                    |
| Detailed Description                                                                                                    | Building Improvement Work<br>229 characters remaining                                                                            |                                  |                                                                                                    |                                      |                             | À                                                                                                    |                                                                                                    |
| Detailed Description                                                                                                    | Building Improvement Work<br>229 characters remaining                                                                            |                                  |                                                                                                    |                                      |                             |                                                                                                    |                                                                                                    |
| Detailed Description                                                                                                    | Building Improvement Work 229 characters remaining 12/18/2023                                                                    |                                  | In Service Date 12/18/2023                                                                                                    |                                      | ]                           | Load Status                                                                                           | Pending                                                                                                    |
| Detailed Description<br>Cost Information<br>Acquisition Date<br>Transaction Date                                                                                                    | Building Improvement Work 229 characters remaining 12/18/2023 12/18/2023                                                         | 5)<br>5)                         | In Service Date 12/18/2023<br>Accounting Date 12/18/2023                                                                                           | iii<br>iiii                          |                             | Load Status                                                                                           | Pending                                                                                                    |
| Detailed Description Cost Information Acquisition Date Transaction Date Book                                                                                                    | Building Improvement Work 229 characters remaining 12/18/2023 12/18/2023                                                         | )<br>)<br>)                      | In Service Date 12/18/2023<br>Accounting Date 12/18/2023<br>Transaction Code                                                                       | ji<br>ji                             | ]                           | Load Status<br>stem Source                                                                            | Pending<br>Consolidated                                                                                                    |
| Detailed Description Cost Information Acquisition Date Transaction Date Book Quantity                                                                                                    | Building Improvement Work 229 characters remaining 12/18/2023 12/18/2023 1.0000                                                  | (i)<br>(i)                       | In Service Date 12/18/2023<br>Accounting Date 12/18/2023<br>Transaction Code<br>Salvage Value                                                      | 間<br>開<br>0.00                       | J<br>J<br>USD               | Load Status<br>stem Source                                                                            | Pending<br>Consolidated<br>Errored<br>Excluded                                                                                            |
| Detailed Description Cost Information Cost Information Acquisition Date Transaction Date Book Quantity Cost                                                                                                    | Building Improvement Work<br>229 characters remaining<br>12/18/2023<br>12/18/2023<br>1.0000<br>40,000.00                         | B)<br>B)<br>USD                  | In Service Date 12/18/2023<br>Accounting Date 12/18/2023<br>Transaction Code<br>Salvage Value<br>Base Cost                                         | 191<br>191<br>0.00<br>40,000.00      | J<br>J<br>USD<br>USD        | Load Status<br>stem Source                                                                            | Pending<br>Consolidated<br>Errored<br>Excluded<br>In Process                                                                              |
| Detailed Description     Cost Information     Acquisition Date     Transaction Date     Book     Quantity     Cost     Depreciation                                                                                                    | Building Improvement Work<br>229 characters remaining<br>12/18/2023<br>12/18/2023<br>1.0000<br>40,000.00<br>0.00                 | j<br>j<br>USD<br>USD             | In Service Date 12/18/2023<br>Accounting Date 12/18/2023<br>Transaction Code<br>Salvage Value<br>Base Cost<br>YTD Depr                             | 2<br>2<br>0.00<br>40,000.00<br>0.000 | J<br>J<br>USD<br>USD<br>USD | Load Status<br>stem Source<br>Description                                                             | Pending<br>Consolidated<br>Errored<br>Excluded<br>In Process<br>Loaded                                                                    |
| Detailed Description     Cost Information     Acquisition Date     Transaction Date     Book     Quantity     Cost     Depreciation     Transaction Proceeds                                                                                            | Building Improvement Work<br>229 characters remaining<br>12/18/2023<br>12/18/2023<br>1.0000<br>40,000.00<br>0.00                 | ii<br>ji<br>USD<br>USD           | In Service Date 12/18/2023<br>Accounting Date 12/18/2023<br>Transaction Code<br>Salvage Value<br>Base Cost<br>YTD Depr<br>Transaction Removal Cost | 0.000<br>0.000<br>0.000<br>0.000     | )<br>)<br>USD<br>USD<br>USD | Load Status<br>stem Source<br>Description<br>Description                                              | Pending<br>Consolidated<br>Errored<br>Excluded<br>In Process<br>Loaded<br>On Hold                                                         |
| Detailed Description  Cost Information  Cost Information  Acquisition Date Transaction Date Book Quantity Cost Depreciation Transaction Proceeds Distribution                                                                                           | Building Improvement Work 229 characters remaining 12/18/2023 12/18/2023 12/18/2023 1.0000 40,000.00 0.00                        | B)<br>B)<br>USD<br>USD           | In Service Date 12/18/2023<br>Accounting Date 12/18/2023<br>Transaction Code<br>Salvage Value<br>Base Cost<br>YTD Depr<br>Transaction Removal Cost | 0.000<br>0.000<br>0.000<br>0.000     | J<br>J<br>USD<br>USD<br>USD | Load Status<br>stem Source<br>Description<br>Description<br>Parent ID                                 | Pending<br>Consolidated<br>Errored<br>Excluded<br>In Process<br>Loaded<br>On Hold<br>PO Grp Incomplete<br>Pending                         |
| Detailed Description     Cost Information     Acquisition Date     Transaction Date     Book     Quantity     Cost     Depreciation     Transaction Proceeds     Distribution     Custodian Information                                                 | Building Improvement Work<br>229 characters remaining<br>12/18/2023<br>12/18/2023<br>1.0000<br>40,000.00<br>0.00<br>0.00         | B)<br>B)<br>USD<br>USD           | In Service Date 12/18/2023<br>Accounting Date 12/18/2023<br>Transaction Code<br>Salvage Value<br>Base Cost<br>YTD Depr<br>Transaction Removal Cost | 0.00<br>40,000<br>0.000<br>0.000     | J<br>J<br>USD<br>USD<br>USD | Load Status<br>stem Source<br>Description<br>Description<br>Parent ID<br>ent of Asset                 | Pending<br>Consolidated<br>Errored<br>Excluded<br>In Process<br>Loaded<br>On Hold<br>PO Grp Incomplete<br>Pending<br>Replaced             |
| Detailed Description     Cost Information     Acquisition Date     Transaction Date     Book     Quantity     Cost     Depreciation     Transaction Proceeds     Distribution     Custodian Information     Asset Location                              | Building Improvement Work<br>229 characters remaining<br>12/18/2023<br>12/18/2023<br>12/18/2023<br>0.000<br>0.00<br>0.00<br>0.00 | USD<br>USD<br>USD                | In Service Date 12/18/2023<br>Accounting Date 12/18/2023<br>Transaction Code<br>Salvage Value<br>Base Cost<br>YTD Depr<br>Transaction Removal Cost | 0.000<br>0.000<br>0.000<br>0.000     | J<br>J<br>USD<br>USD<br>USD | Load Status<br>stem Source<br>Description<br>Description<br>Parent ID<br>ent of Asset                 | Pending<br>Consolidated<br>Errored<br>Excluded<br>In Process<br>Loaded<br>On Hold<br>PO Grp Incomplete<br>Pending<br>Replaced<br>Unitized |
| Detailed Description     Cost Information     Acquisition Date     Transaction Date     Book     Quantity     Cost     Depreciation     Transaction Proceeds     Distribution     Custodian Information     Asset Location     Manufacturer Information | Building Improvement Work 229 characters remaining 12/18/2023 12/18/2023 12/18/2023 0.000 0.00 0.00 0.00                         | B<br>USD<br>USD<br>Revie<br>next | In Service Date 12/18/2023<br>Accounting Date 12/18/2023<br>Transaction Code<br>Salvage Value<br>Base Cost<br>YTD Depr<br>Transaction Removal Cost | 0.000<br>0.000<br>0.000<br>0.000     | )<br>USD<br>USD<br>USD      | Load Status<br>stem Source<br>Description<br>Description<br>Parent ID<br>ent of Asset<br>Threshold ID | Pending<br>Consolidated<br>Errored<br>Excluded<br>In Process<br>Loaded<br>On Hold<br>PO Grp Incomplete<br>Pending<br>Replaced<br>Unitized |

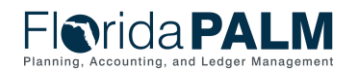

01/11/2024

Segment II Design Workshop

## **Review/Update Interface Page** – Continued

| Undetable | <ul> <li>Distribution</li> </ul>     |                |                         |                |               |                     |             |          |                  | Person            | alize   Find         | 2  🔜                        | First 🕢 1 of 1 ( | 🕑 Last |
|-----------|--------------------------------------|----------------|-------------------------|----------------|---------------|---------------------|-------------|----------|------------------|-------------------|----------------------|-----------------------------|------------------|--------|
| Opualable | Chartfields Cost                     | Acquisition De | etails D <u>o</u> cumen | t Details      |               |                     |             |          |                  |                   |                      |                             |                  |        |
| Fields    | Organization                         | Fund           | Budget Entity           | Category       | State Program | PC Business<br>Unit | Project     | Activity | Analysis<br>Type | PC Source<br>Type | Resource<br>Category | Resource<br>Sub<br>Category | Contract         | Othe   |
| can be    | 4321300000                           | 00004 Q        | 53010500                | 100000 Q       | 0305010000    |                     | ٩           |          |                  |                   |                      |                             |                  | Q _    |
| updated.  |                                      |                |                         |                |               |                     |             |          |                  |                   |                      |                             |                  |        |
|           | Custodian Inform                     | nation         |                         |                |               |                     |             |          |                  |                   |                      |                             |                  |        |
|           |                                      | Employe        | ee ID                   |                | ٩             |                     | Custodian   |          |                  |                   |                      |                             |                  |        |
|           | Asset Location                       |                |                         |                |               |                     |             |          |                  |                   |                      |                             |                  |        |
|           |                                      | Loca           | ation 37000_DEP         |                | Q             |                     | Area ID     |          | Q                |                   |                      |                             |                  |        |
|           | <ul> <li>Manufacturer Inf</li> </ul> | ormation       |                         |                |               |                     |             |          |                  |                   |                      |                             |                  |        |
|           |                                      | Manufacture    | er ID                   |                | Q             | Ma                  | anufacturer |          |                  |                   |                      |                             |                  |        |
|           |                                      | М              | odel                    |                | Q             | Prod                | uct Version |          |                  |                   |                      |                             |                  |        |
|           | Save 🔯 Return to                     | Search 1       | Previous in List        | ↓ Next in List | Notify        |                     |             |          |                  |                   |                      |                             |                  |        |

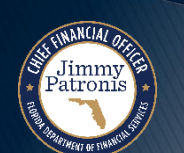

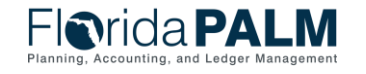

## Mass Approval Page

On the Approve page, users can select the "Auto Approval Status" checkbox for multiple records in the staging table at a time.

| Inr                        | ida P           | ALM                      | · · · · · · · · · · · · · · · · · · · | All 👻 S | earch                    | » ,              | Advanced Search | 🧕 Last Search Results |                 | 1            |
|----------------------------|-----------------|--------------------------|---------------------------------------|---------|--------------------------|------------------|-----------------|-----------------------|-----------------|--------------|
|                            |                 |                          |                                       |         |                          |                  |                 |                       |                 | I            |
| Approve                    |                 |                          |                                       |         |                          |                  |                 |                       |                 |              |
| Search                     |                 |                          |                                       |         |                          |                  |                 |                       |                 |              |
| Search Res                 | sults           |                          |                                       |         |                          |                  |                 |                       |                 |              |
|                            |                 | *Load                    | Status Pending                        |         | ✓ Set All                |                  |                 |                       |                 |              |
| Interface 1                | Transaction Inf | ormation 🕐               |                                       |         |                          |                  |                 | Personalize   Find    | 🛛   🔣 🛛 First 🕢 | ) 1-3 of 3 🕟 |
| Search Res                 | sults Docume    | ent Details              |                                       |         |                          |                  |                 |                       |                 |              |
| Auto<br>Approval<br>Status | Interface ID    | Interface Line<br>Number | Load Status                           |         | Trans Load Type          | Business<br>Unit | Asset ID        | Description           | Tag Number      | Serial ID    |
|                            | 10002185        | (                        | Pending 🗸                             | Ţ       | Inventory History Insert | 43000            | 00000000083     |                       |                 |              |
| ~                          | 10002185        | 2                        | 2 Pending 🗸                           | F       | Asset Information Update | 43000            | 00000000083     | BUILDING IMPROVEMENTS | 123460000006    |              |
| ~                          | 10002185        | 3                        | Pending 🗸                             | Ţ       | Asset Retirement         | 43000            | 00000000084     | BUILDING IMPROVEMENTS |                 |              |
|                            |                 |                          | 1                                     | 1       |                          |                  | 1               |                       |                 |              |

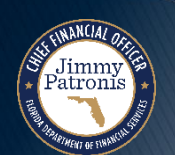

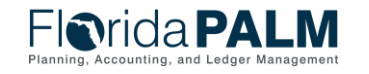

# **CREATING ASSETS IN FLORIDA PALM**

#### PROCESSING STAGING TABLE DATA

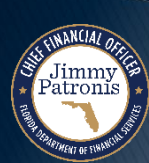

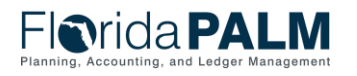

Segment II Design Workshop

### Load from Interface to AM Core Tables

Favorites 🔻 🛛 Main Menu 🔻

Transaction Loader Process

Jimmy Patronis

• Run process after interface transactions are reviewed, updated and approved.

| avorites 🔻   | Main Menu 🔻        | > Asset Manage  | ement ▼ > Se        | end/Receive  | Information 🔻 > Interface Tr | ansactions 🔻 🗦 | Load into AM <a>[a]</a>       |
|--------------|--------------------|-----------------|---------------------|--------------|------------------------------|----------------|-------------------------------|
| -lori        | da <b>PA</b>       | LM              |                     | -            |                              | All 👻 Se       | arch                          |
| Load into    | AM                 |                 |                     |              |                              |                |                               |
|              | Run Co             | ntrol ID LOAD_  | ASSET_REQU          | EST          | Report Manag                 | er Process I   | Monitor                       |
| Run Contro   | l Parameters       |                 |                     |              |                              | Find   Viev    | w All 💦 First 🕢 1 of 1 🕑 Last |
|              | *Request IE        | 1               |                     |              | Process Frequency            | Always 🗸       |                               |
|              | Interface IE       | 10002196        |                     |              | To Interface ID              | 1000219        | 96                            |
|              | AM Business Uni    | t 43000         | 2                   |              | System Source                | AP Online Ent  | ry Page 🗸 🗸                   |
| Find Tra     | ans Load ID (optic | onal)           |                     |              |                              |                |                               |
|              | System Source      | AP Online Entry | Page                | ~            | Load Type                    |                | ~                             |
|              | AM Business Unit   | 43000           | L .                 |              | Load Status                  | Pending        | *                             |
|              |                    | Financial Re    | cord                |              |                              | O Physical R   | ecords<br>Search              |
| Interface    | Information        |                 |                     |              | Personalize   Find           | 칠   🔜 🛛 Fir    | rst 🕢 1-3 of 3 🕟 Last         |
| Interface ID | System Source      | Load Type       | AM Business<br>Unit | Load Descri  | ption                        | Load Status    | Total Items in Query          |
| 10002163     | PAP                | FAD             | 43000               | Financial &  | Physical Add                 | NEW            | 1                             |
| 10002171     | PAP                | FAD             | 43000               | Financial &  | Physical Add                 | NEW            | 1                             |
| 10002196     | PAP                | FAD             | 43000               | Financial &  | Physical Add                 | NEW            | 1                             |
| 🔚 Save       | Return to Search   | ↑ Previous      | in List             | Next in List | E Notify                     |                | Add Ø Update/Display          |

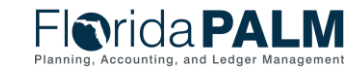

## Load from Interface to AM Core Tables - Continued

| • | Fransaction     | Load into A    | M                                   |                 |                    |                                                      |         |           |                        |               |              |                |      |
|---|-----------------|----------------|-------------------------------------|-----------------|--------------------|------------------------------------------------------|---------|-----------|------------------------|---------------|--------------|----------------|------|
| L | ₋oader          |                | Run Cor                             | ntrol ID LOAD_/ | ASSET_REQUEST      | Report M                                             | lanager | Process M | Nonitor Run            |               |              |                |      |
| F | Process         |                |                                     |                 |                    |                                                      |         |           |                        |               |              |                |      |
| c | Run process     | Run Control P  | arameters                           |                 | Process Schedu     | ller Request                                         |         |           |                        |               |              |                | ×    |
|   | after interface |                | *Request ID                         | 1               |                    |                                                      |         |           |                        |               |              |                | Help |
|   | transactions    |                | Interface ID                        | 10002196        | User               | User ID DONNIE.DOCTOR Run Control ID LOAD_ASSET_REQU |         |           |                        |               |              | Г              |      |
|   | are reviewed,   | A              | M Business Unit                     | 43000           | Server Na          | me                                                   | ~       | Ru        | n Date 12/28/2023      | 31            |              |                |      |
|   | updated and     | Find Trans     | Load ID (optio                      | nal)            | Recurren           | nce                                                  | ~       | Rur       | n Time 1:08:49PM       |               | Reset to Cur | rent Date/Time | ]    |
|   | approved.       |                | System Source AP Online Entry F     |                 |                    | one 🔍 🔍                                              |         |           |                        |               |              |                |      |
|   |                 | A              | M Business Unit                     | 43000 Q         | Process List       |                                                      | D       | News      | Decessor Trees         | +T            | ar           | Distribution   |      |
|   |                 |                |                                     | Financial Rec   | Select Description | n Loader                                             | AMIF1   | Name      | Application Engine     | ^ iype<br>Web |              | Distribution   |      |
|   |                 |                |                                     |                 |                    |                                                      |         |           | , ipplication 2.1.g.no |               |              |                |      |
|   |                 | Interface Infe | ormation                            |                 |                    |                                                      |         |           |                        |               |              |                |      |
|   |                 | Interface ID   | nterface ID System Source Load Type |                 | ОК Са              | ancel                                                |         |           |                        |               |              |                |      |
|   |                 | 10002163       | 0002163 PAP FAD                     |                 |                    |                                                      |         |           |                        |               |              |                |      |
|   |                 | 10002171       | PAP                                 | FAD             |                    |                                                      |         |           |                        |               |              |                |      |

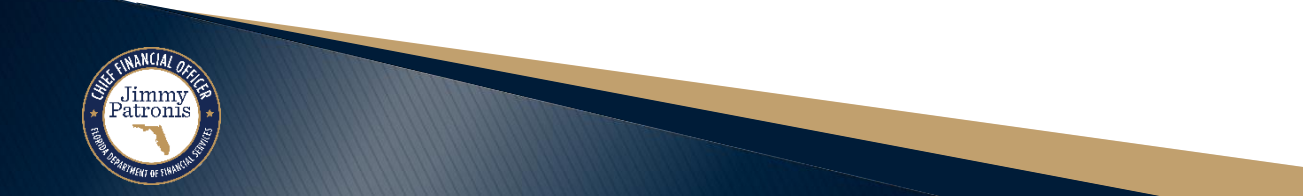

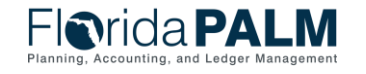

01/11/2024

55

### Load from Interface to AM Core Tables - Continued

| Transaction                                                              | Favorites Main Menu                                                                                                    | > Asset Mana                                                                             | agement ▼ > Send/Re                                            | ceive Information -            | > Interface Transactions ▼ >                    | Review 🧕                             |                                          |                                       |                               |                                                             |                                        |                           |
|--------------------------------------------------------------------------|----------------------------------------------------------------------------------------------------|------------------------------------------------------------------------------------------|----------------------------------------------------------------|--------------------------------|-------------------------------------------------|--------------------------------------|------------------------------------------|---------------------------------------|-------------------------------|-------------------------------------------------------------|----------------------------------------|---------------------------|
| Loader                                                                   | Florida P                                                                                                    | ALM                                                                                      |                                                                |                                |                                                 | All 🔻 Searc                          | h                                        | »                                     | Advanced Search               | Last Search Results                                         |                                        |                           |
| Process                                                                  | Review Transactions<br>Enter any information you have                                                                                                    | e and click Search. Le                                                                   | ave fields blank for a list                                    | t of all values.               |                                                 |                                      |                                          |                                       |                               |                                                             |                                        |                           |
| <ul> <li>Results after<br/>Transaction<br/>Loader<br/>process</li> </ul> | Find an Existing Value<br>✓ Search Criteria<br>Interface ID =<br>Interface Line Number =<br>*Business Unit = ✓<br>Asset Identification begin:<br>Voucher ID begin:<br>Voucher Line Number =<br>PO Number begin:<br>Receipt Number begin:                                                                 | 43000      with                                                                          | Q                                                              |                                | A ft                                            |                                      |                                          |                                       |                               |                                                             |                                        |                           |
|                                                                          | Project begin:<br>System Source =<br>Trans Load Type =<br>Physical Inventory ID begin:<br>Transaction begin:<br>Description begin:<br>Serial ID begin:<br>Load Status = ✓<br>Auto Approval Status<br>Case Sensitive<br>Search Clear Ba<br>Search Results<br>View All<br>Interface ID Interface Line Numl | s with v<br>s with v<br>s with v<br>s with v<br>s with v<br>Pending<br>sic Search W Save | Before<br>Processing<br>Asset ID is<br>NEXT<br>e Sear Criteria | Voucher Line Numb              | After<br>Processing<br>Asset ID is<br>populated | Project St                           | ystem Source Trans Loa                   | d Type Physical Invento               | ry ID Transaction             | After<br>Processing                                         | First<br>Serial IC Load Sta            | Before<br>rocessing       |
|                                                                          | 10002196 1                                                                                                    | 43000 NEX                                                                                | CT 0010.636                                                    | 6 1                            | 000000166 (blank)                               | (blank) A                            | P Page Fin Add                           | (blank)                               | (blank)                       | Building Improvement. for                                   | rk (blank) Pending                     |                           |
|                                                                          | Interface ID Interface Line<br>10002196 1                                                                                                    | Number Business U<br>43000                                                               | Unit Asset Identification<br>000000000223                      | Voucher ID Vouch<br>00000636 1 | er Line Number PO Number  <br>0000000166 (      | Receipt Number Proje<br>blank) (blar | ect System Source Tra<br>nk) AP Page Fir | ans Load Type Physic<br>n Add (blank) | al Inventory ID Tra<br>) (bla | nsaction Description S<br>ank) Building Improvement Work (I | Serial IC Load Statu:<br>blank) Loaded | Auto Approval Status<br>Y |

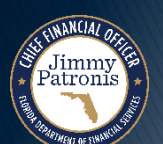

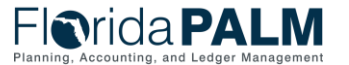

56

## **Asset Created**

- Review Asset Record
  - Asset record created after transaction loader runs successfully.

Jimmy Patronis

|                    | 1                                             |              |        |                                                                         |
|--------------------|-----------------------------------------------|--------------|--------|-------------------------------------------------------------------------|
| eneral Information | eration/Maintenance Asset <u>A</u> cquisitior | n Detail     | Loca   | cation/Comments/Attributes Manufacture/License/Custodian Asset Property |
| Unit 43000         | Asset ID 00000000223 Building In              | mproveme     | ent Wo | fork Tag In Service                                                     |
| sset Information   |                                               |              |        |                                                                         |
| Descrip            | tion Building Improvement Work                |              |        | Fiorida PALM                                                            |
| C                  | AP #                                          | Q            |        | Concern D. R. Marcoll Colores D. S. Marcoll                             |
|                    | Taggable Asset                                |              |        | Category Definition Category Definition 2                               |
| Asset C            | lass CAPITAL                                  | Q            | Ca     | SetID STATE Category ID 00068 Code 95121800                             |
| Asset              | Type Property                                 | $\mathbf{v}$ |        | Header                                                                  |
| Asset Sub          | type                                          | Q            |        | *Description RUIL DINGS/RUIL DING IMPROVEMENTS                          |
| *Asset St          | atus In Service                               | *            |        | Primary Buyer                                                           |
| Acquisition        | Date 12/18/2023                               | 31           |        |                                                                         |
| Placement          | Date 12/18/2023                               | 31           |        | *Currency USD                                                           |
| Collateral A       | sset                                          | ~            |        | Account 742000                                                          |
| *Acquisition C     | code Purchased                                | ×            |        |                                                                         |
| FERC C             | ode                                           |              |        | Asset Profile ID BLDSTRUC40 C Description Building Improvements         |
| Financing C        | lode                                          | Q            |        |                                                                         |
| Fair V             | alue 0.000                                    |              |        | Appraisal Date                                                          |
| Replacement        | 2005                                          |              |        |                                                                         |
| Subindex N         | ame                                           | Q            |        |                                                                         |
| Parent/C           |                                               | ~            |        | Parent ID 🛛 🦉 🖬                                                         |
| Profi              | e ID BLDSTRUC40                               |              |        | Region Code                                                             |
| Thresho            | d ID                                          | Q            |        |                                                                         |
|                    | Composite Asset                               |              |        | Composite Asset ID                                                      |
| ook Page           | Set R and D Info                              |              |        |                                                                         |
| -                  | Attachments (0)                               |              |        |                                                                         |
| air Value Details  | Audit Logs                                    |              |        |                                                                         |
|                    | Addit Logo                                    |              |        |                                                                         |
|                    |                                               |              |        |                                                                         |

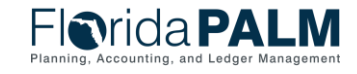

01/11/2024

Segment II Design Workshop

## **Asset Created**

| Review Asset                     | Favorites  Main Menu  Asset Management  Asset Tra                                                                                                    | nsactions ▼ > Owned Assets ▼ > Basic Add                |                                                                                |
|----------------------------------|----------------------------------------------------------------------------------------------------|---------------------------------------------------------|--------------------------------------------------------------------------------|
| Record                           | Florida <b>PALM</b>                                                                                                    | Acquisition Details                                     | Help                                                                           |
| <ul> <li>Asset record</li> </ul> |                                                                                                    | Payables Acquisition                                    |                                                                                |
| Acquisition details.             | General Information     Operation/Maintenance     Asset Acquisition Details       Unit 43000     Asset ID 00000000223     Building Improve       Acquisition Details     Building Improve | AP Unit 43000 Q<br>Voucher ID 00000636 Q<br>Vchr Line 1 | PS/Accounts Payable Drilldown Invoice Number WIPTEST01 Invoice Date 12/18/2023 |
|                                  | Description         Building Improvement Work           System Source         AP Online Entry Page                                                                                        | Supplier ID 000000089 Q AESG VEN557                     |                                                                                |
|                                  | Incentive ID                                                                                                    | Purchasing                                              | Receiving                                                                      |
|                                  | Quantity 1.0000                                                                                                    | PO Unit 43000 Q                                         | BU Recv                                                                        |
|                                  | Sales Tay 0.00                                                                                                    | PO No. 000000166 Q                                      | Receipt No                                                                     |
|                                  | Use Tax 0.00                                                                                                    | PO Line 1                                               | Receipt Line                                                                   |
|                                  | Freight 0.00                                                                                                    | Sched Num 1                                             | Ship Seq                                                                       |
|                                  | Misc Charge 0.00                                                                                                    |                                                         |                                                                                |
|                                  | Total Amount         \$40,000.00           *Capitalize         Already Capitalized                                                                                                    | PS/Purchasing Drilldown                                 | PS/PO Receiving Drilldown                                                      |
|                                  | E Save                                                                                                    | Procurement Group                                       |                                                                                |
|                                  | General Information   Operation/Maintenance   Asset Acquisition Detail   Locat                                                                                                    | Procurement Group ID                                    | Seq Primary Unit                                                               |
|                                  |                                                                                                    | Project Cost Acquisition                                |                                                                                |
|                                  |                                                                                                    | PC Bus Unit                                             | PS/Projects Drilldown                                                          |
|                                  |                                                                                                    | Project                                                 |                                                                                |
|                                  |                                                                                                    | Activity                                                |                                                                                |
|                                  |                                                                                                    | PC Source Type                                          |                                                                                |
|                                  |                                                                                                    | OK Cancel                                               |                                                                                |
|                                  |                                                                                                    |                                                         |                                                                                |

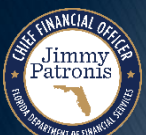

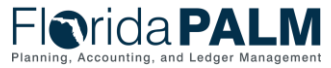

# **CREATING ASSETS IN FLORIDA PALM**

#### ONLINE ADD

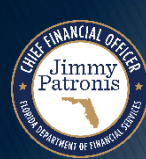

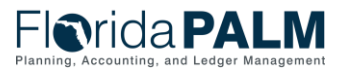

Segment II Design Workshop

# **Online Add and Asset Record Updates**

- Must have Cost Information to enter asset records in Florida PALM
- Basic Add pages used to input asset Cost and Physical Information
- Minimum (required) asset information:
  - Business Unit (BU)
  - Quantity (Usually 1)
  - Amount (Asset Cost including Ancillary Charges)
- Update of existing asset records:
  - Adding Ancillary Charges to existing asset cost
  - Adding new cost to an existing asset record
  - Adjusting existing cost
- Recording Attractive Items and Donated Assets
- Sensitive
  - Description
  - Location/Address
  - Vehicle Identification Number
- AMI003 Outbound Asset Data Extract
  - Includes Sensitive asset records

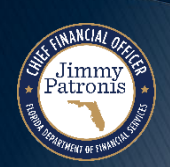

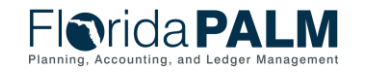

#### Create Asset Online – Basic Add Page

Jimmy Patronis

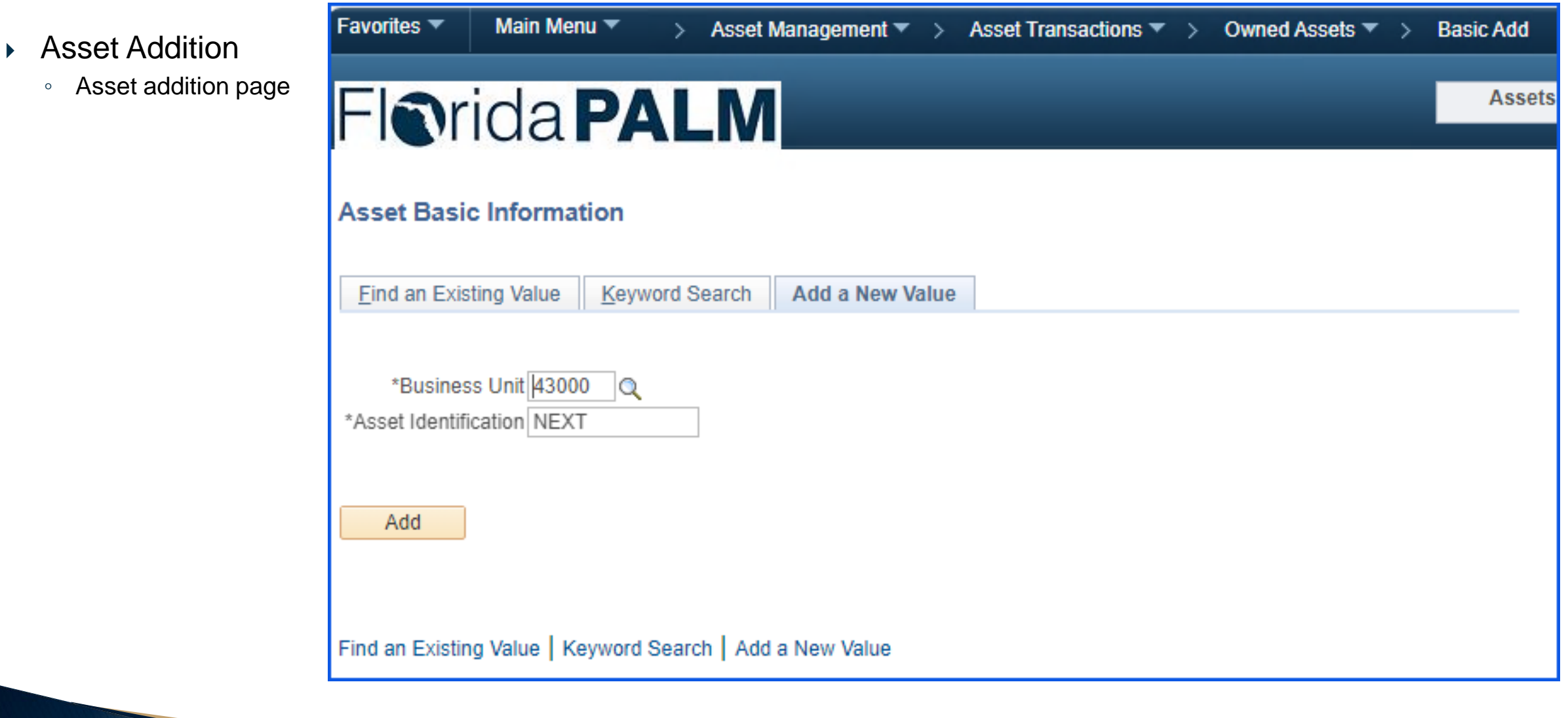

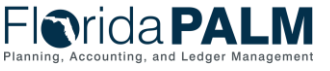

#### **Create Asset Online** – General Information Page

#### Asset Addition

- Use this page to add asset basic info manually or modify existing asset information.
- Inputting the Asset Profile ID will populate other asset attributes, such as Asset Category, on the Asset Acquisition Detail page.

Jimmy Patronis

| Ori        | da P/          |                   |                        |                               |            | Assets 👻             | Search               |           |        |
|------------|----------------|-------------------|------------------------|-------------------------------|------------|----------------------|----------------------|-----------|--------|
| neral Info | rmation Opera  | ation/Maintenance | Asset Acquisition Deta | il <u>L</u> ocation/Comments/ | Attributes | Manufacture/License/ | /Custodian Asset Pro | perty D   |        |
| Unit 43    | 000            | Asset ID NEXT     |                        |                               | Tag        | In Se                | ervice               |           |        |
| set Infor  | mation         |                   |                        |                               |            |                      |                      |           |        |
|            | Descriptio     | Segment II Design | Workshop               |                               |            | Short Desc           |                      | 4         |        |
|            | CAP            | #                 |                        | ٩                             |            | Seq #                | Q                    |           |        |
|            |                | Taggable Ass      | et                     |                               |            | Tag Number           |                      |           |        |
|            | Asset Clas     | SS CAPITAL        |                        | Capitalized Asset             |            |                      |                      |           |        |
|            | Asset Typ      | Property          | ~                      |                               |            |                      |                      |           |        |
|            | Asset Subtyr   | )e                |                        | 0                             |            |                      | Capitalized Asset    |           |        |
|            | *Asset State   | Is In Service     | ~                      |                               |            | t                    | New Asset            |           |        |
|            | Acquisition Da | te 12/28/2023     |                        | 31                            |            | (                    | Available For Use    |           |        |
|            | Placement Da   | te 12/28/2023     |                        | 31                            |            | (                    | In Physical Use      |           |        |
|            | Collateral Ass | et                | *                      |                               |            |                      |                      |           |        |
|            | FERC Cod       | le                | •                      | Q                             |            |                      |                      |           |        |
|            | Financing Cod  | le                |                        | Q                             |            |                      |                      |           |        |
|            | Fair Valu      | ie                | 0.00 USI               | )                             |            | Appraisal Date       |                      |           |        |
|            | Replacement Co | st                |                        |                               |            | Last Update          | 3                    |           |        |
|            | Index Nan      | ne                |                        | Q                             |            |                      |                      |           |        |
|            | SubIndex Nan   | 1e                |                        | Q                             |            |                      |                      |           |        |
|            | Parent/Chi     | Id None           | ~                      | -                             |            | Parent ID            | Q 🛒                  |           |        |
|            | Profile        | D BLDSTRUC40      |                        | 9                             |            | Region Code          | Q                    |           |        |
|            | Threshold      |                   |                        | Q                             |            |                      |                      |           |        |
|            |                | Composite As      | set                    |                               |            | Composite Asset ID   | Q                    |           |        |
| ok Page    |                |                   | Set R and D Info       |                               |            |                      |                      |           |        |
|            |                |                   | Attachments (0)        |                               |            |                      |                      |           |        |
|            |                |                   |                        |                               |            |                      |                      |           |        |
|            |                |                   |                        |                               |            |                      |                      |           |        |
|            |                |                   |                        |                               |            |                      |                      |           |        |
| Save       |                |                   |                        |                               | 📮 Add      | 🔰 Update/Display     | 🔎 Include History    | 🦻 Correct | Histor |

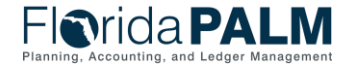

Segment II Design Workshop

### **Create Asset Online** – Operation/Maintenance page

- Asset Addition
  - Use the Operation/Maintenan ce page to add or update:
    - Manufacturer Info
    - Resource information
    - Maintenance info
    - Hazardous materials info

| Favorites  Main Menu  Asset Management  Asset Transactions                                                                                                    | > Owned Assets  > Basic Add                                                          |
|----------------------------------------------------------------------------------------------------|--------------------------------------------------------------------------------------|
| Florida PALM                                                                                                    | Assets - Search >> Ad                                                                |
| General Information         Operation/Maintenance         Asset Acquisition Detail         Location           Unit         43000         Asset ID         00000000224         Seament II Design Workshop | n/Comments/Attributes Manufacture/License/Custodian Asset Property D                 |
| Asset Structure                                                                                                    | Manufacturer Information                                                             |
| Asset Type Property Clustered Asset Asset Subtype Component of Q                                                                                                    | Serial ID<br>Mfg ID<br>Model<br>Version                                              |
| Asset Resource Information                                                                                                    | Maintenance Information                                                              |
| Schedulable     Charge Back Default       Allow Overbooking       Use As Tool                                                                                                    | Repairable     Repair Status     None       Parts List     Q       Criticality     Q |
| Other Information                                                                                                    | IT Asset Related information                                                         |
| Hazardous Asset     Hazardous Code Info       Non-Owned Asset     Replacement Asset       Asset is Available     Contact       Linear Asset     Phone #                                                  | IP Address<br>CPU                                                                    |
| General Information   Operation/Maintenance   Asset Acquisition Detail   Location/Comment                                                                                                    | Add Dydate/Display Display Correct History Correct History                           |

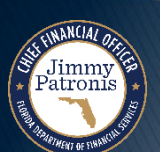

Florida PALM Planning, Accounting, and Ledger Management

### **Create Asset Online** – Asset Acquisition Detail

- Asset Addition
  - Use this page when adding assets to input acquisition info such as cost and COA values.

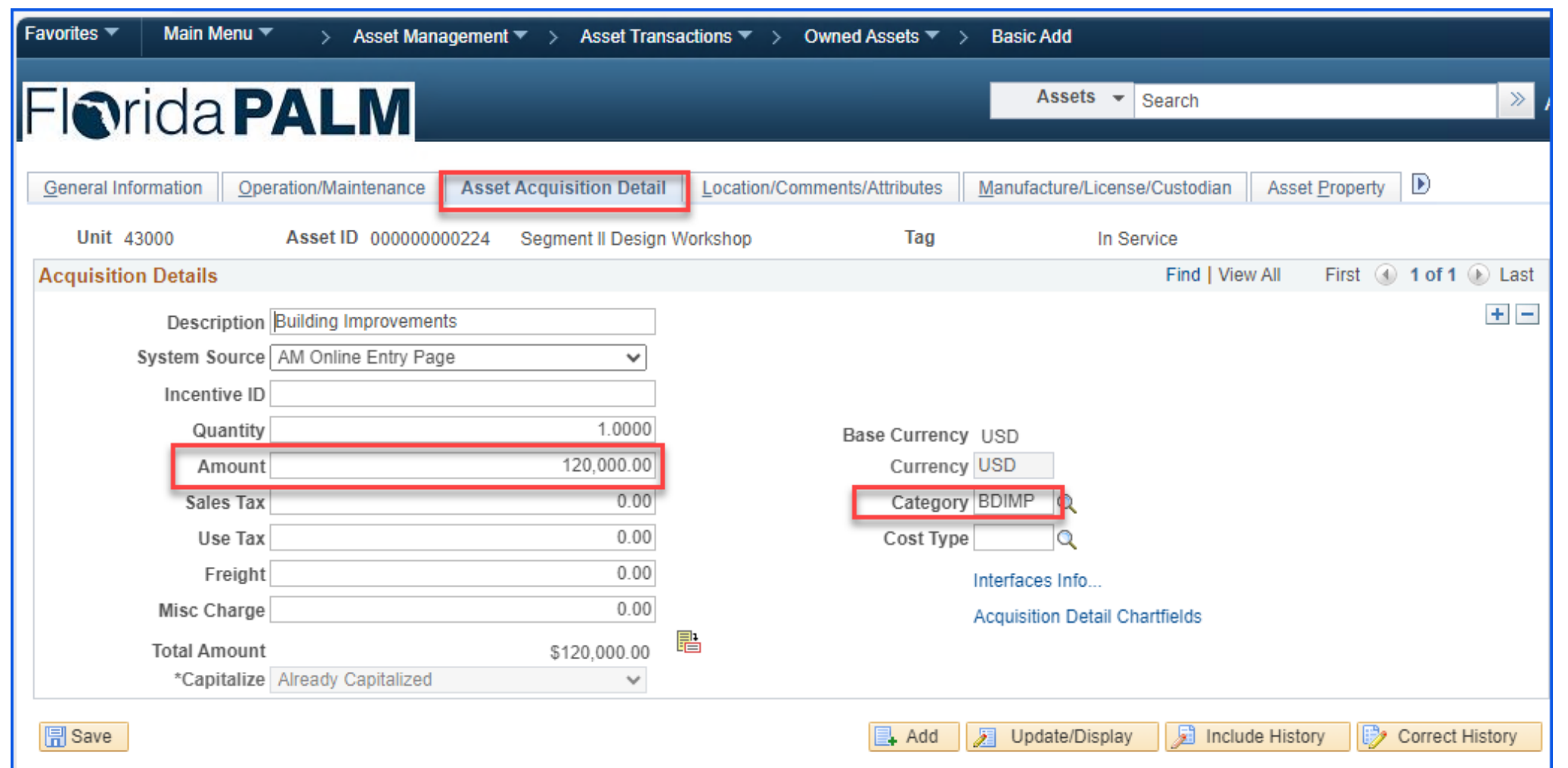

General Information | Operation/Maintenance | Asset Acquisition Detail | Location/Comments/Attributes | Manufacture/License/Custodian | Asset Property | Asset Supplemental Data

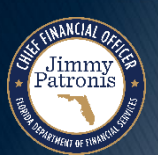

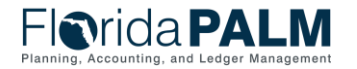

64

#### **Create Asset Online** – Asset Acquisition Detail

Asset Addition

Jimmy Patronis

 Use this page when adding assets to input acquisition info such as cost and COA values.

| <b>N</b> rida         | ALN              | /             |                   |                    | ASSUS       | Search                           |                  | Advanced         |
|-----------------------|------------------|---------------|-------------------|--------------------|-------------|----------------------------------|------------------|------------------|
| eneral Information Op | peration/Mainten | ance Asset A  | cquisition Detail | Location/Comments/ | Attributes  | Manufacture/License/Custodia     | n Asset Property | Þ                |
| Unit 43000            | Asset ID N       | EXT           |                   |                    | Tag         | In Service                       |                  |                  |
| equisition Details    |                  |               |                   |                    |             | Find                             | View All First 🖗 | ) 1 of 1 🕟       |
| Description           | n Building Impro | vements       |                   |                    |             |                                  |                  |                  |
| System Source         | e AM Online En   | try Page      | ~                 |                    |             |                                  |                  |                  |
| Incentive II          | )                |               |                   |                    |             |                                  |                  |                  |
| Quantity              | У                |               | 1.0000            | Ba                 | se Currency | USD                              |                  |                  |
| Amoun                 | t                |               | 120,000.00        |                    | Currency    | USD                              |                  |                  |
| Sales Tax             | x                |               | 0.00              |                    | Category    | BDIMP                            |                  |                  |
| Use Tax               | x                |               | 0.00              |                    | Cost Type   |                                  |                  |                  |
| Freigh                | t                |               | 0.00              |                    |             | Interfaces Info                  |                  |                  |
| Misc Charge           | e                |               | 0.00              |                    |             | Acquisition Detail Chartfields   |                  |                  |
| Total Amoun           | t                | 1             | \$120,000.00      |                    |             |                                  |                  |                  |
| Capitalize            | e To be Capitali | zed           | ~                 |                    |             |                                  |                  |                  |
|                       | DETRUC 40        |               |                   |                    |             | T D (                            | 12/20/2022       |                  |
| Profile ID D          |                  |               | Default Book      | ACFR               |             | Trans Date                       | 12/29/2023       |                  |
|                       |                  |               | Quantity          | 1.00               | 00          | Acctg Date                       | 12/29/2023       |                  |
| □ Accum De            | epr in Current P | 'd            | Amount            | 120,000.           | 00 USD      | Trans Code                       |                  |                  |
| sset Cost Informatior | ı                |               |                   |                    |             |                                  | Find First ④     | 1 of 1 🕟 L       |
| Book Name Qua         | ntity            | Cost          |                   | Salvage            |             |                                  |                  | +                |
| ACFR 1.00             | 000              |               | 120,000.00        | USD 📑              |             | 0.00 USD 🍫                       |                  |                  |
| Category Cos          | t Type           | Accum Depr    |                   | YTD Dep            | r           |                                  |                  |                  |
| BDIMP                 | Q                |               |                   |                    |             | USD                              |                  |                  |
| Chartfields           |                  |               |                   |                    | Perso       | nalize   Find   View All   🖉   🚦 | 📕 First 🕢 1 o    | of 1 🕑 Last      |
| Organization          | Fund             | Budget Entity | Category          | State Program      | PC Busines  | s Unit Project                   | Activity         | PC Sourc<br>Type |
| 432000000             | 00004 Q          | 43200300      | 100000            | ٩                  |             |                                  | Q                |                  |

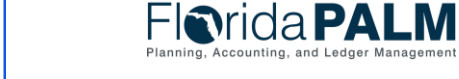

#### **Create Asset Online** – Location/Comments/Attributes

Asset Addition

Jimmy Patronis

- Use this page to record the location and physical properties of the asset and store comments about it.
- You can also add document attachments and images.

| Favorites 🔻 🛛 Main           | Menu 🔻 > Asset Managemen                                                                                                   | t 🔻 > Asset Tran             | sactions $	imes$ $>$ | Owned Assets 🔻                   | > Basic Add        |                            |                       |
|------------------------------|----------------------------------------------------------------------------------------------------|------------------------------|----------------------|----------------------------------|--------------------|----------------------------|-----------------------|
| [ ] Sride                    |                                                                                                    |                              |                      |                                  | Assets             | <ul> <li>Search</li> </ul> | »                     |
|                              |                                                                                                    |                              |                      |                                  |                    |                            |                       |
| General Information          | Operation/Maintenance Asse                                                                                                 | t <u>A</u> cquisition Detail | Location/Co          | omments/Attributes               | Manufacture/Li     | icense/Custodian As        | set Property          |
| Unit 43000                   | Asset ID 00000000224                                                                                                    | Segment II Desigr            | n Workshop           | Tag                              |                    | In Service                 |                       |
| Location                     |                                                                                                    |                              |                      |                                  |                    | Find   View All            | First 🕢 1 of 1 🕑 Last |
| E                            | Interfective Date         12/28/2023         13           Location         52F429580         Q           Area ID         Q | ST SUCIE BUI                 | LDING                | Effective Sequence               | 2                  |                            | ± -                   |
|                              | Address 1 9800 4TH STREET<br>City ST PETERSBURG<br>County USA<br>State FL Florida<br>Country USA United States             |                              |                      | Jurisdiction<br>Sector<br>Postal | n<br>r<br>I 33702  |                            |                       |
|                              | Document<br>Building<br>Floor #                                                                                            |                              |                      | Latitude<br>Longitude            | 9                  |                            |                       |
|                              | Room#                                                                                                    |                              |                      |                                  |                    |                            |                       |
| Authorization                | a Alat Authorized                                                                                                    |                              |                      | D. (                             |                    |                            |                       |
|                              | Name                                                                                                    | <b></b>                      |                      | Date                             |                    |                            |                       |
| <ul> <li>Comments</li> </ul> |                                                                                                    |                              |                      |                                  |                    | Find View All              | First 🕢 1 of 1 🕟 Last |
|                              | Date/Time 12/28/2023 3:25:29PM<br>User<br>Name                                                                             | 1                            |                      | Source                           | ce                 |                            | +                     |
| Comment                      |                                                                                                    |                              |                      |                                  |                    |                            |                       |
|                              |                                                                                                    |                              |                      |                                  |                    |                            |                       |
| Physical and                 | Custom Attributes                                                                                                    |                              |                      |                                  |                    |                            |                       |
| Detailed Des                 | cription                                                                                                    |                              |                      |                                  |                    |                            |                       |
| <b>Image</b>                 |                                                                                                    |                              |                      |                                  |                    |                            |                       |
| 🔚 Save                       |                                                                                                    |                              |                      | 📑 Add                            | Update/Display     | y 🔎 Include Histor         | y 📝 Correct History   |
| General Information          | Operation/Maintenance   Asset Acqui                                                                                        | sition Detail   Locatio      | n/Comments/A         | ttributes   Manufacture          | e/License/Custodia | an   Asset Property   Ass  | et Supplemental Data  |
|                              |                                                                                                    |                              |                      |                                  |                    |                            |                       |

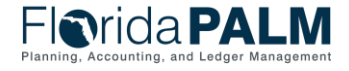

01/11/2024

Segment II Design Workshop

#### **Create Asset Online** – Location/Comments/Attributes

Asset Addition

Jimmy Patronis

- Use this page to record 0 the location and physical properties of the asset and store comments about it.
- You can also add 0 document attachments and images.

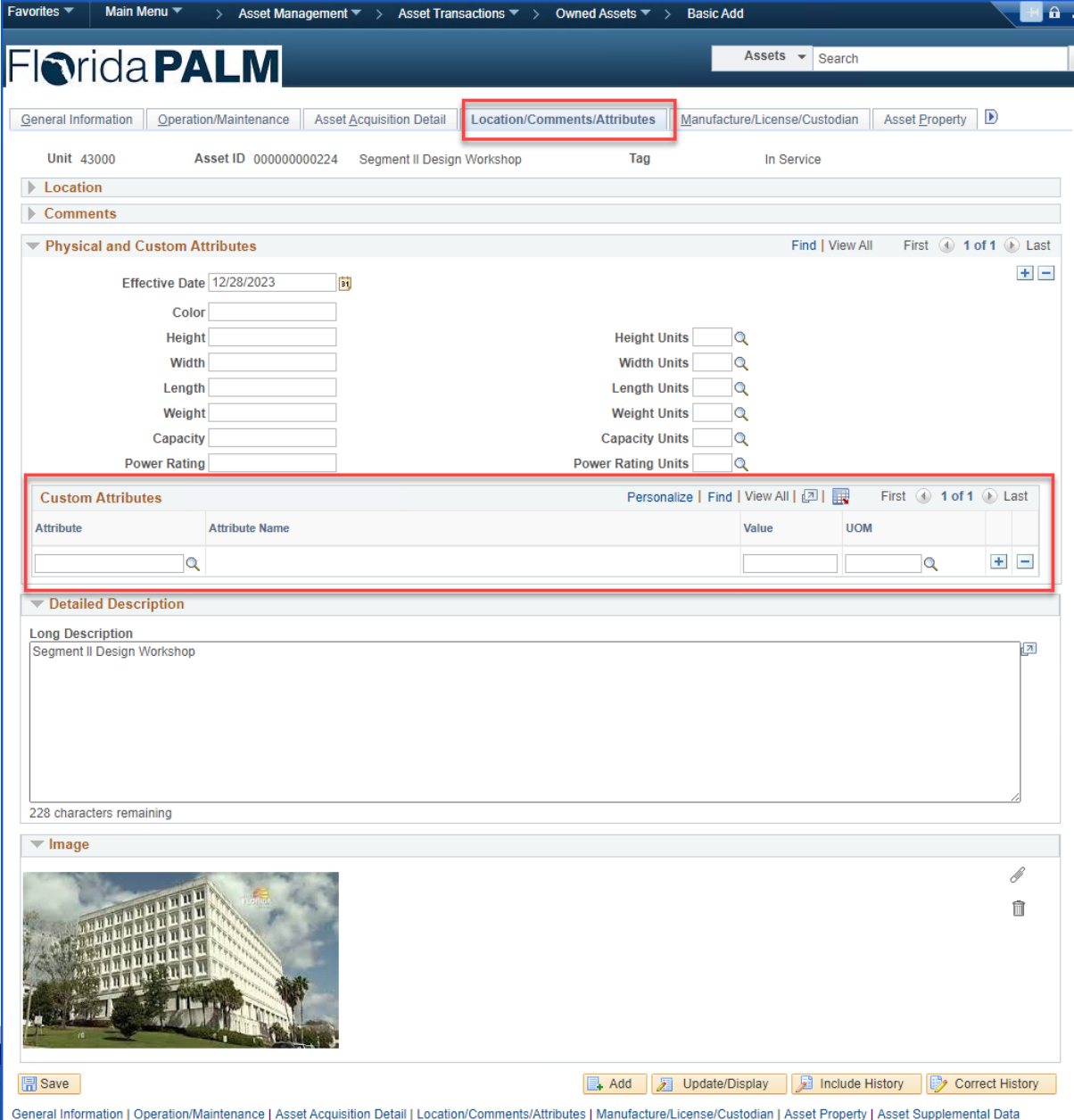

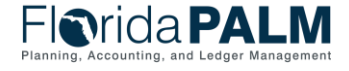

Segment II Design Workshop

#### **Create Asset Online** – Manufacturer/License/Custodian

- Asset Addition
  - Use this page to record custodial info, maintain license info, and store manufacturer-related info.

| Unit 4300       Asset ID 0000000224       Segment II Design Workshop       Tag       In Service         Manufacturer Information                                                                                                    |               |                                                                                                    |                                                                                                    | Locati                                                                                                    | on/Comments/Attributes                                                                                                    | Manufac                                                             | cture/License/Custodian Asse                                        | et <u>P</u> roperty                                                                                                    |
|----------------------------------------------------------------------------------------------------|---------------|----------------------------------------------------------------------------------------------------|----------------------------------------------------------------------------------------------------|----------------------------------------------------------------------------------------------------|----------------------------------------------------------------------------------------------------|---------------------------------------------------------------------|---------------------------------------------------------------------|----------------------------------------------------------------------------------------------------|
| Manufacturer Information   Serial ID   Manufacturer ID   Manufacturer Name   Model   Product Version   Production Date   Piant   Contact   VIN   SkU   Find   View All   First @ 1 of 1 @ La   Supporting Doc Type License   Agency ID   Q   Reg #   Issue Date   Issue Date   Issue Date   Issue Date   Find   View All   First @ 1 of 1 @ La Comments                                                                                                    | Asset ID 000  | 000000224                                                                                                    | Segment II Design                                                                                                    | Worksho                                                                                                    | op Tag                                                                                                    |                                                                     | In Service                                                          |                                                                                                    |
| Serial ID Manufacturer ID Manufacturer ID Model Model Product Version Product Version Product Version Product Vorsion Product Version Product Version Product      | ation         |                                                                                                    |                                                                                                    |                                                                                                    |                                                                                                    |                                                                     |                                                                     |                                                                                                    |
| Manufacturer ID Manufacturer Name Model Model Product Version Production Date Plant Contact VIN SKU  'License Information 'License Agency ID Agency ID Agency ID Agency ID Ssupplier Agency ID Ssupplier Bissue Date 12/28/2023 13 Expiration Date 13 Reg # Comments Comments                                                                                                    | Serial ID     |                                                                                                    |                                                                                                    |                                                                                                    |                                                                                                    |                                                                     |                                                                     |                                                                                                    |
| Manufacturer Name Model Model Product Version Plant Plant Contact VIN SKU                                                                                                    | Ifacturer ID  |                                                                                                    |                                                                                                    |                                                                                                    |                                                                                                    |                                                                     | Q                                                                   |                                                                                                    |
| Model   Product Version   Plant   Contact   VIN   Sku   License Information   Find   View All   Find   View All                                                                                                    | turer Name    |                                                                                                    |                                                                                                    |                                                                                                    |                                                                                                    |                                                                     |                                                                     |                                                                                                    |
| Product Version Production Date iii<br>Plant Contact III Contact IIII Contact IIII Contact IIII Contact IIIIIIIIIIIIIIIIIIIIIIIIIIIIIIIIIII                                                                                                    | Model         |                                                                                                    |                                                                                                    | Q                                                                                                    |                                                                                                    |                                                                     |                                                                     |                                                                                                    |
| Plant Contact VIN SKU<br>License Information Find View All First (1 of 1 () La<br>Supporting Doc Type License  Agency ID  Agency ID  Agency ID  Agency ID  Agency ID  Issue Date 12/28/2023  Expiration Date  Expiration Date  Expirati | uct Version   |                                                                                                    |                                                                                                    |                                                                                                    | Production                                                                                                    | Date                                                                |                                                                     | 31                                                                                                    |
| VIN SKU<br>License Information Find   View All First (* 1 of 1 (*) La<br>Supporting Doc Type License  Agency ID  Agency ID  Agency ID  Keg #  Issue Date 12/28/2023 (*)<br>Expiration Date  Keg. Name  Comments                                                                                                    | Plant         |                                                                                                    |                                                                                                    |                                                                                                    | Col                                                                                                    | ntact                                                               |                                                                     |                                                                                                    |
| VIN SKU     License Information     Supporting Doc Type   License     Agency ID   Agency ID   Supplier   Reg #   Issue Date   12/28/2023   Expiration Date   Issue     Reg. Name   Comments                                                                                                    |               |                                                                                                    |                                                                                                    |                                                                                                    |                                                                                                    |                                                                     |                                                                     |                                                                                                    |
| License Information Find View All First 1 of 1 () La   Supporting Doc Type License  Address ()   Agency ID       Supplier        Reg #        Issue Date        Renewal Date        Reg. Name                                                                                                    | VIN           |                                                                                                    |                                                                                                    |                                                                                                    |                                                                                                    | SKU                                                                 |                                                                     |                                                                                                    |
| Supporting Doc Type License  Address Address A     |               |                                                                                                    |                                                                                                    |                                                                                                    |                                                                                                    |                                                                     | Find View All                                                       | First 🕚 1 of 1 🕑 La                                                                                                    |
| Agency ID Q<br>Supplier Q<br>Reg # Issue Date 12/28/2023 I<br>Expiration Date I<br>Renewal Date I<br>Reg. Name C                                                                                                    | ig Doc Type [ | License                                                                                                    |                                                                                                    |                                                                                                    | ~                                                                                                    |                                                                     | Address                                                             | +                                                                                                    |
| Supplier Q<br>Reg # Issue Date 12/28/2023 I<br>Expiration Date I<br>Renewal Date I<br>Reg. Name C<br>Comments                                                                                                    | Agency ID     |                                                                                                    |                                                                                                    | Q                                                                                                    |                                                                                                    |                                                                     |                                                                     |                                                                                                    |
| Reg #   Issue Date   12/28/2023   Image: State of the state of the sta                                                                      | Supplier      |                                                                                                    |                                                                                                    | Q                                                                                                    |                                                                                                    |                                                                     |                                                                     |                                                                                                    |
| Issue Date 12/28/2023 II<br>Expiration Date II<br>Renewal Date II<br>Reg. Name                                                                                                    | Reg #         |                                                                                                    |                                                                                                    |                                                                                                    |                                                                                                    |                                                                     |                                                                     |                                                                                                    |
| Expiration Date 1 Renewal Date 1 Reg. Name 2 Comments                                                                                                    | Issue Date 1  | 2/28/2023                                                                                                    |                                                                                                    | 31                                                                                                    |                                                                                                    |                                                                     |                                                                     |                                                                                                    |
| Renewal Date B<br>Reg. Name                                                                                                    | iration Date  |                                                                                                    |                                                                                                    | 31                                                                                                    |                                                                                                    |                                                                     |                                                                     |                                                                                                    |
| Comments                                                                                                    | enewal Date   |                                                                                                    |                                                                                                    | 31                                                                                                    |                                                                                                    |                                                                     |                                                                     |                                                                                                    |
| Comments                                                                                                    | Reg. Name     |                                                                                                    |                                                                                                    |                                                                                                    |                                                                                                    |                                                                     |                                                                     |                                                                                                    |
|                                                                                                    |               |                                                                                                    |                                                                                                    |                                                                                                    |                                                                                                    |                                                                     |                                                                     |                                                                                                    |
|                                                                                                    |               | Asset ID 000 ation Serial ID  Ifacturer ID  turer Name Model  uct Version Plant VIN  ng Doc Type Agency ID  Supplier Reg # Issue Date enewal Date Reg. Name | Asset ID 00000000224 ation Serial ID Ifacturer ID Iturer Name Model Uct Version Plant VIN Plant VIN Agency ID Supplier Reg # Issue Date I2/28/2023 iration Date enewal Date Reg. Name | Asset ID 00000000224 Segment II Design<br>ation<br>Serial ID<br>Ifacturer ID<br>turer Name<br>Model<br>uct Version<br>Plant<br>VIN<br>N<br>Supplier<br>Reg #<br>Issue Date<br>12/28/2023<br>iration Date<br>Reg. Name | Asset ID 00000000224 Segment II Design Worksho<br>ation Serial ID Ifacturer ID Ifacturer ID Iturer Name Model Ifacturer Name Index Index Ind | Asset ID 00000000224 Segment II Design Workshop Tag ation Serial ID | Asset ID 00000000224 Segment II Design Workshop Tag ation Serial ID | Asset ID 00000000224 Segment II Design Workshop Tag in Service  ation  Serial ID  facturer ID  facturer ID  Model  Model  Plant Contact Plant Contact VIN  Find View All  Address Agency ID  Agency ID  Reg #  Issue Date  Plant  Keg #  Supplier  Reg . Name |

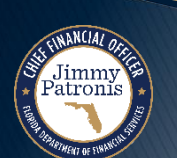

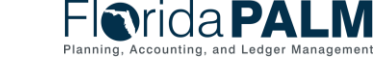

#### **Create Asset Online** – Manufacturer/License/Custodian

|                                      | Custodian Information                                                                  | Find View All                                                           | First 🕢 1 of 1 🕟 Last |
|--------------------------------------|----------------------------------------------------------------------------------------|-------------------------------------------------------------------------|-----------------------|
| Asset Addition                       | Effective Date 12/28/2023                                                              | Effective Sequence 0                                                    | + -                   |
| <ul> <li>Use this page to</li> </ul> | Custodian                                                                              | This Asset is Offsite                                                   |                       |
| record custodial info,               | Empl ID                                                                                |                                                                         |                       |
| maintain license info,               | Authorization                                                                          |                                                                         |                       |
| and store                            | Status Not Authorized 🗸                                                                | Date                                                                    |                       |
| info                                 | Name                                                                                   |                                                                         |                       |
|                                      | Chartfields                                                                            |                                                                         |                       |
|                                      | Organization                                                                           | Q.                                                                      |                       |
|                                      | Fund                                                                                   | ٩                                                                       |                       |
|                                      | Budget Entity                                                                          | Q                                                                       |                       |
|                                      | Category                                                                               | Q                                                                       |                       |
|                                      | State Program                                                                          | Q                                                                       |                       |
|                                      | Project                                                                                |                                                                         |                       |
|                                      | Contract                                                                               |                                                                         |                       |
|                                      | Other Accumulator 1                                                                    | Q                                                                       |                       |
|                                      | Other Accumulator 2                                                                    | Q                                                                       |                       |
|                                      | 🗐 Save 🔯 Return to Search 🕇 Previous in List 🐙 Next in List                            | 📑 Add 🖉 Update/Display 🏂 Include Hist                                   | Dry Dorrect History   |
|                                      | General Information   Operation/Maintenance   Asset Acquisition Detail   Location/Comm | ents/Attributes   Manufacture/License/Custodian   Asset Property   Asse | t Supplemental Data   |
| NSN(M)                               |                                                                                        | F                                                                       | Orida PALM            |

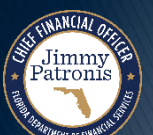

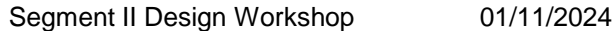

Planning, Accounting, and Ledger Management

#### **Create Asset Online** – Asset Property

- Asset Addition
  - This page is 0 available if the Asset Type is Property.
  - The page can be 0 used to enter details and maintain property-specific attributes such as identifying info and legal descriptions.

| Assets       Search       Available         General Information       Operation/Maintenance       Asset Acquisition Detail       Location/Comments/Attributes       ManufactureLicense/Custodian       Asset Property       Asset Supplemental IC         Unit       4000       Asset ID       Obsection/Comments/Attributes       ManufactureLicense/Custodian       Asset Property       Asset Supplemental IC         Unit       4000       Asset ID       Obsection/Comments/Attributes       ManufactureLicense/Custodian       Asset Supplemental IC         Property Information       Property Information       Property Information       In Service       Property Information         Property Subclass       Stating       In Service       In Service       Property Information         Property Name       Segment II Design Workshop       In Service       In Service       Property Name       Segment II Design Workshop         Hierarchy       In Service       In Service       In Service       Security Complemental Design Workshop       Current Occupancy       Security Complemental Design Workshop         Hierarchy       In Service       In Current Occupancy       Security Corcupied       Current Occupancy       Cocupancy       Cocupancy       Occupancy       In Service         Ownership Ownership Ownership Ownership Ownership Ownership Ownership Corcupied <t< th=""><th>worites 🔻 Main Menu 👻 &gt;</th><th>Asset Managemen</th><th>it ▼ &gt; Asset Trans</th><th>sactions ▼ &gt; Owned As</th><th>sets 🔻 &gt; 🛛</th><th>Basic Add</th><th></th><th></th></t<>                                                                                                    | worites 🔻 Main Menu 👻 >             | Asset Managemen        | it ▼ > Asset Trans           | sactions ▼ > Owned As      | sets 🔻 > 🛛        | Basic Add                   |                       |                      |
|----------------------------------------------------------------------------------------------------|-------------------------------------|------------------------|------------------------------|----------------------------|-------------------|-----------------------------|-----------------------|----------------------|
| General Information Operation/Maintenance Asset Acquisition Detail Location/Comments/Attributes Manufacture/License/Custodian Asset Property Asset 3upplemental C   Unit 43000 Asset ID 00000000224 Segment II Design Workshop Tag In Service   Property Information   Property Information 73 "Property Class Image: Class Class                                                                                                    | <b>Inrida PAI</b>                   | M                      |                              |                            |                   | Assets - Search             |                       | » Adva               |
| Qeneral Information Operation/Maintenance Asset Acquisition Detail Location/Comments/Attributes Manufacture/License/Custodia Asset Property   Property Information   Property Information Property ID 73   "Property Class Image: Class State Image: Class State   "Property Class Image: Class State Image: Class State   "Property Subclass Image: Class State Image: Class State   "Property Subclass Image: Class State Image: Class State   "Property Subclass Image: Class State Image: Class State   "Property Subclass Image: Class State Image: Class State   "Property Subclass Image: Class State Image: Class State   "Property Subclass Image: Class State Image: Class State   "Segment I Design Workshop Image: Class State Image: Class State   "Description Segment I Design Workshop Image: Class State Image: Class State   Image: Class State Image: Class State Image: Class State   Image: Class State Image: Class State Image: Class State   Image: Class State Image: Class State Image: Class State   Image: Class State Image: Class State Image: Class State   Image: Class State Image: Class State Image: Class State   Image: Class State Image: Class State Image: Class State   Image: Class State Image: Class State Image: Class State   Image: Class State Image: Class State Image: Class State                                                                                                    |                                     |                        |                              |                            |                   |                             |                       |                      |
| Unit 4300 Asset ID 0000000224 Segment II Design Workshop Tag In Service   Property Information   Property ID 73 "Property ID 73   "Property Valcass Image: Image:                                                                                                    | General Information Operation/      | Aaintenance Asset      | t <u>A</u> cquisition Detail | Location/Comments/Attrib   | butes <u>M</u> an | ufacture/License/Custodian  | Asset Property        | Asset Supplemental D |
| Property Information Property ID 73 Property Class Site Property Subclass Property Nume (Segment II Design Workshop "Description Segment II Design Workshop Hierarchy Parent Property Site ID 73 Building ID Area ID Attributes Total Area 2000.000 Space Unit of Measure SF Current Occupancy Occupancy Occupancy Current Occupancy Occupants Information Parcel Number Go To Asset Property Legal Description State Attributes Attributes Attributes Attributes Attributes Procestry Maximum Occupancy Current Occupants Information Parcel Number Bitock Number Bitock Number Legal Description Parcel Accus Accus Ac                                                                   | Unit 43000 Asse                     | t ID 00000000224       | Segment II Design            | Workshop                   | Tag               | In Service                  | -                     |                      |
| Property ID 73<br>*Property Class [Site                                                                                                    | Property Information                |                        |                              |                            |                   |                             |                       |                      |
| Property Class Site  Property Subclass  Property Mame Segment II Design Workshop  "Property Mame Segment II Design Workshop  "Description Segment II Design Workshop  Hierarchy  Parent Property  Parent Property  Parent Parent Property  Parent Property  Parent Parent Parent Parent  Parent Parent Parent  Parent Parent Parent  Parent Parent Parent  Parent Parent  Parent Parent  Parent Parent  Parent Parent  Paren                                                                     | Property                            | ID 73                  |                              |                            |                   |                             |                       |                      |
| Property Subclass<br>"Property Name Segment II Design Workshop "Description Segment II Design Workshop<br>Hierarchy<br>Hierarchy<br>Parent Property<br>Site ID 73 Building ID<br>Floor ID<br>Area ID<br>Atributes<br>"Total Area 2000.000 "Space Unit of Measure SF Square Feet<br>Occupancy Occupied V Current Occupancy<br>Occupants Information<br>Parcel Number<br>Lot Number<br>Biock Number<br>Go To Asset Property<br>Legial Description<br>Stave<br>Add J Update/Display J Include History<br>Include History<br>Include History<br>Parcel Number / Correct History<br>Parcel Number / Correct History<br>Parcel Number | *Property Cla                       | ss Site                | ~                            |                            |                   |                             |                       |                      |
|                                                                                                    | Property Subclas                    | SS                     | Q                            |                            |                   |                             |                       |                      |
| *Description       Segment II Design Workshop         Hierarchy       Parent Property         Parent Property       3         Site ID       73         Building ID       Floor ID         Attributes       *Total Area         *Total Area       2000.000       *Space Unit of Measure SF         Occupancy       Occupancy         Occupancy       Current Occupancy         Ownership       Ownership         Ownership       Maximum Occupancy         Ownership       Occupants Information         Description       Parcel Number         Block Number       Go To Asset Property         Legal Description       Go To Asset Property         Save       Adt > Update/Display         Example       Adt > Update/Display         Example       Adt > Update/Display                                                                                                    | *Property Nan                       | ne Segment II Design   | Workshop                     |                            |                   |                             |                       |                      |
| Parent Property     Parent Property     Site ID     73   Building ID   Floor ID     Attributes     *Total Area   2000.000   *Space Unit of Measure   Square Feet   Occupancy   Occupants   Ownership   Ownership   Ownership   Ownership   Ownership   Ownership   Go To Asset Property   Legal Description     Go To Asset Property     Save     Add   Update/Display   Include History        Property     Add                                                                                                    | *Description                        | on Segment II Design   | Workshop                     |                            |                   |                             |                       |                      |
| Parent Property Site ID 73 Building ID Floor ID 73 Building ID Floor ID 73 Area ID  Attributes  Total Area 2000.000 *Space Unit of Measure SF Square Feet Occupancy Occupied Current Occupancy Ownership Owned Maximum Occupancy Occupants Information  Parcel Number Block Number Go To Asset Property Legal Description  Save  Ad J Update/Display include History Correct History eneral Information [Operation/Maintenance [ Asset Acquisition Detail ] Location/Comments/Attributes [ Manufacture/License/Custodian ] Asset Property [ Asset Supplemental Data                                                                                                    | Hierarchy                           |                        |                              |                            |                   |                             |                       |                      |
| Site ID 73 Building ID<br>Floor ID Area ID<br>Area ID<br>Area ID<br>Area ID<br>Area ID<br>Area ID<br>Area ID<br>Area ID<br>Area ID<br>Area ID<br>Area ID<br>Area ID<br>Area ID<br>Current Occupancy Feet<br>Occupants Information<br>Description<br>Parcel Number<br>Lot Number<br>Block Number<br>Go To Asset Property<br>Legal Description<br>Save<br>Ad Update/Display Include History Correct History<br>eneral Information   Operation/Maintenance   Asset Acquisition Detail   Location/Comments/Attributes   Manufacture/License/Custodian   Asset Property   Asset Supplemental Data                                                                                                    | Parent Proper                       | ty                     |                              |                            |                   |                             |                       |                      |
| Floor ID Area ID     Attributes     *Total Area     *Total Area     2000.000   *Space Unit of Measure SF   Square Feet      Occupancy   Occupancy   Occupants Information     Description     Block Number   Block Number   Go To Asset Property     Legal Description     Save     Ad   Update/Display   Include History   Correct History   eneral Information   Operation/Maintenance   Asset Acquisition Detail   Location/Comments/Attributes   Manufacture/License/Custodian   Asset Property   Asset Supplemental Data                                                                                                    | Site                                | ID 73                  |                              | Building                   | ID                |                             |                       |                      |
| Attributes  *Total Area 2000.000 *Space Unit of Measure SF Square Feet Occupancy Occupied  Occupants Information Ownership Owned  Maximum Occupancy Occupants Information  Pescription Parcel Number Lot Number Block Number Go To Asset Property Legal Description  *Save Add  Update/Display  Include History  Correct History eneral Information   Operation/Maintenance   Asset Acquisition Detail   Location/Comments/Attributes   Manufacture/License/Custodian   Asset Property   Asset Supplemental Data                                                                                                    | Floor                               | ID                     |                              | Area                       | ID                |                             |                       |                      |
| *Total Area 2000.000 *Space Unit of Measure SF Square Feet<br>Occupancy Occupied Current Occupancy<br>Ownership Owned Maximum Occupancy Occupants Information<br>Description<br>Parcel Number<br>Lot Number<br>Block Number<br>Legal Description<br>Go To Asset Property<br>Legal Description                                                                                                    | Attributes                          |                        |                              |                            |                   |                             |                       |                      |
| Occupancy Occupancy   Ownership Owned   Ownership Maximum Occupancy   Occupants Information     Parcel Number   Lot Number   Block Number   Block Number   Go To Asset Property     Image: Save     Image: Add Image: Update/Display     Include History     Correct History   eneral Information   Operation/Maintenance   Asset Acquisition Detail   Location/Comments/Attributes   Manufacture/License/Custodian   Asset Property   Asset Supplemental Data                                                                                                    | *Total Are                          | a 2000.0               | 000                          | *Space Unit of Measu       | re SF 🔍           | Square Feet                 |                       |                      |
| Ownership Owned Maximum Occupancy     Occupants Information     Parcel Number     Lot Number     Block Number     Go To Asset Property     Legal Description     Save     Add   Update/Display   Include History   Correct History    eneral Information   Operation/Maintenance   Asset Acquisition Detail   Location/Comments/Attributes   Manufacture/License/Custodian   Asset Property   Asset Supplemental Data                                                                                                    | Occupano                            | y Occupied             | <b>~</b>                     | Current Occupant           | cy                |                             |                       |                      |
| Parcel Number                                                                                                    | Ownersh                             | ip Owned               | <u>×</u>                     | Maximum Occupano           | су                | Occupants Infor             | mation                |                      |
| Parcel Number<br>Lot Number<br>Block Number<br>Co To Asset Property<br>Legal Description<br>Save<br>Add Update/Display Include History Correct History<br>eneral Information   Operation/Maintenance   Asset Acquisition Detail   Location/Comments/Attributes   Manufacture/License/Custodian   Asset Property   Asset Supplemental Data                                                                                                    | Description                         |                        |                              |                            |                   |                             |                       |                      |
| Block Number     Block Number     Go To Asset Property     Legal Description     Image: Save     Image: Add Description     Image: Save     Image: Add Description     Image: Save     Image: Add Description     Image: Save     Image: Add Description     Image: Save     Image: Add Description     Image: Save     Image: Add Description     Image: Save     Image: Add Description     Image: Save     Image: Add Description     Image: Save     Image: Add Description     Image: Save     Image: Save     Image: Add Description     Image: Save     Image: Save                                                                                                    | Parcel Numb                         | er                     |                              |                            |                   |                             |                       |                      |
| Legal Description  Save  Add  Update/Display  Correct History  Poperty  Asset Property  Correct History  Poperty  Asset Supplemental Data                                                                                                    | Block Numb                          | er                     |                              |                            |                   | Co To Accot Bron            | ant.                  |                      |
| Reservation   Operation/Maintenance   Asset Acquisition Detail   Location/Comments/Attributes   Manufacture/License/Custodian   Asset Property   Asset Supplemental Data                                                                                                    | Legal Descriptio                    | on                     |                              |                            |                   | Go To Asset Prop            | Jerty                 |                      |
| Reneral Information   Operation/Maintenance   Asset Acquisition Detail   Location/Comments/Attributes   Manufacture/License/Custodian   Asset Property   Asset Supplemental Data                                                                                                    |                                     |                        |                              |                            |                   |                             |                       |                      |
| eneral Information   Operation/Maintenance   Asset Acquisition Detail   Location/Comments/Attributes   Manufacture/License/Custodian   Asset Property   Asset Supplemental Data                                                                                                    |                                     |                        |                              |                            |                   |                             |                       |                      |
| 🖫 Save 🕞 Add 🖉 Update/Display 👂 Include History 🦻 Correct History<br>General Information   Operation/Maintenance   Asset Acquisition Detail   Location/Comments/Attributes   Manufacture/License/Custodian   Asset Property   Asset Supplemental Data                                                                                                    |                                     |                        |                              |                            |                   |                             |                       |                      |
| 🔚 Save 💽 Add 🖉 Update/Display 💭 Include History 🞲 Correct History<br>ieneral Information   Operation/Maintenance   Asset Acquisition Detail   Location/Comments/Attributes   Manufacture/License/Custodian   Asset Property   Asset Supplemental Data                                                                                                    | L                                   |                        |                              |                            |                   |                             |                       |                      |
| eneral Information   Operation/Maintenance   Asset Acquisition Detail   Location/Comments/Attributes   Manufacture/License/Custodian   Asset Property   Asset Supplemental Data                                                                                                    | Rave Save                           |                        |                              |                            | 📑 Add             | 🗾 Update/Display 🗾          | Include History       | Correct History      |
|                                                                                                    | eneral Information   Operation/Main | tenance   Asset Acquis | sition Detail   Locatior     | n/Comments/Attributes   Ma | anufacture/Lice   | ense/Custodian   Asset Prop | erty   Asset Suppleme | ental Data           |

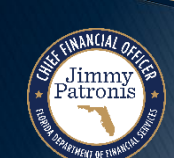

### **Create Asset Online** – Asset Supplemental Data

- Asset Addition
  - This page is being customized to house State-specific information.
  - Additional information will be provided in the future.

| Favorites 🔻 🛛 Main Menu 🔻 > Asset Management 🔻                                                | > Asset Transactions 🔻 > Owned Assets 🔻 > Basic Add                                                              |
|-----------------------------------------------------------------------------------------------|----------------------------------------------------------------------------------------------------|
| Florida <b>PALM</b>                                                                           | Assets - Search                                                                                                  |
| Location/Comments/Attributes <u>Manufacture/License/</u> Unit 43000 Asset ID 00000000224      | Custodian     Asset Property     Asset Supplemental Data       Segment II Design Workshop     Tag     In Service |
| Grant Information Grant Begin Date ESCROW BALANCE FED PARTICIPATE                             | Grant End Date                                                                                                   |
| Linear Asset                                                                                  |                                                                                                    |
| Start Point                                                                                   | End Point                                                                                                    |
| User Defined Fields                                                                           |                                                                                                    |
| User Defined Text (20<br>Characters)<br>User Defined Text (50<br>Characters)<br>MODIFIED DATE | User Defined Date User Defined List                                                                              |
| General Information   Operation/Maintenance   Asset Acquisition                               | Add Dynate/Display Include History Correct History                                                               |

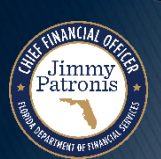

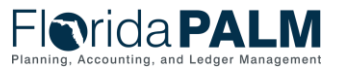

# **INTERFACE LAYOUTS**

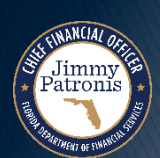

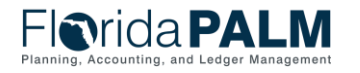

Segment II Design Workshop
#### AMI006 – Inbound Asset Additions, Adjustments and Physical Updates

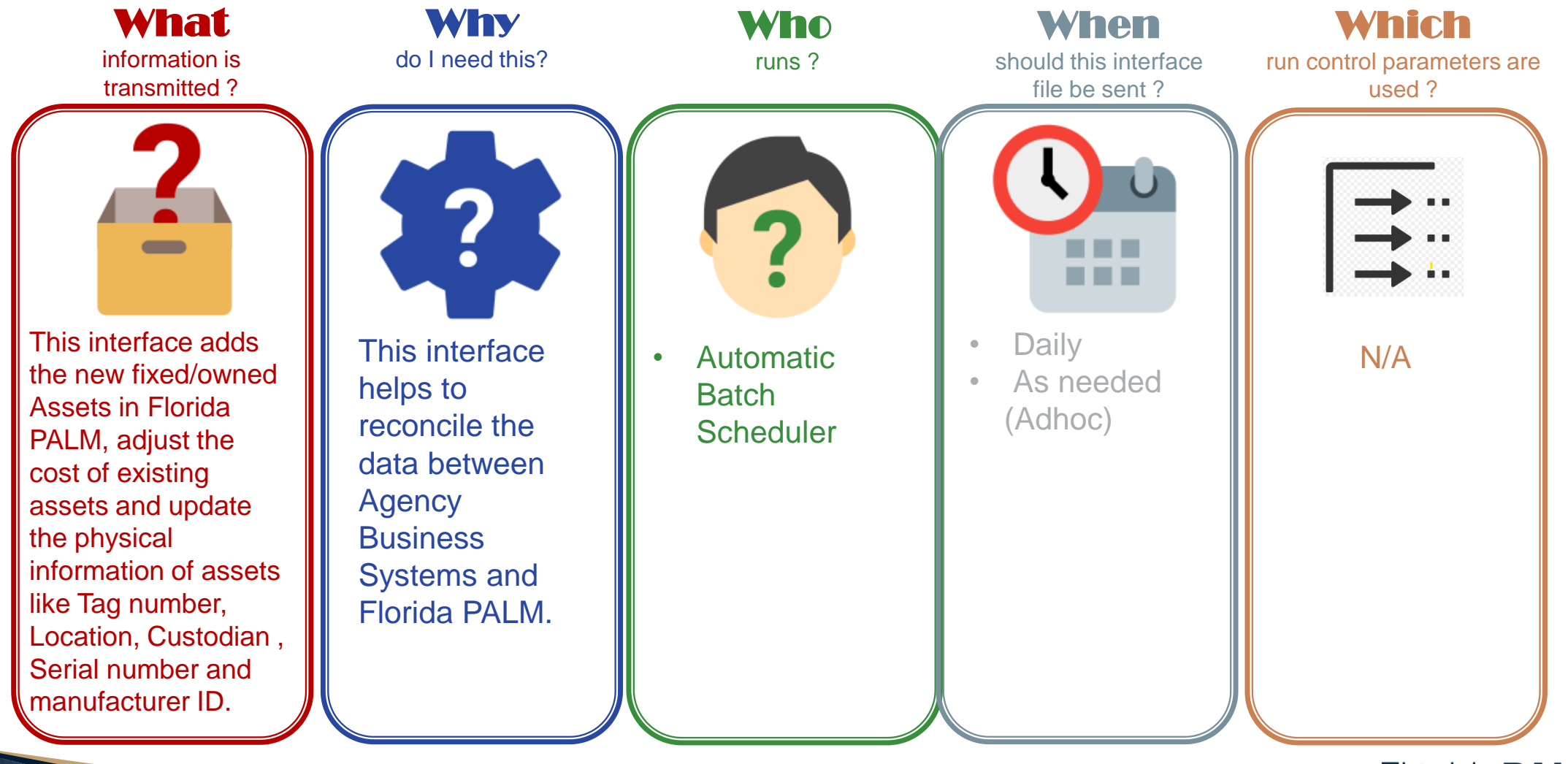

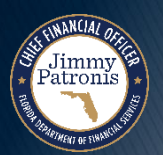

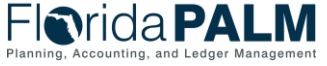

#### AMI003 – Outbound Asset Extract

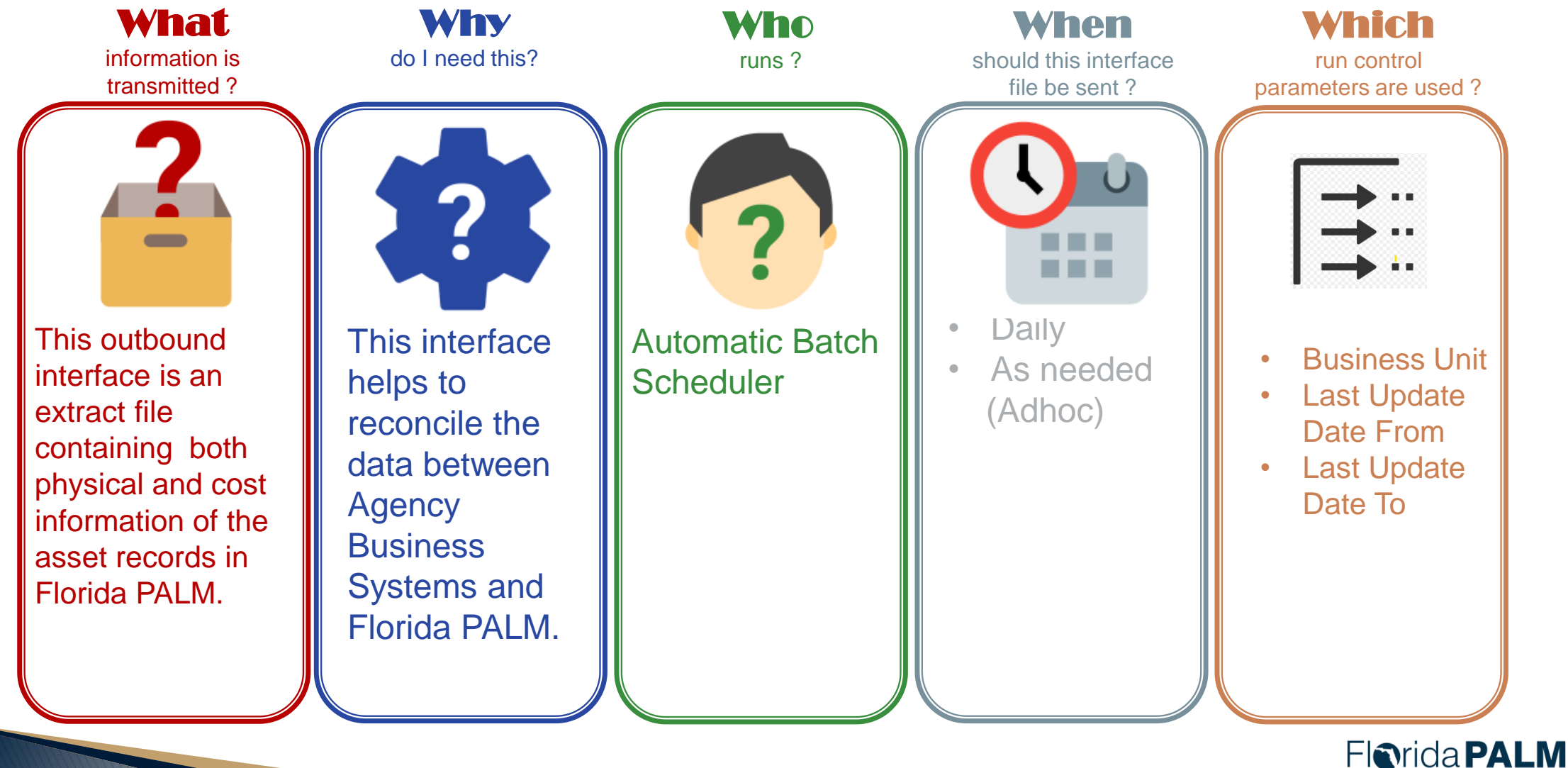

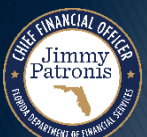

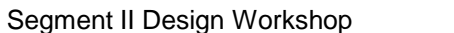

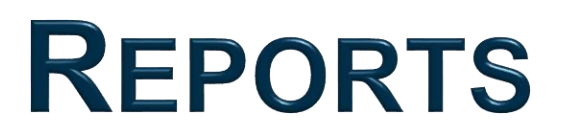

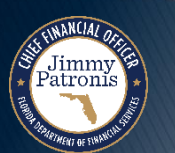

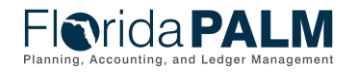

Segment II Design Workshop

## **AMR042 – Asset Staging Report**

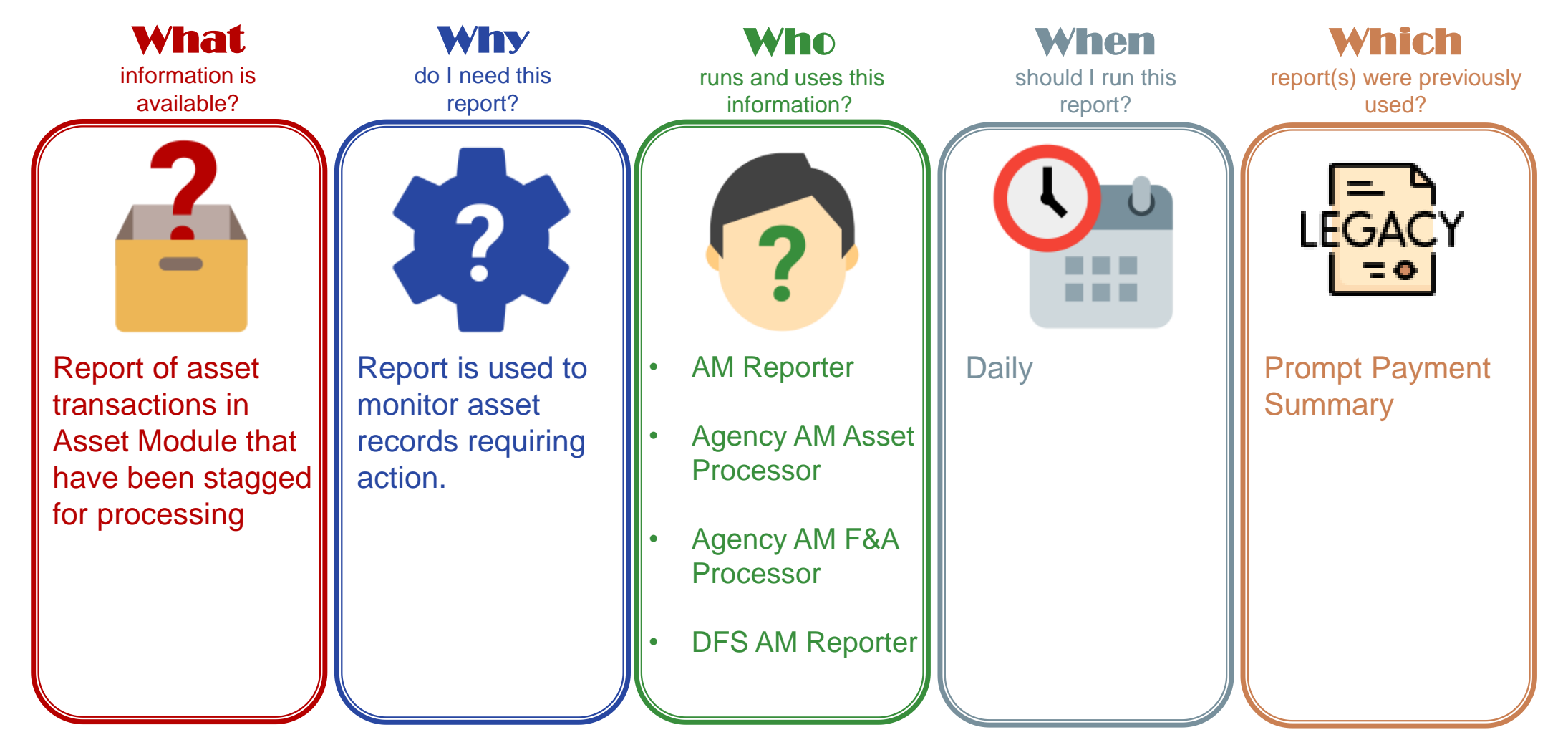

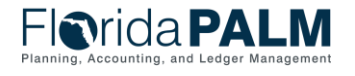

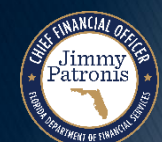

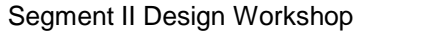

## AMR042 – Asset Staging Report

#### **Key Considerations**

- Report details are extracted from the delivered Asset Management interface staging records.
- Asset transactions performed online (for which details are not present in staging records) are not extracted in the report.

| Parameter            | Description                                                                                                    | <b>Required/Optional</b> |
|----------------------|----------------------------------------------------------------------------------------------------|--------------------------|
| Business Unit        | Field prompt. User<br>can select specific<br>BU's.<br>% or actual value as<br>per BU security                      | Required                 |
| In Service Date From | Field prompt. User<br>can select specific<br>dates                                                                 | Required                 |
| In Service Date To   | Field prompt. User<br>can select specific<br>dates                                                                 | Required                 |
| Load Status          | Consolidated Errored<br>Excluded In Process<br>Loaded On Hold PO<br>Grp Incomplete<br>Pending Replaced<br>Unitized | Optional                 |

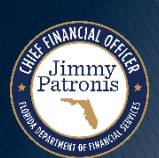

01/11/2024

Segment II Design Workshop

#### **AMR045 – Asset Workflow Status Report**

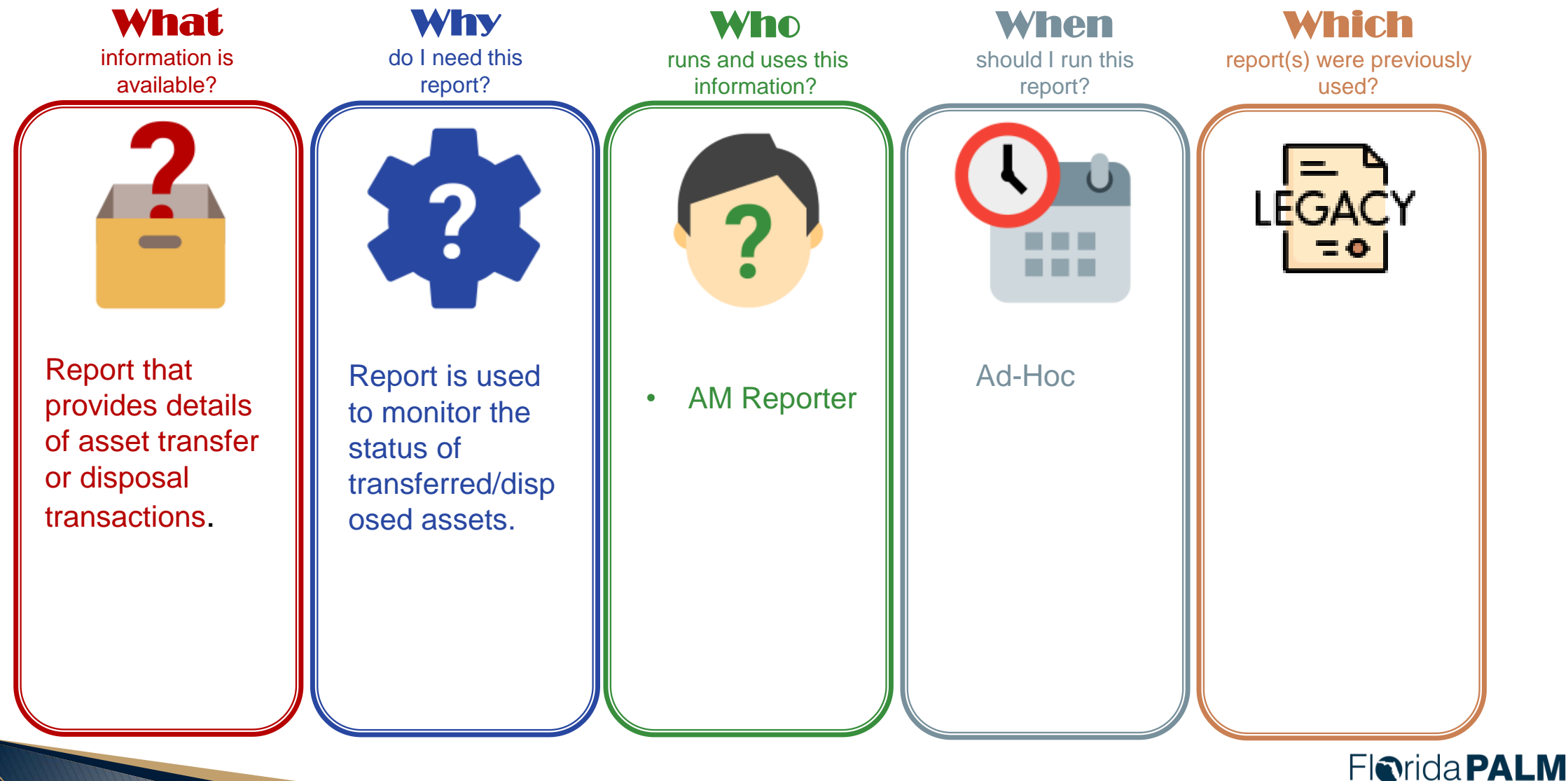

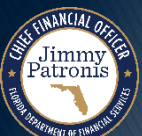

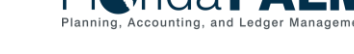

01/11/2024

Segment II Design Workshop

#### AMR045 – Asset Workflow Status Report

**Key Considerations** 

- Business Unit and Org Security applies
- Available in AM WorkCenter

| Parameter               | Description                                                             | <b>Required/Optional</b> |
|-------------------------|-------------------------------------------------------------------------|--------------------------|
| Business Unit           | Displays list of BU's<br>and corresponding<br>descriptions.             | Required                 |
| Asset ID                | Displays list of<br>asset id's                                          | Optional                 |
| Accounting Date<br>From | Delivered Date<br>Option                                                | Optional                 |
| Accounting Date To      | Delivered Date<br>Option                                                | Optional                 |
| Approval Status         | A dropdown field<br>displaying values:<br>Pending, Approved,<br>Denied. | Optional                 |

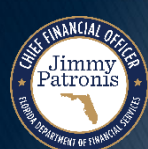

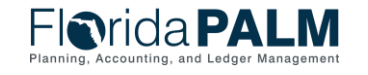

#### **AMR023 – Asset Depreciation Forecast Report**

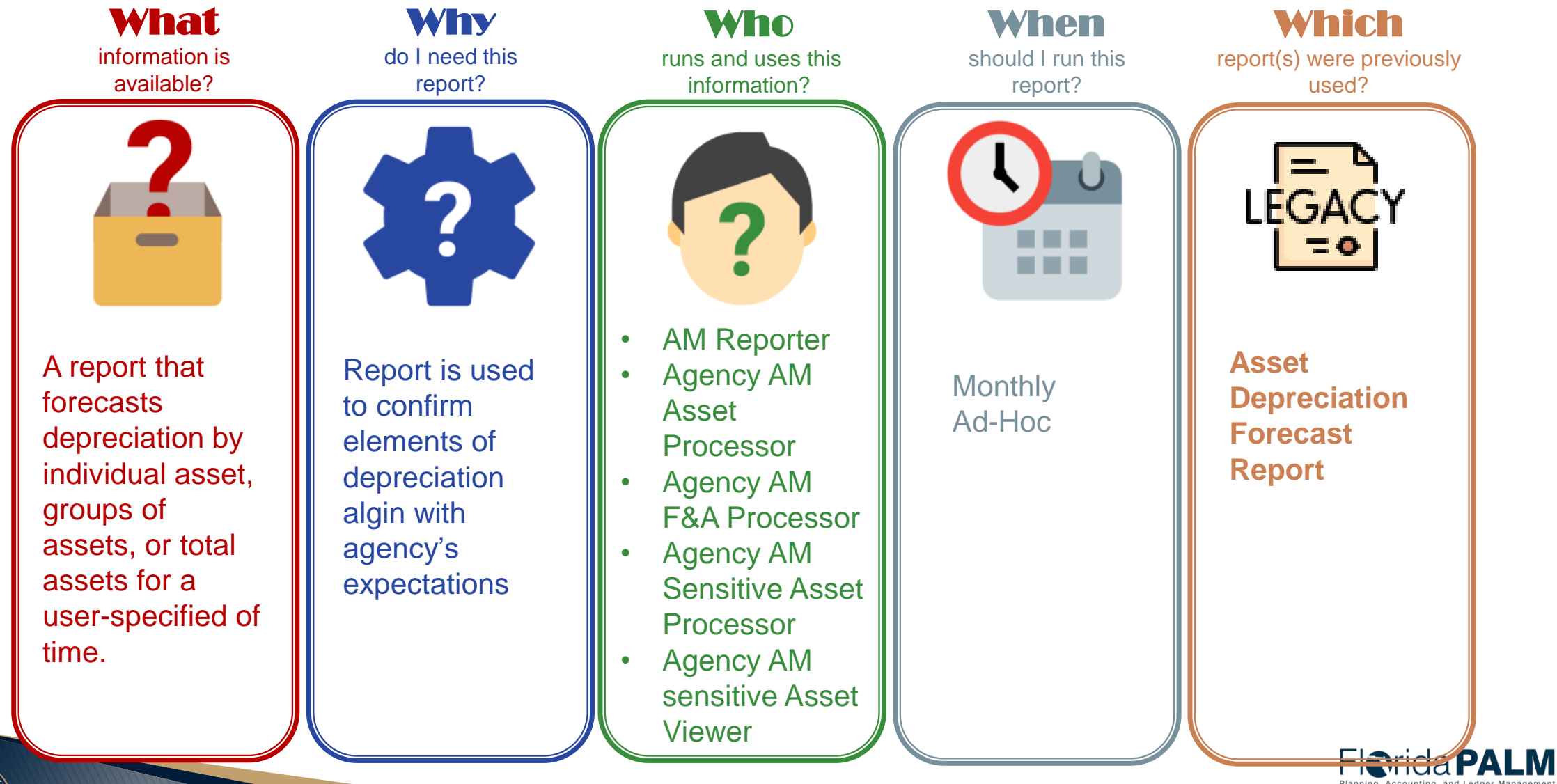

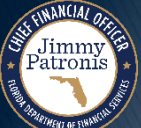

Segment II Design Workshop

01/11/2024

#### AMR023 – Asset Depreciation Forecast Report

#### Key Considerations

atroni

- Confidentiality does apply to this report.
- Excludes assets that are nondepreciable, or assets that were retired in prior accounting periods
- Assets retired in the current reporting period will have a current depreciation amount of zero.
- Parameter Also includes Asset ID From, and Asset ID to

| Parameter            | Description                                                                                                    | Required/Optional      |
|----------------------|----------------------------------------------------------------------------------------------------|------------------------|
| Business Unit        | Displays list of BU's and<br>corresponding<br>descriptions.                                                                                                    | Required <sup>81</sup> |
| Organization         | Displays list of<br>Organization values and<br>descriptions.                                                                                                    | Optional               |
| Fund                 | Displays list of Fund values and descriptions.                                                                                                    | Optional               |
| Category             | Displays list of Asset<br>Category values and<br>descriptions. If value is<br>provided for From Asset<br>ID/To Asset ID, then<br>Asset Category is non-<br>editable. | Required               |
| Fiscal Year          | Accounting Period                                                                                                    | Required               |
| Accounting<br>Period | Default it with current<br>Accounting Period and<br>should be editable.<br>Prompt displays list of<br>all the Accounting<br>Periods.                                 | Workshop 01/11/2024    |

# 40.2 Deploy and Maintain Assets – Additional Reports

| Report<br>Number | Report<br>RICEFW ID | Report Description                                                                                                    | Report<br>Source  | Report<br>Frequency | Audience    |
|------------------|---------------------|----------------------------------------------------------------------------------------------------|-------------------|---------------------|-------------|
| R1               | AMR068              | Summary of Assets Report – a report of total assets and changes made to asset records for a given period. The report includes changes in asset status, Useful Life, or re-categorization.                                                                                                    | Data<br>Warehouse | Periodic            | Agency, DFS |
| R2               | AMR023              | Asset Depreciation Forecast Report – a report<br>that shows the impact of calculating monthly<br>depreciation expense and accumulated<br>depreciation prior to actual recording of<br>depreciation                                                                                                    | PeopleSoft        | Periodic            | Agency      |
| R3               | AMR045              | Asset Approval/Denial Report – a report of asset transactions that have been approved or denied.                                                                                                    | Data<br>Warehouse | Periodic            | Agency      |
| R4               | AMR046              | Pending Transfers Report – a report of transfers with issues pending resolution .                                                                                                    | Data<br>Warehouse | Periodic            | Agency      |
| R5               | AMR022              | Asset Transfer Report – a report of assets acquired or disposed of through transfer.                                                                                                    | Data<br>Warehouse | Periodic            | Agency      |
| R6               | AMR003              | Asset Remaining Useful Life Report – a report<br>of assets due for disposition, based on the<br>remaining estimated Useful Life, disposal date<br>and Asset Type .                                                                                                    | Data<br>Warehouse | Periodic            | Agency      |
| R7               | AMR014              | Asset Disposition Report – a report of asset<br>dispositions by type. The report provides totals<br>for the asset dispositions and details regarding<br>the asset descriptions, custodians, and dates of<br>acquisition and disposition. This report is used to<br>monitor asset dispositions for compliance with<br>applicable statutory and other requirements, and<br>supports details required for financial reporting. | Data<br>Warehouse | Periodic            | Agency, DFS |
| R8               | AMR020              | Asset Physical Inventory Report – asset<br>records in Florida PALM. The report can be used<br>to identify assets not accounted for and asset<br>records that require updates to locations,<br>custodians, or conditions.                                                                                                    | Data<br>Warehouse | Periodic            | Agency      |

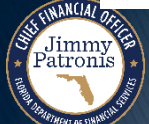

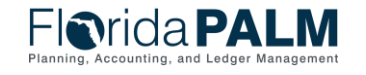

Segment II Design Workshop

# **ADDITIONAL ASSET TOPICS**

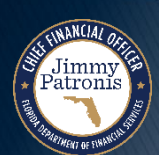

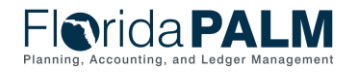

Segment II Design Workshop

## WIP/CIP

- WIP/CIP Construction/Work In Progress Criteria
  - Use of Fixed Capital Outlay (FCO)
  - Project ID required for transactions with FCO funds
  - WIP/CIP transactions reflected in AM with separate Asset IDs
  - Reconcile disbursements with the WIP category
  - Consolidate Asset IDs and create depreciable assets based on Project IDs

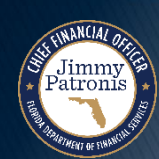

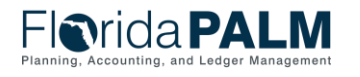

01/11/2024

84

Segment II Design Workshop

## **Location Codes**

- Location Codes will be used by all Florida PALM modules
- Structure of 10-character code: 3734524000
  - 2-character County Number
  - 5-character ending of FL-SOLARIS Facility Number
  - 3-character Agency Floor/Room Number

| Favorites 🔻         | Main Menu 🔻        | > Set Up Financial | s/Supply Cha | in 🔻 > Common Def | initions 🔻 > Lo | cation 🔻 > | Location   | Q.      |
|---------------------|--------------------|--------------------|--------------|-------------------|-----------------|------------|------------|---------|
| Flor                | ida <b>PA</b>      | LM                 |              |                   | Assets -        | Search     |            |         |
| Location D          | efinition Location | n <u>D</u> etail   |              |                   |                 |            |            |         |
|                     | SetID STATE        | Location           | Code 3734    | 524000            |                 |            |            |         |
| Location [          | Definition         |                    |              |                   | Find   View All | First 🥡    | 🖲 1 of 1 ( | 🕑 Last  |
| *Ef                 | ff Date 01/01/1901 | Active             | ~            | *Descr ATRI       | JM BUILDING     |            |            | + -     |
|                     | Country USA Q      | United States      |              | Prefix            |                 |            |            |         |
| A                   | ddress 1 325 JOHN  | KNOX ROAD          |              | Phone<br>Ext      |                 |            |            |         |
| A                   | ddress 2           |                    |              | For               |                 |            |            |         |
| A                   | ddress 3           |                    |              | Fax               |                 |            |            |         |
|                     | City TALLAHAS      | SSEE               |              | In City Limit     |                 |            |            |         |
|                     | County LEON        | 1                  |              | Postal Discourse  |                 |            |            |         |
|                     | State FL           | 🔍 Florida          |              | Juris             | diction         | ]          |            |         |
| E                   | Building #         |                    | Floor #      |                   | Sector          |            |            |         |
| Save Cocation Defin |                    | Notify             | 📑 Add        | 题 Update/Display  | 🏓 Include H     | istory     | 🏷 Correct  | History |

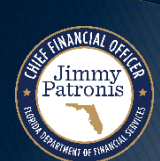

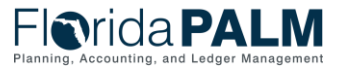

## **Location Codes**

 The legacy FLAIR location code will be stored in the Location Detail field for reference.

| ocation Detail                                            |                       |                                             | Find   View All          | First 🕢 1 of 1 🕑 Las |
|-----------------------------------------------------------|-----------------------|---------------------------------------------|--------------------------|----------------------|
| S                                                         | etID STATE            | Location Code 373452                        | 4000 ATRIUM BUILDING     | + -                  |
| Location Detail:                                          |                       |                                             |                          |                      |
| TA4300003704011100                                        | 1                     |                                             |                          | 6                    |
|                                                           |                       |                                             |                          |                      |
| Label Format                                              |                       |                                             |                          |                      |
| Label Format<br>Carton Li                                 | abel                  | Q                                           | Shipping Container Label | Q                    |
| Label Format<br>Carton La<br>Usage La                     | abel                  | Q<br>Q                                      | Shipping Container Label |                      |
| Label Format<br>Carton L<br>Usage L<br>D Numbers          | abel                  | Q<br>Q<br>Personalize   Find   View All   ( | Shipping Container Label | Q                    |
| Label Format<br>Carton La<br>Usage La<br>D Numbers<br>/pe | abel<br>abel<br>SetID | Personalize   Find   View All   p           | Shipping Container Label |                      |

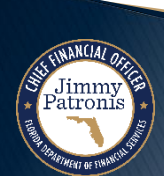

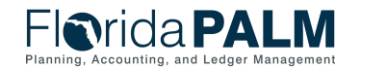

01/11/2024

Segment II Design Workshop

## **Asset Conversion**

- At Financials Launch, FLAIR Property records will be extracted and converted into Florida PALM Asset records
- Florida PALM will work with Agencies to confirm the converted records
- Conversion:
  - Source
  - Data cleanup

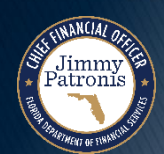

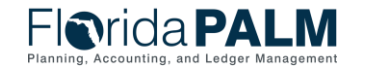

## **Asset Accounting – Calculate Depreciation**

- If the asset is depreciable, Florida PALM initiates the Calculate Depreciation process based on an established schedule.
- This process calculates the depreciation for an asset for its entire useful life based on the depreciation attributes selected for the Asset – cost, salvage value, and useful life.

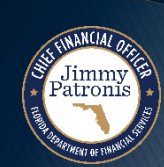

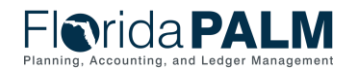

#### **Asset Accounting** – Calculate Depreciation

| Favorites 🔻 | Main Menu 🔻 >                     | Asset Management 🔻 > Depreciat | tion 🔻 > Processing 🔻 🚿 Calculate 🛛 🧕 | Favorites 🔻               | Main Menu 🔻                                                            | > Asset Manag                   | gement 🔻 > Dep                  | reciation 🔻 > Re                               | view Depreciatio | on Info 🔻 > Asset Dep       | reciation 🙇                        |                                   |                               |                                   |
|-------------|-----------------------------------|--------------------------------|---------------------------------------|---------------------------|------------------------------------------------------------------------|---------------------------------|---------------------------------|------------------------------------------------|------------------|-----------------------------|------------------------------------|-----------------------------------|-------------------------------|-----------------------------------|
| Flor        | ida <b>PAL</b>                    | .M                             | Assets V Search                       | FIN                       | rida <b>PA</b>                                                         | LM                              |                                 |                                                | Assets           | <ul> <li>Search</li> </ul>  |                                    | Advanced Searce                   | h 🧕 Last Sear                 | ch Results                        |
| Deprecia    | tion Calculation<br>Run Control I | D DEPRECIATION_CAL             | Report Manager Process Monitor Run    | Asset Unit 43             | Depreciation Perio<br>0000 Asse<br>Book Na<br>reciation Attributes     | d Depreciation                  | 17 WIP MANUAI<br>ACFR Reporting | . TEST<br>Book                                 |                  | Status In Servi<br>Currency | ce<br>USD                          | Find   View /<br>Stop Depr when N | All First 🕢<br>BV < Salvage Y | 1 of 2 🕟 Last                     |
| Request     | *Request ID 1<br>Unit 4300        | 00                             | Process Frequency Always              | ▼ Net                     | Book Value<br>Salvage Va<br>Accum E<br>Amortization Amo<br>Net Book Va | ost<br>Iue<br>epr<br>unt<br>Iue | 1                               | 0,000.00<br>0.00<br>166.67<br>0.00<br>9,833.33 |                  | As Of Fiscal Year [         | 2024 🗸                             |                                   | Period Calcul                 | 6<br>ate NBV                      |
|             | Book Name ACF                     | RQ                             | To Asset ID 00000000222               | Yearly<br>Chartfi<br>Year | Depreciation<br>elds ETT<br>Depreciation Amt                           | Organization                    | Fund                            | Budget Entity                                  | Category         | State Program               | Personalize<br>PC Business<br>Unit | Find   View All   🕗   📑           | First ④ 1-6                   | of 6 () Last<br>PC Source<br>Type |
| <b>Save</b> |                                   | ↑ Previous in List ↓ Next in   | List To Notify CRefresh Add Display   | 2024<br>2025              | 1,166.6                                                                | 7 4310000000<br>0 4310000000    | 00008                           | 43300200<br>43300200                           | 000110           |                             |                                    |                                   |                               |                                   |
|             |                                   |                                |                                       | 2026<br>2027              | 2,000.0                                                                | 0 4310000000<br>0 4310000000    | 00008                           | 43300200<br>43300200                           | 000110           |                             |                                    |                                   |                               |                                   |
|             |                                   |                                |                                       | 2028<br>2029              | 833.3                                                                  | 4310000000<br>3 4310000000      | 00008                           | 43300200                                       | 000110           |                             | _                                  |                                   |                               | •                                 |
|             |                                   |                                |                                       | Reserved Asset   Depr     | Return to Search                                                       | T Previous                      | s in List 🛛 🚛 Ne                | xt in List 💽 N                                 | otify            |                             |                                    |                                   |                               |                                   |

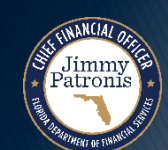

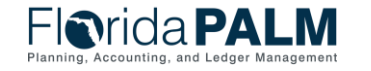

Segment II Design Workshop

01/11/2024

# **Asset Accounting – Close Depreciation**

- This process generates period depreciation accounting entries for all depreciable assets in a particular accounting period.
- The process should be run for an accounting period that has not yet been closed.
- Depreciation expense will be recorded monthly in Florida PALM.

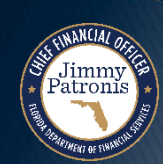

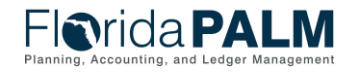

#### **Asset Accounting** – Close Depreciation

| Favorites 🔻 | Main Menu 🔻 刘    | > Asset Management 🕶 >                           | Accounting Entries > Close Depreciation              | Favorites 🔹 Mair    | Menu 🔻 👘           | Asset Manager      | ment 🔻 > Accounting Entrie | s 🔻 > Review | Financial Entries 🛛 🔯     |                       |                 |
|-------------|------------------|--------------------------------------------------|------------------------------------------------------|---------------------|--------------------|--------------------|----------------------------|--------------|---------------------------|-----------------------|-----------------|
| Florio      | da <b>PA</b>     | LM                                               | Assets V Search                                      | Florida             | a <b>PA</b>        | LM                 |                            | Ass          | ets 💌 Search              |                       | >> Adva         |
| Close Dep   | Run Control ID   | CLOSEE_DEPR                                      | Report Manager Process Monitor Run                   | List Detail<br>Book | Unit 43000         | Ass                | et ID 00000000120 BUIL     | DING IMPROV  | EMENTS<br>Find            | Tag<br>View All First | In Service      |
| request *F  | Request ID 1     |                                                  | Process Frequency Always                             | Book                | Name ACFR          |                    | ACFR Reporting Book        |              | Base Curr                 | ency USD              | Audit Logs<br>N |
| *0          | *Unit 43000      | ٩                                                |                                                      | Accounting En       | ntries<br>Chartfie | ds <u>J</u> ournal | (***)                      | Personal     | ize   Find   View All   🔁 | First 🕢 1             | -4 of 4 🕟 Last  |
| ^В          | Fiscal Year      | 2024                                             | Currency USD *Period 4                               | Acctg Date          | Trans Type         | Organization       | Account                    | Fund         | Budget Entity             | Category              | State Program   |
| Options     | Reru             | In depreciation close                            |                                                      | 1 07/31/2023        | ADD                | 4321300000         | 170300                     | 10000        | 31700104                  | 000121                |                 |
|             | □ Reve<br>□ Crea | erse Posted Entries<br>ite budgeted depreciation |                                                      | 2 07/31/2023        | ADD                | 4321300000         | 742000                     | 10000        | 31700104                  | 000121                |                 |
|             | Proc             | cess a range of assets                           | From Asset ID 000000001/3                            | 3 07/31/2023        | DPR                | 4321300000         | 170399                     | 10000        | 31700104                  | 000121                |                 |
| Accounting  | g Definition     | _                                                |                                                      | 4 07/31/2023        | DPR                | 4321300000         | 549900                     | 10000        | 31700104                  | 000121                | ▶               |
|             | Accountin        | SetID STATE                                      | Decess GL Journal Generator                          | 🔚 Save 🛛 💽 Ref      | turn to Search     | ↑ Previous ir      | n List 🛛 🚛 Next in List    | 🖹 Notify 🛛 😂 | Refresh                   |                       |                 |
| 🔚 Save 🔯    | Return to Search | T Previous in List                               | Next in List Fill Notify Refresh Add Dipdate/Display |                     |                    |                    |                            |              |                           |                       |                 |

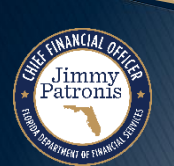

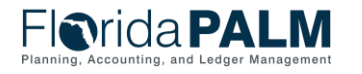

01/11/2024

# Asset Accounting – Create Accounting Entries

- This process generates accounting entries for all financial transactions unrelated to depreciation.
- Examples of accounting entries are asset cost, increase of asset cost, and transfer of assets.

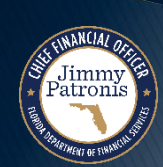

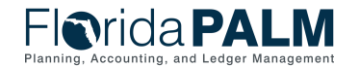

## **Asset Accounting** – Create Accounting Entries

| Favorites 🔻 | Main Menu 🔻 > Asset M  | lanagement 🔻 > Accounting Entries 🔻 | > Create Accounting Entries 🧕                                    | Favorites 🔻 | Main I         | Menu 🔻 🔷 刘           | Asset Management 🔻   | > Accounting Entries 🔻 | > Review Fina | ncial Entries 🛛 🔯            |                     |                                  |
|-------------|------------------------|-------------------------------------|------------------------------------------------------------------|-------------|----------------|----------------------|----------------------|------------------------|---------------|------------------------------|---------------------|----------------------------------|
| Flori       | da <b>PALM</b>         |                                     | Assets V Search                                                  | FIC         | rida           | <b>PA</b>            | LM                   | _                      | Assets        | ▼ Search                     |                     | >> Advar                         |
| Create Ac   | counting Entries       |                                     |                                                                  | List [      | <u>)</u> etail |                      |                      |                        |               |                              |                     |                                  |
|             | Run Control ID         | CREATE_ACCTG_ENTRY                  | Report Manager Process Monitor                                   |             |                | Unit 43000           | Asset ID (           | 000000000120 BUILDIN   | IG IMPROVEME  | NTS Tag                      |                     | In Service                       |
| Request     | *Request ID 1          |                                     | Find   View All First (1 of 1 ) Last<br>Process Frequency Always | Book        | Book N         | ame ACFR             | A                    | CFR Reporting Book     |               | Find   View<br>Base Currency | vAll First 🕚<br>USD | 1 of 1 💽 Last<br>Audit Logs<br>N |
|             |                        |                                     |                                                                  | Acco        | unting Ent     | ries                 |                      |                        | Personalize   | Find   View All   🔄   📑      | First 🕢 1-4         | 4 of 4 🕟 Last                    |
|             | *Business Unit 43000   | Q                                   | Cost Summarize                                                   | Acco        | unting Line    | s C <u>h</u> artfiel | ds <u>J</u> ournal 💷 |                        |               |                              |                     |                                  |
|             | *Book Name ACFR        | Q                                   | Currency USD                                                     | Ac          | ctg Date       | Trans Type           | Organization         | Account                | Fund          | Budget Entity                | Category            | State Program                    |
|             | From Asset ID 00000000 | 0222 Q                              | To Asset ID 00000000222                                          |             | 10.410.000     | 122                  |                      | 170000                 |               |                              |                     |                                  |
| Accountin   | ng Definition          |                                     |                                                                  | 1 07        | /31/2023       | ADD                  | 4321300000           | 170300                 | 10000         | 31700104                     | 000121              |                                  |
|             |                        | Process GL Journal Gener            | ator                                                             | 2 07        | /31/2023       | ADD                  | 4321300000           | 742000                 | 10000         | 31700104                     | 000121              |                                  |
|             |                        | SetID STATE                         |                                                                  | 3 07        | /31/2023       | DPR                  | 4321300000           | 170399                 | 10000         | 31700104                     | 000121              |                                  |
|             | Accounting Definitio   | n Name                              |                                                                  | 4 07        | /31/2023       | DPR                  | 4321300000           | 549900                 | 10000         | 31700104                     | 000121              |                                  |
| 🔚 Save 🧕    | Neturn to Search 1 Pre | vious in List 📔 Next in List 🔚 I    | Notify 🕃 Refresh                                                 |             |                |                      |                      |                        | •             |                              |                     | •                                |
|             |                        |                                     |                                                                  | 🔚 Save      | 🔯 Retu         | rn to Search         | ↑ Previous in List   | 🚛 Next in List 🖃       | Notify 😂 Ret  | resh                         |                     |                                  |

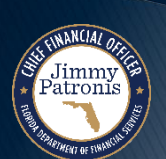

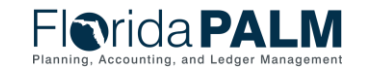

# DEFINITIONS

#### FLAIR PROPERTY VS. FLORIDA PALM ASSET MANAGEMENT DEFINITIONS

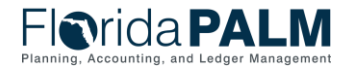

Segment II Design Workshop

01/11/2024

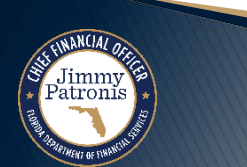

## **Definitions**

Jimmy Patronis

#### **FLAIR Property vs. Florida PALM**

| Departmental FLAIR                                                                                                    | Florida PALM AM Module                                                                                                    |
|----------------------------------------------------------------------------------------------------|----------------------------------------------------------------------------------------------------|
| <b>Property –</b> Tangible Personal Property, Intangible Personal Property, Real Property.                                                         | <b>Fixed Asset –</b> Property, plant, and equipment held<br>for use in the production or supply of goods or<br>services, or administrative purposes. Fixed assets<br>are expected to be used by an entity for one or<br>more fiscal years. |
| Acquisition Method – Method under which<br>property is acquired.<br>For example: Purchased, Donated, Government<br>Surplus, Lease Purchase.        | Acquisition Code – Method under which property<br>is acquired.<br>For example: Purchased, Donated, Federally<br>Donated, Installment Purchase.                                                                                             |
| <b>Received Date –</b> The date the property was physically received by the agency. This value will default to the acquisition date if left blank. | <b>Delivery Date –</b> The date the property was physically received by the agency. This value must be populated manually by the user.                                                                                                    |

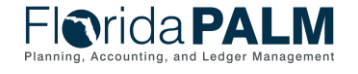

Segment II Design Workshop

| Departmental FLAIR                                                                                                    | Florida PALM AM Module                                                                                                    |
|----------------------------------------------------------------------------------------------------|----------------------------------------------------------------------------------------------------|
| <b>FLAIR Property Subsystem –</b> The primary tool<br>used by state agencies to create and maintain a<br>Property File, that contains detailed records for the<br>accounting and management of tangible and<br>intangible property and real property.                | Florida PALM Asset Management (AM) Module –<br>AM is the core product of the PeopleSoft Asset<br>Lifecycle Management suite. AM integrates with<br>other Florida PALM modules to record, manage,<br>and report asset-related transactions. |
| <b>Property Pending File –</b> A Departmental FLAIR<br>temporary "holding" file that contains property-<br>related records that are incomplete or contain<br>error(s). Corrected Pending File transactions update<br>the Property Master File and/or GL Master File. | Pending File – N/A                                                                                                    |

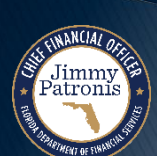

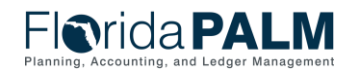

| Departmental FLAIR                                                   | Florida PALM AM Module                                                                                                    |
|----------------------------------------------------------------------|----------------------------------------------------------------------------------------------------|
| Staging Table – N/A                                                  | Interface Tables (Staging Tables) – Houses<br>transactions that are "staged" to be processed by<br>the Florida PALM AM Transaction Loader. The<br>Interface Tables can be used to view and change<br>data. Interface Tables can also be used to verify<br>financial data, which the Transaction Loader<br>process uses when populating Asset Management<br>core tables. |
| Category – Ex. Vehicle                                               | Asset Category – Ex. Vehicle                                                                                                    |
| Property Class Code – Ex. F010 (Vehicle3.5 – Motor Vehicle 3.5 Yrs.) | Asset Profile ID – Ex. Vehicle3.5 (Motor Vehicle 3.5Yrs)                                                                                                    |

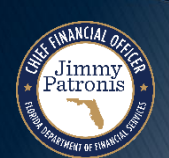

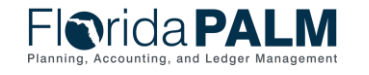

01/11/2024

Jimmy Patronis

| Departmental FLAIR                                                                                                    | Florida PALM AM Module                                                                                                    |
|----------------------------------------------------------------------------------------------------|----------------------------------------------------------------------------------------------------|
| <b>Beginning Property Identification Number</b><br>(BPIN)/Property Identification Number (PIN) –<br>Alphanumeric Agency unique assigned "Tag<br>Number". This value is generated outside of FLAIR<br>and assigned to the asset. | Asset ID – System generated, numeric Agency unique identifier.                                                                                     |
| <b>Tag Number –</b> Same value as the BPIN/PIN input in the Departmental FLAIR Property Subsystem 'Tag Number' field.                                                                                                    | <b>Tag Number –</b> FLAIR Tag Number or any Agency assigned Tag Number entered in the Florida PALM 'Tag Number' field.                             |
| <b>Object Code –</b> 51****, 53****, 56****, 6*****,<br>610000, or 620000 values associated with asset<br>Expenditures or Debt Service in the Departmental<br>FLAIR Property Subsystem.                                         | Account Chartfield – Florida PALM Account<br>ChartField value classified by Account Type of<br>Asset, Liability, Equity, Expenditure, and Revenue. |

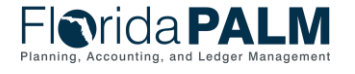

# Definitions

#### **FLAIR Property vs. Florida PALM**

| Departmental FLAIR                                                                                                    | Florida PALM AM Module                                                                                                    |
|----------------------------------------------------------------------------------------------------|----------------------------------------------------------------------------------------------------|
| <b>GL Codes –</b> 26***, 27***, 28***, 71100, 72100, or<br>72200 values associated with asset expenditures in<br>Departmental FLAIR Property Subsystem. | Account Chartfield – Florida PALM Account<br>ChartField value classified by Account Type of<br>Asset, Liability, Equity, Expenditure, and Revenue. |
| <b>Location Code –</b> Agency-created 16-character alphanumeric value that identifies physical location of property.                                    | Location Code – Standardized 10-character<br>alphanumeric value that identifies the address of<br>locations occupied/managed by State Agencies.    |
| <b>Property Status Code –</b> Identifies the current status of a property record. (Ex. Active, Inactive, Delete).                                       | Asset Status Code – Identifies the current status of<br>an asset record. (Ex. In Service, Transferred,<br>Disposed, Suspended, etc.).              |

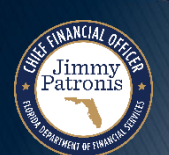

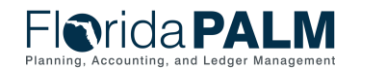

| Departmental FLAIR                                                                                                    | Florida PALM AM Module                                                                                                    |
|----------------------------------------------------------------------------------------------------|----------------------------------------------------------------------------------------------------|
| <b>Disposition Code</b> – Indicates the disposal status of<br>a property item (for example: Sold, Traded,<br>Junked/Cannibalized, Lost or stolen [4], Deleted,<br>Casualty Loss, and Lost or Stolen Items Pending<br>DFS Approval [8]). | <b>Disposition Code –</b> Indicates the disposal status of<br>an asset (for example: Sold, Traded,<br>Junked/Cannibalized, Lost or stolen, Casualty Loss,<br>etc.). |

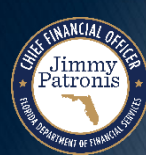

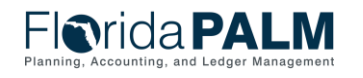

# **CONTACT INFORMATION**

#### CONTACT US FLORIDAPALM@MYFLORIDACFO.COM

#### PROJECT WEBSITE WWW.MYFLORIDACFO.COM/FLORIDAPALM/

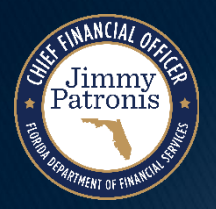

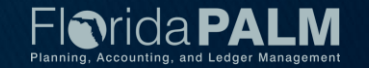